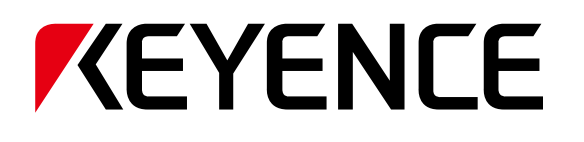

## **3-Axis UV Laser Marker**

# MD-U1000 Series User's Manual

Read this manual before using the system in order to achieve maximum performance. Keep this manual in a safe place for future reference.

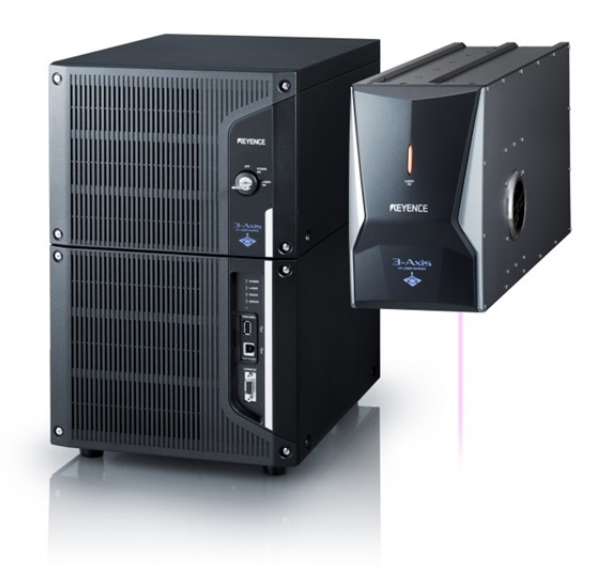

### Symbols

The following symbols alert you to important messages. Be sure to read these messages carefully.

| A DANGER     | Indicates a hazardous situation which, if not avoided, will result in death or serious injury.          |
|--------------|----------------------------------------------------------------------------------------------------|
|              | Indicates a hazardous situation which, if not avoided, could result in death or serious injury.         |
|              | Indicates a hazardous situation which, if not avoided, could result in minor or moderate injury.        |
| NOTICE       | Indicates a situation which, if not avoided, could result in product damage as well as property damage. |
| Important    | Indicates cautions and limitations that must be followed during operation.                              |
| Second Point | Indicates additional information on proper operation.                                                   |

Reference Indicates tips for better understanding or useful information.

Indicates the reference pages and items in this manual.

| 1 | Introduction                                |
|---|---------------------------------------------|
| 2 | Safety information for<br>MD-U1000 Series   |
| 3 | Precautions on<br>Regulations and Standards |
| 4 | Preparing the<br>Equipment                  |
| 5 | Hardware Installation                       |
| 6 | Connection to<br>External Equipment         |
| 7 | Maintenance                                 |
| 8 | Troubleshooting                             |
| Α | Appendix                                    |

## **Table of Contents**

### 1 Introduction

| 1-1 | Precautions           | 3 |
|-----|-----------------------|---|
| 1-2 | Registered Trademarks | 3 |
| 1-3 | Other                 | 3 |

### 2 Safety Information for MD-U1000 Series

| 2-1 | General Precautions                 | 4 |
|-----|-------------------------------------|---|
| 2-2 | Safety Precautions on Laser Product | 4 |
| 2-3 | Functions for Safety Measures       | 6 |

### 3 Precautions on Regulations and Standards

| 3_1 | CE Marking                                           | 8 |
|-----|------------------------------------------------------|---|
| 3-2 | CSA Certificate                                      | 9 |
| 3-3 | FCC Regulations                                      | 9 |
| 3-4 | Best Management Practice for Perchlorate Materials - |   |
|     | California only                                      | 9 |
| 3-5 | Registration of KC Marking                           | 9 |
| 3-6 | Standard/Regulation                                  | 9 |

### 4 Preparing the Equipment

| 4-1 | Preparing the Hardware | 10 |
|-----|------------------------|----|
| 4-2 | Part Names             | 12 |
| 4-3 | Turning Power ON/OFF   | 13 |
| 4-4 | Resetting an Error     | 13 |

### 5 Hardware Installation

| 5-1 | Installation Environment                           | 14 |
|-----|----------------------------------------------------|----|
| 5-2 | Installing the Marking Unit                        | 14 |
| 5-3 | Installing the Controller Unit                     | 15 |
| 5-4 | Connecting the Hardware                            | 15 |
| 5-5 | Connecting a PC with "Marking Builder 3" installed | 16 |

### 6 Connection to External Equipment

| 6-1 | External Control System                  | . 18 |
|-----|------------------------------------------|------|
| 6-2 | Control Inputs & Outputs (I/O Terminals) | . 18 |
| 6-3 | Control I/O Signal                       | .22  |
| 6-4 | Timing Chart                             | .25  |

### 7 Maintenance

| 7-1 | Maintenance Part | .29 |
|-----|------------------|-----|
| 7-2 | Maintenance      | .29 |

### 8 Troubleshooting

| 8-1 | Troubleshooting | .31  |
|-----|-----------------|------|
| 8-2 | Error Messages  | . 31 |

### Appendix

| A-1 | Specifications | 41 |
|-----|----------------|----|
| ۹-2 | Dimensions     | 42 |

### Warranties and Disclaimers

## **1** Introduction

This User's Manual provides general information regarding installation in order to ensure safe and accurate performance, including I/O connections to external devices and product maintenance.

To configure or operate the laser marker, use the touch panel console (MC-P1) or the laser marker setting software, Marking Builder 3 (sold separately). For more about these operations, see the PDF manual stored in the CD-ROM.

Read this manual before using the product in order to achieve maximum performance.

Keep this manual in a safe place after reading it so that it can be used at any time.

### 1-1 Precautions

- (1) No part of this manual may be reprinted or reproduced in any form or by any means without the prior written permission of KEYENCE CORPORATION.
- (2) The content of this manual is subject to change without notice.
- (3) KEYENCE has thoroughly checked and reviewed this manual. Please contact the sales office listed at the end of this manual if you have any questions or comments regarding this manual, or if you find an error.
- (4) KEYENCE assumes no liability for damages resulting from the use of the information in this manual, item 3 above notwithstanding.
- (5) KEYENCE will replace any incomplete or incorrectly collated manual.

### 1-2 Registered Trademarks

Company names and product names that are mentioned in this manual are registered trademarks or trademark of respective companies.

### 1-3 Other

We bill at actual cost for dispatching engineers for repairing at domestic remote area or abroad within the term of warranty and limit of warranty coverage. (\* However, this is limited to situations when a KEYENCE representative can be dispatched and maintenance is possible.) After repair, if failure occurs again on the same part, KEYENCE will be liable for six months.

## 2 Safety Information for MD-U1000 Series

### 2-1 General Precautions

| A DANGER | <ul> <li>Do not use this product for the purpose to protect a human body or a part of human body.</li> <li>This product is not intended for use as explosion-proof product. Do not use this product in hazardous location and/or potentially explosive atmosphere.</li> </ul>                                                                           |
|----------|----------------------------------------------------------------------------------------------------|
|          | <ul> <li>If this product is not used as per the stipulations of<br/>this company, then the validity of the product<br/>guarantee might not be functional.</li> </ul>                                                                                                    |
|          | <ul> <li>At startup and during operation, be sure to monitor<br/>the functions and performance of the MD-U1000<br/>Series.</li> <li>We recommend that you take substantial safety<br/>measures to avoid any damage in the event a<br/>problem occurs.</li> </ul>                                                                                        |
| NOTICE   | <ul> <li>Do not open or modify the MD-U1000 Series or use it<br/>in any way other than those described in the<br/>specifications.</li> <li>When the MD-U1000 Series is used in combination<br/>with other instruments, functions and performance<br/>may be degraded, depending on operating<br/>conditions and the surrounding environment.</li> </ul> |

▶ Important Do not expose the MD-U1000 Series and peripheral devices to sudden temperature change, as this may cause condensation.

### 2-2 Safety Precautions on Laser Product

### Laser Specifications

The MD-U1000 Series incorporates a laser. Based on the laser safety requirements specified in IEC60825-1 and FDA(CDRH)21CFR Part 1040.10, this product is classified as Class 4 (marking laser) and Class 2 (guide laser/working distance pointer laser) laser product. The following is the classification and specifications of the laser.

### Class 4 (marking laser)

Class 4 laser is defined as "Laser products for which intrabeam viewing and skin exposure is hazardous and for which the viewing of diffuse reflections may be hazardous. These lasers also often represent a fire hazard."

#### Laser specifications

| Model                | MD-U1000C/1020C                                                 |
|----------------------|-----------------------------------------------------------------|
| Laser medium         | YVO4                                                            |
| Wavelength           | 355 nm                                                          |
| Maximum output power | 10 W                                                            |
| Pulse frequency      | CW, 40 to 400 kHz                                               |
| Pulse width          | 10 to 100 ns                                                    |
| Laser Class          | Class 4 Laser Product (IEC60825-1,<br>FDA(CDRH) Part 1040.10*2) |
| Visibility           | Invisible                                                       |

\*1 The maximum average output power means the maximum value of output that can be output from a laser oscillator itself.

\*2 The laser classification for FDA(CDRH) is implemented based on IEC60825-1 in accordance with the requirements of Laser Notice No.50.

### MPE / NOHD

|                           | Standard type | Wide area type |          |       |
|---------------------------|---------------|----------------|----------|-------|
| Model                     | MD-U1000C     | MD-U1020C      |          |       |
| MPE (mW/cm <sup>2</sup> ) |               |                |          |       |
| Maximum                   | 1.01          |                |          |       |
| Permissible Exposure      |               |                |          |       |
| NOHD (m)                  |               |                |          |       |
| Nominal Ocular            | 32.27 59.26   |                | 32.27 59 | 59.26 |
| Hazard Distance           |               |                |          |       |

\* The assumed exposure duration for the determination of MPE and NOHD is 30000 sec.

### Class 2 (guide laser/working distance pointer laser)

Class 2 laser is defined as, "Laser products that emit visible radiation in the wavelength range from 400 nm to 700 nm that are safe for momentary exposures but can be hazardous for deliberate staring into the beam."

#### Laser specifications

| Model          | MD-U1000C/1020C                       |
|----------------|---------------------------------------|
| Laser medium   | LD (laser diode)                      |
| Wavelength     | 655 nm                                |
| Maximum output | 1.0 mW                                |
| Pulse width    | Continuous                            |
| Lasor Class    | Class 2 Laser Product                 |
| Laser Class    | (IEC60825-1, FDA(CDRH) Part 1040.10*) |
| Visibility     | Visible                               |

\* The laser classification for FDA(CDRH) is implemented based on IEC60825-1 in accordance with the requirements of Laser Notice No.50.

|         | Use of controls or adjustments or performance of procedures<br>other than those specified herein may result in hazardous<br>radiation exposure.<br>Follow the instructions mentioned in this manual. Otherwise,<br>injury to the human body (eyes and skin) may result.                                                                                                    |
|---------|----------------------------------------------------------------------------------------------------|
|         | 1. Do not expose eyes to laser<br>radiation or diffuse<br>reflection.<br>Exposing eyes to laser<br>radiation or diffuse reflection<br>may cause blindness.                                                                                                    |
| WARNING | <ul> <li>2. Do not expose skin to laser radiation or diffuse reflection.</li> <li>Be careful that you do not insert a hand or other body part into the marking area during operation. Doing so may cause damage to skin, such as burns.</li> </ul>                                                                                                    |
|         | 3. While the laser radiation emission warning lights, the area from the center of the window shown below is the hazardous area to which the laser will be emitted. If a part of body or an object catching fire enters this range, eyes or skin may be damaged or fire may be caused. Considering the hazardous characteristic of this range, make sure to cover with an enclosure which has appropriate reflectance and heat characteristic. |
|         |                                                                                                    |

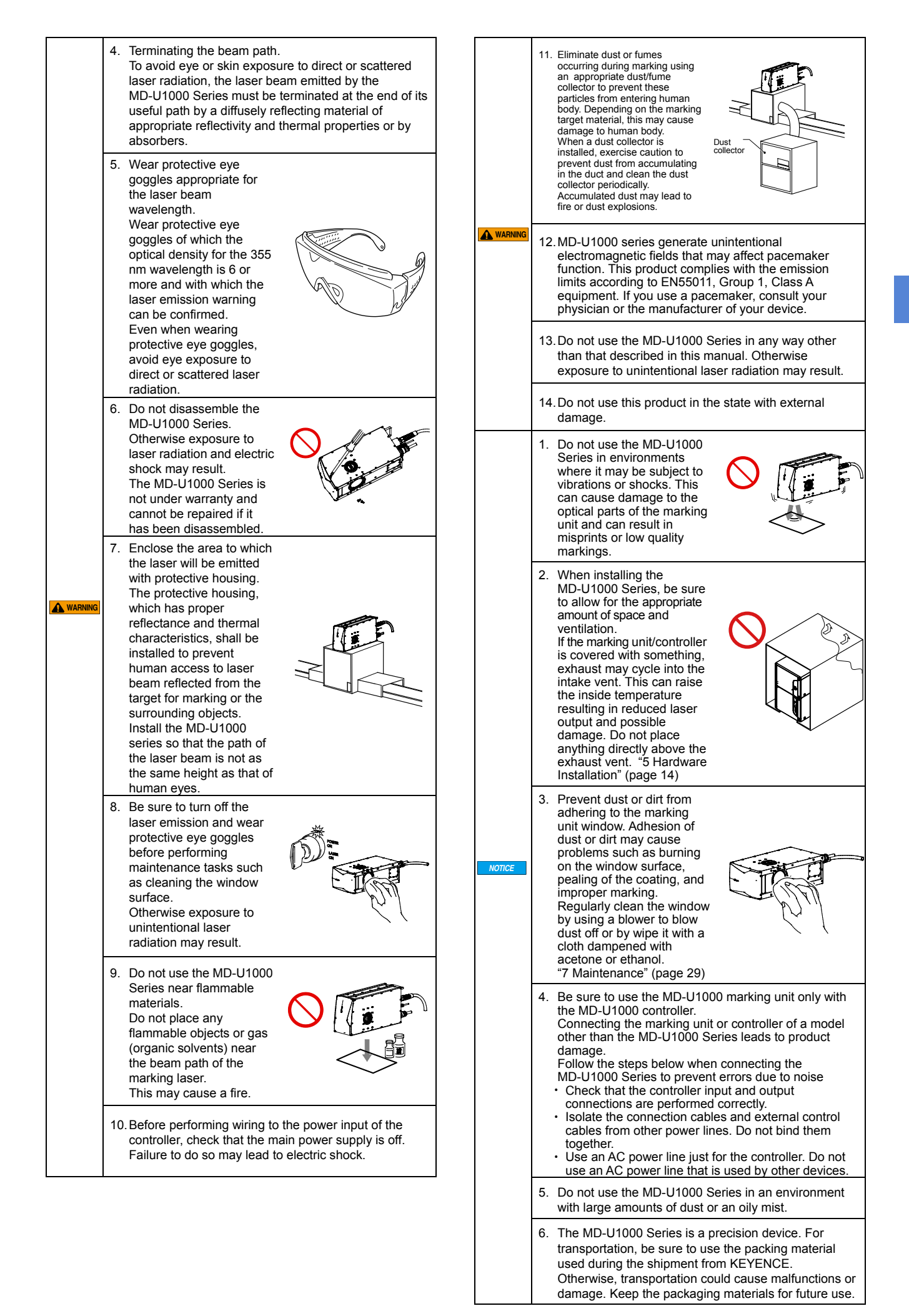

### 2-3 Functions for Safety Measures

The MD-U1000 Series has the following Functions for safety measures.

#### Key-operated power switch (Key control/Beam stop)

The MD-U1000 Series main unit starts up by turning the key-operated power switch. Pull out the key when the MD-U1000 Series is not being used.

|   | D | OFF | POWER<br>ON<br>LASEF<br>ON |
|---|---|-----|----------------------------|
| e |   |     |                            |

#### Laser radiation emission warning

When the key-operated power switch is turned to [LASER ON], the unit enters a state in which the laser can oscillate, and the laser radiation emission warning lights up. A laser radiation emission warning is located at the top of the marking unit and in front of the controller unit.

The laser radiation emission warning indicates the statuses as follows:

|                                                                                 | Marking<br>unit | Controller          |
|---------------------------------------------------------------------------------|-----------------|---------------------|
| Laser not excited                                                               |                 | Off                 |
| Laser excited                                                                   | Green           | Green <sup>11</sup> |
| When the laser excitation<br>completion input contactor<br>control input is off | Off             |                     |
| When the laser excitation<br>completion input contactor<br>control input is on  | Green           | Green *1            |
| Laser being emitted                                                             | Orange          |                     |
| Error                                                                           | Red             |                     |
| Interlock                                                                       |                 | Off                 |

\*1 Lights up in green when the key switch is in "LASER ON" state and remote interlock input, laser excitation input, safety input (contactor) are not open.

#### Remote interlock input terminal

As for the remote interlock input, enter it into two circuits of A (terminal A14) and B (terminal 12) simultaneously. This product is designed with the premise that input is made simultaneously on two circuits.

Opening either of the terminals stops laser emissions and stops all marking operations on the MD-U1000 Series.

With both of the terminals short-circuited, turn the key-operated power switch to back to [POWER ON] once, then turn to [LASER ON] again to enable resumption of laser emission.

The terminals are shorted with a metal bar at the time of factory shipment.

This corresponds to the interlock connector specified in the  $\operatorname{IEC60825-1}$  .

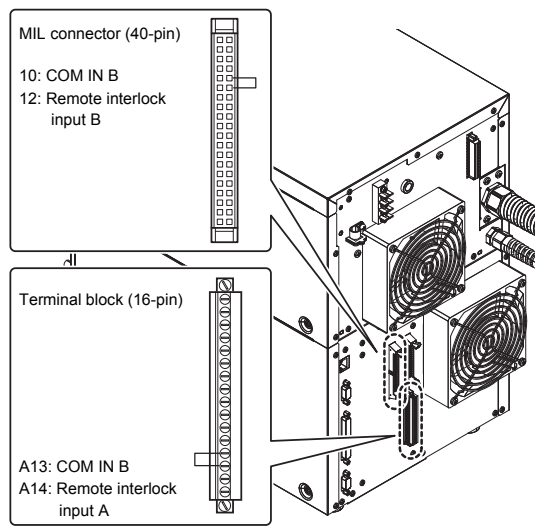

"Control Inputs & Outputs (I/O Terminals)" (page 18)

#### Manual reset

If an error occurs, remove the cause of the error, turn the key-operated power switch back to [POWER ON] once, and then turn it to [LASER ON] again to recover operations. Recovery can also be achieved by error reset input (terminal block), error reset commands from external communication (RS-232C/Ethernet), or by pressing the [Reset Error] button on "Marking Builder 3" or on the console screen.

Important When stopping the laser by power interruption of such as a remote interlock input terminal and instantaneous power failure, be sure to clear an error by manual, without building a system that execute clearing the error automatically after resuming.

#### Laser shutter measures

Closes the shutter located inside the marking unit, to prevent laser beam emission.

#### Shutter control input terminal

As for the shutter control input, enter it into two circuits of A (terminal A16) and B (terminal 16) simultaneously. This product is designed with the premise that input is made simultaneously on two circuits. Opening either of the terminals closes the shutter and stops the laser emissions.

Short-circuiting both of the terminals opens the shutter and makes laser emissions possible.

The terminals shorted with a metal bar at the time of factory shipment.

This corresponds to the second interlock connector specified in the IEC60825-1.

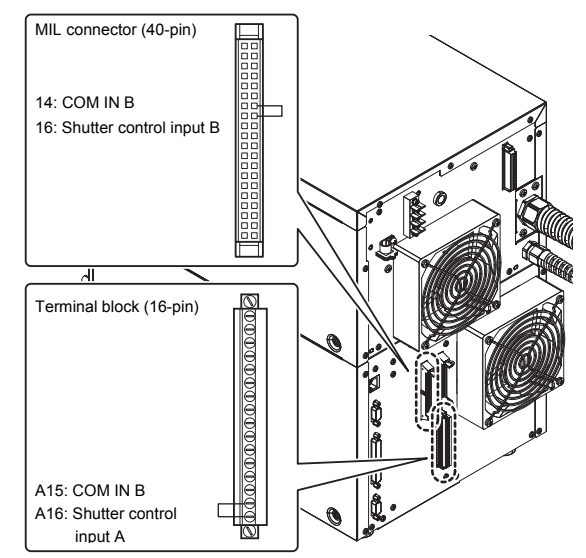

"Control Inputs & Outputs (I/O Terminals)" (page 18)

The following warning/explanatory/aperture labels are attached to the head.

These labels are available in six types: Japanese/Chinese (Simplified), English/German, Chinese (Traditional)/Korean, Italian/French, Thai and Spanish.

### Warning/Explanatory/Aperture label

Japanese/Chinese (Simplified) English/German

| 可視及び不可視レーザ放射           ビームや散乱光の目又は<br>皮膚への接ばくを溢けること           出力:30W         出力:10mW           バルス報:2:100ns)波長:655nm |                                     | <u>可见及不可见激光辐射</u><br><u>産</u> 免限或皮肤受到直射<br><u>或散射辐射的照射</u><br>補 出:30W 輸 出:1.0mW<br>称 恋:2-100ns)波 长:655nm |
|----------------------------------------------------------------------------------------------------|-------------------------------------|----------------------------------------------------------------------------------------------------|
| 波 長 1064nm<br>クラス4 レーザ製品 JIS C6802 2014                                                                              |                                     | 渡 长 : 1064nm<br>4 英激光产品 GB 7247.1-2012                                                                   |
|                                                                                                    | 被ばく回避のこと<br>この開口から可視及び不<br>レーザ放射が出る | ■ 可见及不可见激光窗口<br>超免受到从本窗口射出的<br>激光辐射的照射                                                                   |

| н | TRODUC AND INTE                                            | GIDLE ENGLITTIND MI                              |           | diomagne one one of the                                                 | DALIE DROFTIGHTER                                     |
|---|------------------------------------------------------------|--------------------------------------------------|-----------|-------------------------------------------------------------------------|-------------------------------------------------------|
| l | AVOID EYE O<br>TO DIRECT OR S                              | OR SKIN EXPOSURE<br>CATTERED RADIAT              | ION       | BESTRAHLUNG VON AU<br>DIREKTE ODER STREUS                               | GE ODER HAUT DURC<br>TRAHLUNG VERMEIDE                |
|   | Output : 30W<br>Pulse duration : 2-10<br>Wavelength : 106- | / Output : 1.0<br>Ons Wavelength: 65<br>Inm      | mW<br>Snm | Ausprepartshipre : 30W<br>Impulsidauer : 2-100m<br>Weitenlänge : 1064nn | Auspangestratilung 1 1.0m<br>Wellenslänge 1 655r<br>1 |
|   | CLASS 4 I<br>IEC60                                         | LASER PRODUCT<br>825-1 : 2014                    |           | LASER K<br>DIN EN 608                                                   | LASSE 4<br>25-1 : 2015                                |
| L | A 6                                                        |                                                  |           |                                                                         |                                                       |
| L |                                                            | AVOID EXPC                                       | SUR       | e bestrahi                                                              | LUNG VERMEIDE                                         |
| l | /₩\                                                        | VISIBLE AND INVISIBLE LA<br>IS EWITTED FROM THIS | SER RAD   | AUSTRITT V                                                              | ON SICHTBARE UN                                       |

Chinese (Traditional)/Korean

| <u>可見及不</u><br>避免眼睛<br>或                  | 可見雪射輻射<br>成皮膚曝露於直射<br>散射輻射        | 가시 및 비가시 레이저 방사<br>직접 또는 분산 밤에 대한 눈이나<br>피부 노출을 피하시오 |  |  |
|-------------------------------------------|-----------------------------------|------------------------------------------------------|--|--|
| 輸出:30V<br>並拼題時間:2-10<br>波長:106<br>第4類雷射牽兵 | V 輸出:1.0mW<br>10ns波長:655nm<br>4nm | V 출 택 : 30W 출 택 : 1.0mW                              |  |  |
|                                           | 避免曝露<br>從此孔徑射出可見及<br>五百日里射經射      | ····································                 |  |  |

| PELLE ALLA R                                         | ADIAZION                 | E DIRETTA O                  | DIFFUSA                     | DEL                   | A PEAU AU                                    | RAYONNEN                    | 6   |
|------------------------------------------------------|--------------------------|------------------------------|-----------------------------|-----------------------|----------------------------------------------|-----------------------------|-----|
| Emissione<br>Durata dell'impulso<br>Lunghezza d'onda | 30W<br>2-100ns<br>1064nm | Ernissione<br>Lunghezzadion  | :1.0mW<br>ta:655nm          | Émis<br>Durés<br>Long | sion<br>: d'impe <b>b</b> ion<br>xeur d'oede | :30W<br>:2-100ns<br>:1064nm |     |
| APPAREC                                              | CHIO LAS<br>EN 6082      | SER DI CLA<br>25-1 : 2015    | SSE 4                       | L                     | APPARE                                       | IL À LASE<br>IF EN 6082     | F 5 |
|                                                      | E                        | /ITARE L'E                   | SPOSIZIO                    | ONE                   | EX                                           | POSITIC                     | 0   |
| /₩\                                                  | DA QU<br>BAD             | UESTA APERTU<br>AZIONE LASER | RAÊ EMESSA<br>VISIRI FEDINI | NAME                  | V INF                                        | AYONNEVED<br>Jai e est en   | T   |

Italian/French

RADIAZIONE LASER VISIBILE ED INVISIBILE

|   | TIA                                                                               |   |
|---|-----------------------------------------------------------------------------------|---|
| Г | การปล่อยเลเซอร์ช่วงคลื่นที่มองเห็นได้และมองไม่เห็น                                | ר |
|   | หลีกเลี้ยงการรับสัมผัสเข้าสู่ดวงตาหรือผิวหนัง<br>จากการแผรังสีทางตรงหรือแบบกระจาย |   |
|   | เอาต์พูต :30W เอาต์พูต :10mW<br>ช่วงระยะเวลาพัลส์ :2-100ns ความยาวคลืน :655nm     |   |
|   | ความชาวคลื่น : 1064nm<br>ผลิตภัณฑ์เลเซอร์คลาส 4 IEC60825-1: 2014                  |   |
| Ē | ของปล่อยแสงเลเซอร์ 🔻                                                              |   |

### Spanish

| RADIACIÓN L<br>EVITE LA EXPO<br>LA RADIA                       | ÁSER VI<br>SICIÓN DE           | SIBLE E INVI<br>LOS OJOS O LA P<br>CTA O DISPERSA | BLE<br>ELA         |
|----------------------------------------------------------------|--------------------------------|---------------------------------------------------|--------------------|
| Emisión<br>Duración del impulso<br>Longitud de onda            | : 30W<br>: 2-100ns<br>: 1064nm | Emisión<br>Longitud de onda                       | : 1.0mW<br>: 655nm |
| Producto Láser de 0                                            | Clase 4                        | UNE-EN 60825                                      | -1: 2015           |
| EVITESE LA EXPOS<br>TA APERTURA EMITE RAD<br>SIBLE E INVISIBLE | ICIÓN<br>IACIÓN LÁSER          |                                                   |                    |

### Attachment positions

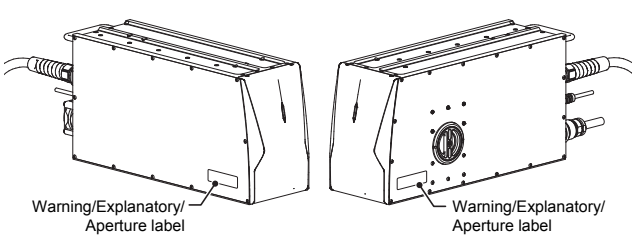

The Japanese/Chinese (Simplified) and English/German labels have been attached at the locations above before shipment.

▶ Important Be sure to attach the Warning/Explanatory/Aperture label in the language understandable to operators at the same recognizable locations shown in the figure above.

#### Safety Measures

The MD-U1000 Series is a Class 4 laser product. Take all appropriate safety measures.

## Use of remote interlock input terminal and shutter control input terminal

Connect each input terminal to an emergency master disconnect interlock or to room, door, or fixture interlocks. Connect the remote interlock input to the place where the manual reset is needed, and the shutter control input to the place where it is not needed. As for the remote interlock input (terminal A14 and terminal 12) and the shutter control input (terminal A16 and terminal 16), enter them into two circuits of individual terminals simultaneously.

#### Key operated power switch (Key control)

To prevent operation of the laser system by unauthorized users, the key should be managed by the Laser Safety Officer.

### Setting the warning indication sign and controlled area

Post a warning sign at the entrance to the area in which the MD-U1000 Series is installed in order to ensure that workers and outsiders are informed about the dangers.

#### Terminating the beam path

Installation must be performed so that it reduces the possibility of unintentional laser radiation on any object, including a target for marking, machine or a part of machine, under normal condition and a foreseeable fault condition.

To avoid eye or skin exposure to direct or scattered laser radiation under these conditions, the laser beam emitted by the MD-U1000 Series must be terminated at the end of its useful path by a diffusely reflecting material of appropriate reflectivity and thermal properties or by absorbers.

### Eye protection

In the controlled area in which the MD-U1000 Series is installed, wear protective eye goggles, regardless of whether normal use or maintenance, in case of accidental exposure to laser emission.

#### Protective clothing

Laser radiation may cause skin burn or burning of clothing. Wear burn-resistant and temperature-resistant clothing with minimal skin exposure.

### Appointing a laser safety officer

Appoint a safety officer who has knowledge and experience in handling laser products in order to enforce safety management. The responsibilities of the Laser Safety Officer are as follows:

- 1. Suggesting prevention measures related to laser emission
- 2. Setting up the laser controlled area (area in which there is a risk of exposure to laser emission from the laser products)
- 3. Managing the key for the key-operated power switch
- 4. Checking the protective equipment and its use
- 5. Training for operators

## 3 Precautions on Regulations and Standards

### 3-1 CE and UKCA Markings

### CE and UKCA Markings

Keyence Corporation has confirmed that this product complies with the essential requirements of the applicable EC Directive(s) and UK regulations, based on the following specifications. Be sure to consider the following specifications when using this

product in a Member State of European Union and in the United Kingdom.

### EMC Directive (CE) and Electromagnetic Compatibility Regulations (UKCA)

#### Applicable Standard EMI: (BS)EN55011, Class A EMS: (BS)EN61000-6-2

### RS-232C shielded cable connection

One ferrite core (TDK: ZCAT2035-0930A) must be installed at each end of the RS-232C shielded cable (two in total).

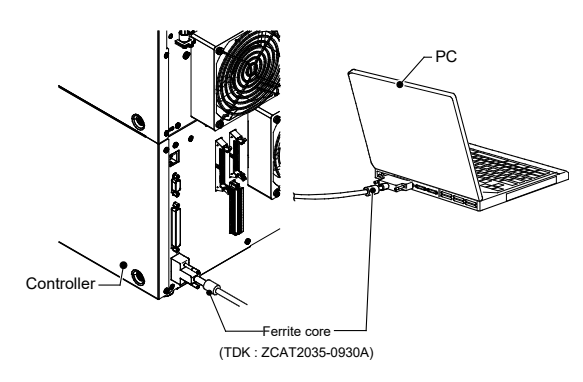

### USB cable connection

Use the USB 2.0 cable OP-66844 (2 m) and install one ferrite core (TDK: ZCAT2035-0930A) to the controller side.

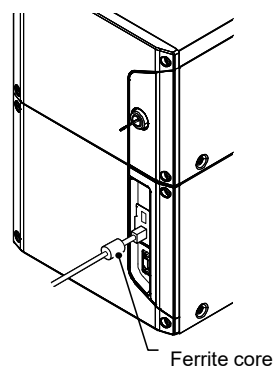

(TDK: ZCAT2035-0930A)

### I/O terminal block connection

One ferrite core (TDK: ZCAT2035-0930A) must be installed for fewer than 10 non-shielded lines that are connected to the external I/O terminal.

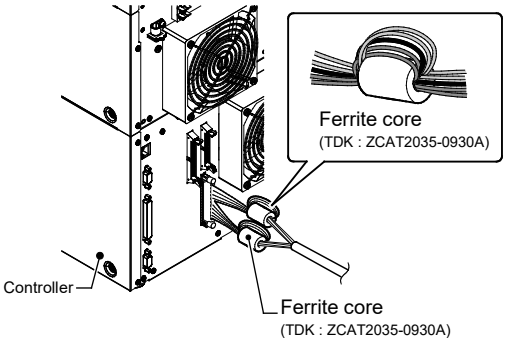

#### Connector (MIL) connection

One ferrite core (TDK: ZCAT2035-0930A) must be installed for fewer than 12 non-shielded lines that are connected to the external I/O terminal.

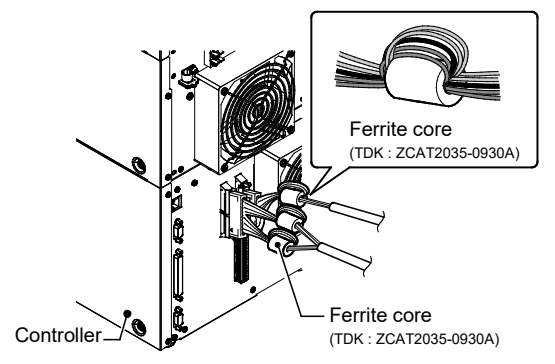

Use cables shorter than 30 m to connect the controller unit and its external devices.

| ► Important | These specifications do not give any guarantee that<br>the end product with this product incorporated<br>complies with the essential requirements of EMC<br>Directive and Electromagnetic Compatibility<br>Regulations.<br>The manufacturer of the end product is solely<br>responsible for the compliance on the end product<br>itself according to EMC Directive and Electromagnetic<br>Commetivities Derivations. |
|-------------|----------------------------------------------------------------------------------------------------|
|             | Compatibility Regulations.                                                                                                    |

Low-Voltage Directive (CE) and Electrical Equipment (Safety) Regulations (UKCA)

Applicable Standard (BS)EN60825-1 Class 4 Laser Product (BS)EN61010-1

#### Installation

- You must perform an appropriate installation of the MD-U1000 Series after conducting a sufficient risk assessment for the target machine.
- The MD-U1000 Series is designed as Class I Equipment. Therefore, be sure to connect the protective conductor terminal on the power terminal block to the protective earthing conductor in building installation.

Install a multiple-pole switch or circuit-breaker to disconnect from all supply conductors. It should be suitably located, easily reached and marked as the disconnecting device for this product. (Recommended breaking capacity: 15A)

- A circuit-breaker suitable for isolation in accordance with IEC 60947-2.
- · Use this product at the altitude of 2000 m or less.
- Use this product under pollution degree 2.
- Overvoltage Category II
- · Indoor use only

### Replacing a fuse

The fuse can be replaced in the MD-U1000 Series. When replacing the fuse, use a fuse that meets the following rating and complies with the EU Product Safety Standard.

- · Rating : AC250V 10A Time-lug fuse
- Recommended fuse : 0218010.MPX, Littelfuse,Inc.

#### Laser safety precautions

Refer to "Safety Precautions on Laser Product" (Page 4) in this User's Manual.

Poisonous gases may be generated depending on the materials to be marked or processed. (\*)

Be sure to prepare a dust/fume collector or a similar device in order to fully eliminate dusts or fumes.

Fully purify exhaust gas before emission.

For the regulation on exhaust gas emission, contact a public institution of your country, state, or region.

- \* Materials to be marked on or processed, and the typical poisonous gases generated
- Material name: Generated gas
- Cutting plastics: Aliphatic hydrocarbons, aromatic hydrocarbons,
- polyhalogenated polynuclear hydrocarbons
- Ceramic processing: Oxides of aluminium

After installation, affix the warning label shown below on the location that can be recognized even from outside the danger zone.

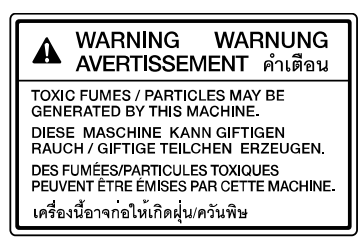

### 3-2 CSA Certificate

This product complies with the following CSA and UL standards and has been certified by CSA.

Applicable Standard: CAN/CSA C22.2 No.61010-1, UL61010-1

Be sure to consider the following specifications when using this product as a product certified by CSA.

#### Installation

- The MD-U1000 Series is designed as a Class I Equipment. Be sure to connect the protective conductor terminal on the power terminal block to the protective earthing conductor in building installation.
- · Use this product at the altitude of 2000 m or less.
- Install a multiple-pole switch or circuit-breaker to disconnect from all supply conductors. It should be suitably located, easily reached and marked as the disconnecting device for this product. (Recommended breaking capacity: 15A)
- In North America, use the round hole power terminal block cover and connect the NPT (National Pipe Thread Tapered) 3/4 type of power connection conduit.
- · Use this product under pollution degree 2.
- Overvoltage Category II
- · Indoor use only
- Replacing a fuse

The fuse can be replaced in the MD-U1000 Series. When replacing the fuse, use a fuse that meets the following rating and complies with the CSA Product Safety Standard.

- · Rating : AC250V 10A Time-lag fuse
- · Recommended fuse : 0218010.P , Littelfuse,Inc.
- Laser safety precautions

Make sure to refer to "Safety Precautions on Laser Product" (Page 4) in this manual.

### 3-3 FCC Regulations

This product complies with the following regulations specified by the FCC.

Applicable regulation FCC Part 15 Subpart B ClassA
Note:

This equipment has been tested and found to comply with the limits for a Class A digital device, pursuant to part 15 of the FCC Rules. These limits are designed to provide reasonable protection against harmful interference when the equipment is operated in a commercial environment. This equipment generates, uses, and can radiate radio frequency energy and, if not installed and used in accordance with the instruction manual, may cause harmful interference to radio communications. Operation of this equipment in a residential area is likely to cause harmful interference inwhich case the user will be required to correct the interference at his own expense.

#### FCC CAUTION

Changes or modifications not expressly approved by the party responsible for compliance could void the user's authority to operate the equipment.

### 3-4 Best Management Practice for Perchlorate Materials - California only

This product uses components containing perchlorate material. When you ship this product or your endproduct installing this product to California, you must label or mark the following statement on the exterior of all outer shipping packages and on consumer packages or you must include the following statement in an instruction manual or MSDS accompanied with the product.

"Perchlorate Material — special handling may apply, See www.dtsc.ca.gov/hazardouswaste/perchlorate."

### 3-5 Registration of KC Marking

#### **Class A Equipment**

This is a class A product. In a domestic environment this product may cause radio interference in which case the user may be required to take adequate measures.

A 급 기기 (업무용 방송통신기자재)

이 기기는 업무용 (A급 ) 전자파적합기기로서 판매자 또는 사용자는 이 점을주의하시기 바라며 , 가정외의 지역에서 사용하는 것을 목적으로 합니다 .

### 3-6 Standard/Regulation

For precautions on each standard/regulation, see page 8 and 9.

- 1. The MD-U1000 Series complies with the following EU Directives and EN Standards.
  - EU Directives
  - EMC Directive
  - · Low Voltage Directive
  - RoHS Directive
  - EN Standards
  - EN61010-1
  - EN60825-1 Laser Class4/Class2
  - EN55011 Class A
  - EN61000-6-2
  - EN50581
- The MD-U1000 Series complies with the following CSA Standards and UL standards and has been certified by CSA group.
  - · CAN/CSA C22.2 No.61010-1
  - UL61010-1

The MD-U1000 Series also complies with the following regulations.

- 21CFR Part 1040.10 Laser Class4/Class2\*
- \* The classification is based on IEC60825-1 following the Laser Notice No.50 from FDA (CDRH).
- FCC Part 15B Class A Digital Device
- ICES-001 Class A ISM equipment

## **4** Preparing the Equipment

### 4-1 Preparing the Hardware

### Checking the Package Contents

The MD-U1000 Series includes the following items. Check the contents before using the system in order to ensure optimum performance.

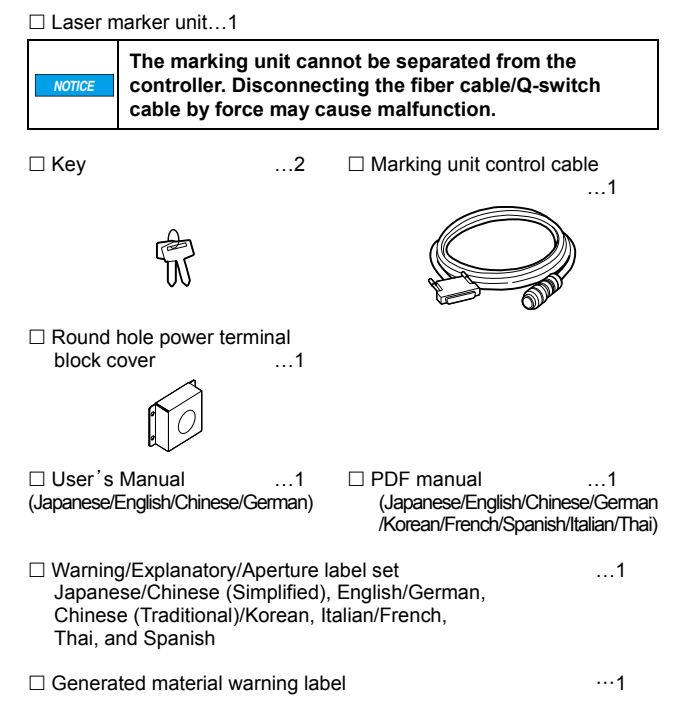

\* We have thoroughly inspected the package contents before shipment. However, in the event of missing or broken items, please contact your nearest KEYENCE office.

### **Required Materials**

This section explains the cables and computer software that are required when connecting the MD-U1000 Series to a computer, a touch panel console, or commercially available VGA display monitor and mouse.

#### Power cable for power input to the controller

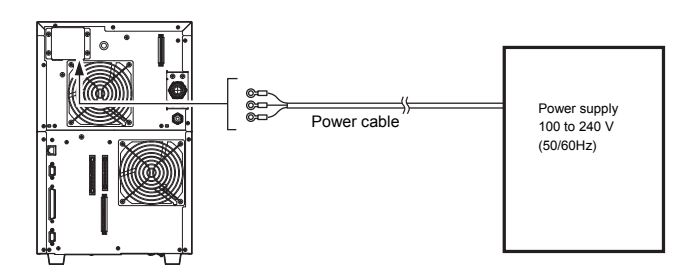

Connect the rated cable to power supply sources that meet the following specifications for MD-U1000 series.

- MD-U1000 Series: Single-phase AC100 to 240 V  $\pm 10\%$  50/60 Hz, Max. 800 VA

USB cable (When using a computer with Marking Builder 3 software installed.)

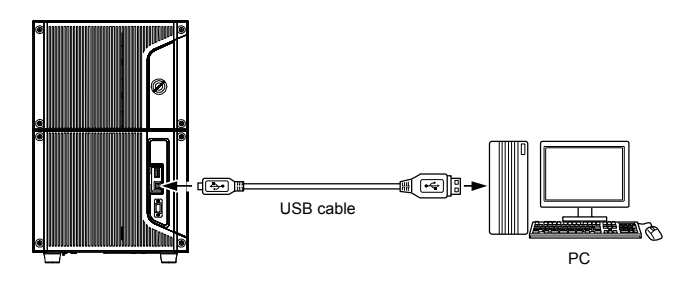

► Important

The USB connector port complies with Ver. 2.0 specifications. Purchase a USB 2.0 compatible cable.

Reference The USB cable OP-66844 (2 m) is available as an option.

LAN cable (When using a PC (Marking Builder 3) or when controlling the MD-U1000 Series via an external device such as a PC or PLC)

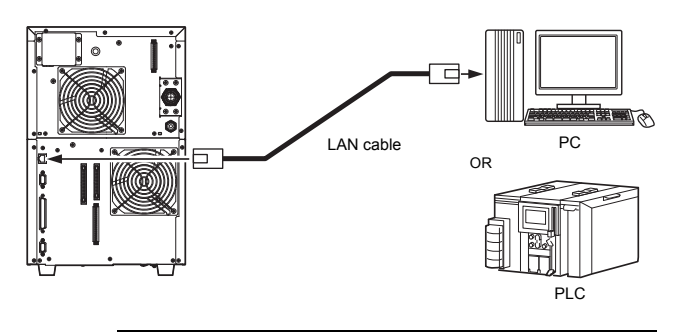

► Important Either of a cross cable or a straight cable can be used for the LAN cable.

#### Display monitor (VGA) and mouse

OP-87506

A display monitor (VGA, 640 x 480 pixels or more) and a USB mouse can be connected to the controller.

The operations equivalent to those of MC-P1 can be performed with a display monitor and a mouse.

Connect the display monitor via the monitor cable (with VGA D-sub15-pin (protruding) terminal).

 Important
 When connecting the mouse and the commercially available display monitor, be sure to check the operation beforehand.
 \* Operation confirmed, recommendable mouse:

Display monitor

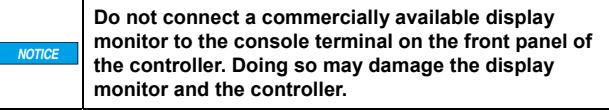

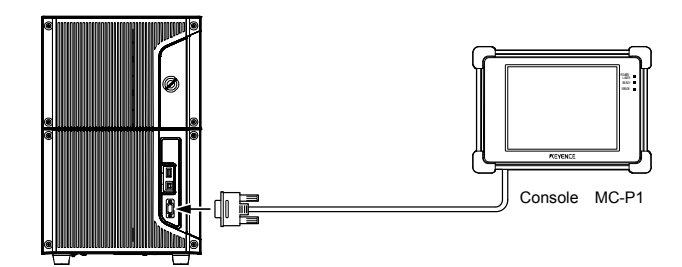

### Connecting the MIL connector

The controller comes with 40-pin and 34-pin MIL connectors (protruding).

When connecting the device, use the MIL connector cable and harness (commercial products) or the connector (depressed) (optional) with the clamping fixture (optional).

Reference The connector and clamping fixture are available as options.

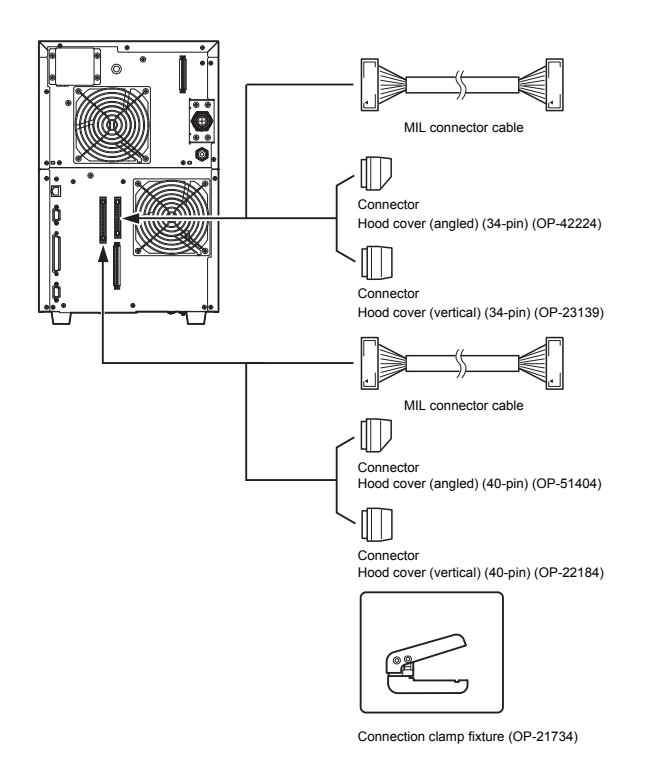

### Selection and installation of illumination

The built-in camera of the marking unit can be used for monitoring of the marking surface or reading 2D codes. Prepare an additional light source to ensure sufficient brightness for

capturing images of or viewing the target surface.

### Computer Software (sold separately)

This section explains about the types of computer software available for use with the laser marker.

### Types of software

When configuring or operating the laser marker with a computer, the "Marking Builder 3" software is required. The software also includes optional add-on tools for each type of

function depending on the application.

Marking Builder 3" software is not installed.

### PC software

- Laser Marker Setting Software " Marking Builder 3" (MB3-H2D4-DVD)
   Do entring and he configured on the lange and high here.
  - 2D settings can be configured on the laser marking base software.

### Add-on tool software

- 3D editing tool (MB3-H3D1)
- Adds 3D basic settings and a Z-MAP transformation tool (Z-MAP Creator) to "Marking Builder 3".
- 2D coder reader add-in tool (MD-XAD1/MD-XAD1A) Adds 2D code reader functionality to the controller by using the "Marking Builder 3".

► Important Select MB3-HA1U when using the 2D code reader add-in tool in North America.

### System Configuration

The minimum system configuration is as follows:

- Controller/Marking unit
- Personal computer, the console (MC-P1), or a commercially available display monitor (VGA) and a USB mouse
- \* The operations equivalent to those of console can be performed. Sensor to provide an input signal for starting the marking operation (or a device that has an equivalent function)
- When the moving speed of workpiece is not constant at On-the-fly Marking, the encoder is required.

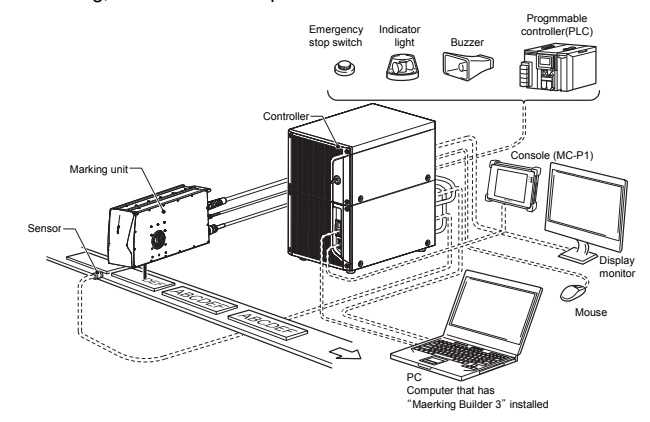

### 4-2 Part Names

This section describes the part names and functions of the MD-U1000 Series.

### Controller

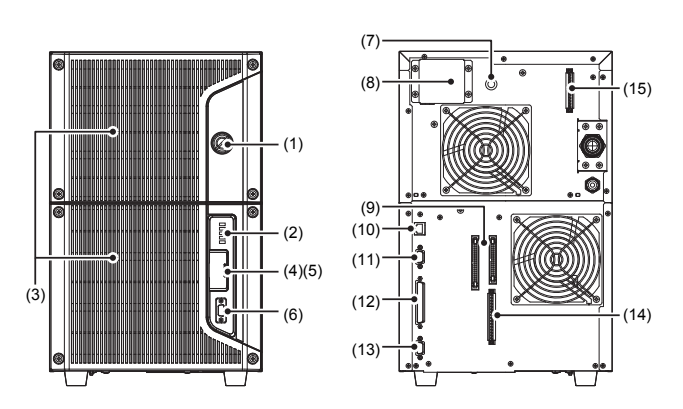

### (1) Key operated power switch

Used to turn on/off the controller unit and the marking unit.

### (2) LED

4

Preparing the Equipment

Indicates operation status.

- POWER Illuminates green when the power is ON.
- LASER Laser radiation emission warning. Illuminates green when the key-operated power switch is set to the "LASER ON" position.
- READY Illuminates green when marking is possible. Flashes orange when the system is starting.
- ERROR Illuminates red when an error occurs. Flashes red when a warning occurs.
- USB Illuminates orange while the controller is accessing a USB memory.

#### (3) Air filter

#### (4) USB port (A connector)

- The terminal is used to connect USB media, mouse or barcode reader.
- Connect a commercially available USB medium to register data into the laser marker or to back up the data in the laser marker.
   \* Operation confirmed, recommendable USB medium: OP-87502 (1 GB)
- Using a USB mouse and a commercially available display monitor allows the same operation as the MC-P1.
- \* Operation confirmed, recommendable mouse: OP-87506
   When connecting to barcode reader, set the barcode reader keyboard type to "DOS/V" and then connect it.
   Send communication commands from barcode reader, then

control the controller.
 \* Operation confirmed, recommendable barcode reader: HR-100

#### (5) USB port (B connector)

Connect to a computer that has " Marking Builder 3" installed.

#### (6) Optional console connector

Connect the MC-P1 console to this connector.

- (7) Fuse (Time-lag fuse 250V, 10A)
- (8) Power terminal block
- (9) Controller I/O connector (MIL)

For connecting devices such as sensors, encoders, or programmable logic controllers.

### (10) RJ-45 (Ethernet) connector

Can perform Ethernet communication with an external device such as a PC or PLC. Also, operation is possible after connecting to a PC in which " Marking Builder 3" has been installed.

(11) Monitor connector (D-sub 15-pin (depressed))

Connect a monitor equipped with the VGA terminal.

#### (12) Marking unit control connector

Connect the marking unit with the marking unit control connector.

(13) RS-232C serial port (D-sub 9-pin (protruding)) Connect a personal computer or a programmable logic controller to this port for external control.

#### (14) Controller I/O terminal block

For connecting devices such as sensors, encoders, or programmable logic controllers.

#### (15) Contactor control terminal block

Used to control the marking laser output externally from a connected safety controller, etc.

### Marking unit

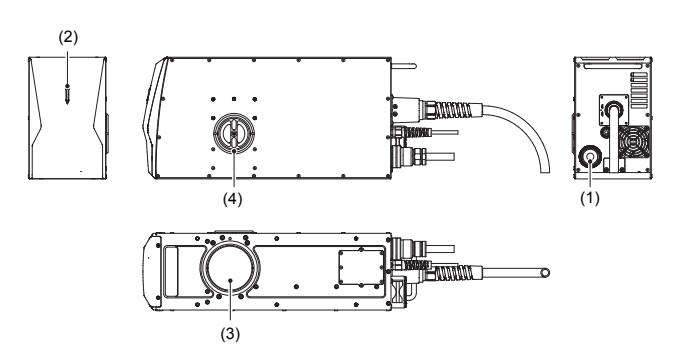

### (1) Marking unit control connector

Connects the controller to the marking unit control cable.

### (2) Laser radiation emission warning

Indicates the status of laser emission. (For details, refer to "2-3 Functions for Safety Measures" on page 6.)

#### (3) Window

The laser beam is concentrated and emitted from this window.

#### (4) Dry agent replacing cap

It is open when the dry agent inside the marking unit. Replace the dry agent once a year.

### 4-3 Turning Power ON/OFF

This section describes turning the power on and off, and starting up the system.

### Turning Power ON/OFF

Use the key-operated power switch to turn the power ON/OFF.

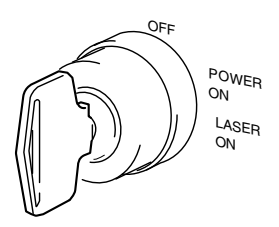

- Turning power ON: Turn the key-operated power switch to the [POWER ON] or [LASER ON] position.
- Turning power OFF: Turn the key-operated power switch to the [OFF] position.

▶ Important When turning the switch from the [POWER ON] position to the [LASER ON] position, briefly pause for at least one second at the [POWER ON] position before turning to [LASER ON]. If the switch is turned too quickly, the ERROR LED will light.

There are two different power-on states: POWER ON and LASER ON.

| Key-operated<br>power switch<br>position | Power | Connection<br>with PC | Marking<br>Laser<br>output | Guide Laser<br>Distance<br>Pointer |
|------------------------------------------|-------|-----------------------|----------------------------|------------------------------------|
| POWER ON                                 | ON    | ON                    | OFF                        | OFF                                |
| LASER ON                                 | ON    | ON                    | ON                         | ON                                 |

### Starting Up the System

Turn the key-operated power switch to the [POWER ON] position. The system will start in about 20 seconds.

Once the key-operated power switch is turned to the [LASER ON] position, the temperature adjustment starts. After the adjustment is complete, a buzzer sounds three times and the READY output turns on.

- Important
   The temperature adjustment may take 15 minutes or longer when the system is started at a low temperature.
  - When the program pre-expansion function for the Unit Setup of the controller is on, the expansion of the specified program number starts at the same time as the system startup. Even when the temperature adjustment is complete, the READY output does not turn on until the extraction finishes.

### 4-4 Resetting an Error

After removing the cause of the error, perform one of the following operations:

- Turn the key switch to either [POWER ON] or [OFF] once and then turn it back to [LASER ON] again.
- Short-circuit between the error reset terminal (terminal A11) and the COM IN B terminal.
- Error reset commands are sent from the RS-232C/Ethernet communication.
- Click the [Error Reset ] button on the "Marking Builder 3" screen or press the [Reset Error] key on the "MC-P1" screen (or press the [Reset Error] key when a commercially available display monitor (VGA) and a USB mouse are used).

▶ Important When stopping the laser by power interruption of such as a remote interlock input terminal and instantaneous power failure, be sure to clear an error by manual, without building a system that execute clearing the error automatically after resuming.

## **5** Hardware Installation

### 5-1 Installation Environment

### Installation Environment and Clearance Conditions

The MD-U1000 Series should be installed under the following environmental conditions:

| Power       | MD-U1000 Series: Single-phase AC100 to 240 V<br>±10% 50/60 Hz, Max. 800 VA |                                                                                                    |  |  |
|-------------|----------------------------------------------------------------------------|----------------------------------------------------------------------------------------------------|--|--|
|             | Ambient<br>temperature                                                     | 0 to 40°C                                                                                                    |  |  |
|             | Relative humidity                                                          | 30 to 85% RH (No condensation)                                                                                                    |  |  |
| Environment | Storage ambient<br>temperature                                             | -10 to 60°C (No freezing)                                                                                                    |  |  |
| Environment | Operating<br>environment                                                   | An environment where the unit is<br>not subjected to excessive dust<br>particles, oil or liquid mist, rapid<br>temperature changes or strong<br>vibration/shock. |  |  |

Installation of the controller unit and the marking unit

Install the controller and the marking unit with enough space clearances around them.

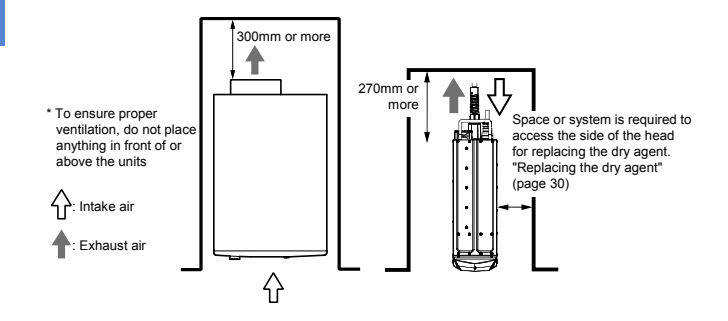

- Provide at least the minimum space clearances shown in the illustration above. Do not block any ventilation holes of the controller and use it in a well-ventilated environment. If not enough space is provided, the internal temperature rises, weakening the laser power and causing malfunction.
- The controller must be installed on a level surface.
   Make sure to install the marking unit so the laser radiation emission indicator on the front side of the marking unit can be seen when using with its entire area surrounded. Also, space or system is required to access the side of the head for replacing the dry agent. "Replacing the dry agent" (page 30)
- To release heat, install the marking unit on the aluminum plate with the thickness of 10 mm or more or other materials with the equivalent degree of heat dissipation.
- The window glass will be cooled due to the air flow around the head, which may cause condensation.
   Change the air flow, or install the protective glass to mitigate the temperature change.

### 5-2 Installing the Marking Unit

### Installing the Marking Unit

- When installing the marking unit, pay attention to the following points:
- When carrying the marking unit, hold the handles at the front and rear of the unit and be careful not to touch the window located on the underside.
- · Do not carry the marking unit by the fiber cable

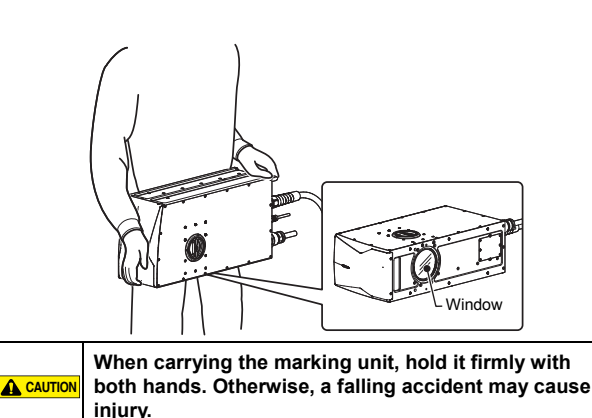

Provide a minimum bending radius of 70 mm for the marking unit control cable and Q-switch cable connected at the rear of the marking unit.

Provide a minimum bending radius of 110 mm for the fiber cable. The fiber cable of the MD-U1000 series can be bent from the portion as indicated in the following figure:

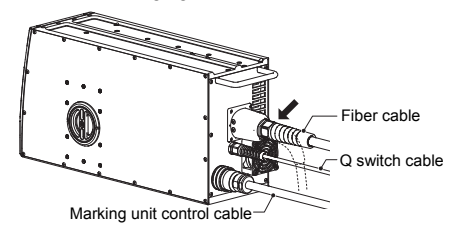

- Installation example
- For marking from the top

· For marking from the side

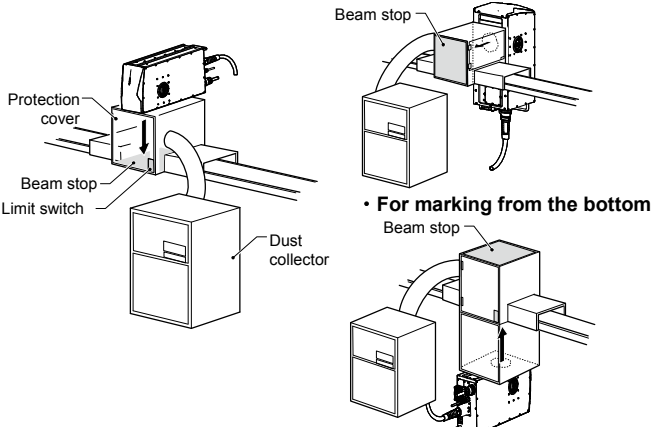

- The protective housing or others made from metals, which are free from degradation by ultraviolet light and have proper reflectance and thermal characteristics, shall be installed to prevent human access to laser beam reflected from the target for marking or the surrounding objects.
  - Do not install in such a way that the laser beam passes at eye level when operating this product.
    Installation must be performed so that it reduces the possibility of unintentional laser radiation on any object, including a target for marking, machine or a part of machine, under normal condition and a foreseeable fault condition.
- ▲ WARNING To avoid eye or skin exposure to direct or scattered laser radiation under these conditions, the laser beam emitted by the MD-U1000 Series must be terminated at the end of its useful path by a diffusely reflecting material of appropriate reflectivity and thermal properties or by absorbers.
  - Provide safety interlock(s) for access panel(s) of the protective housing to prevent human access to the marking laser, if applicable. (e.g. A limit switch which is attached to the access panel with connecting to the remote interlock input terminal or shutter control input terminal)
  - Thoroughly remove dust or fumes produced during marking using a dust collector, etc. to prevent these particles from entering human body.

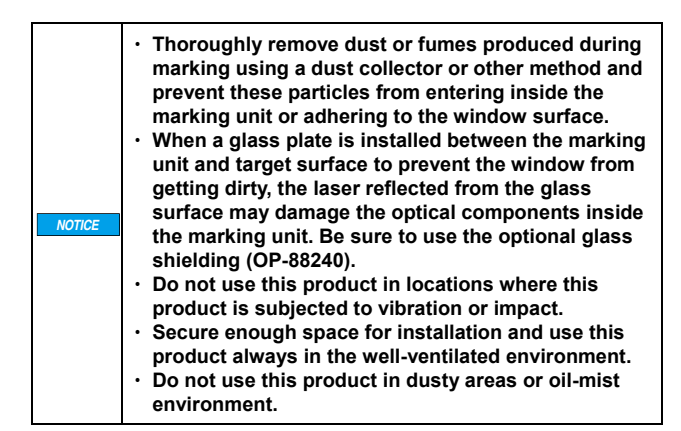

### Marking Area and Working Distance

The marking area and working distance vary depending on the model.

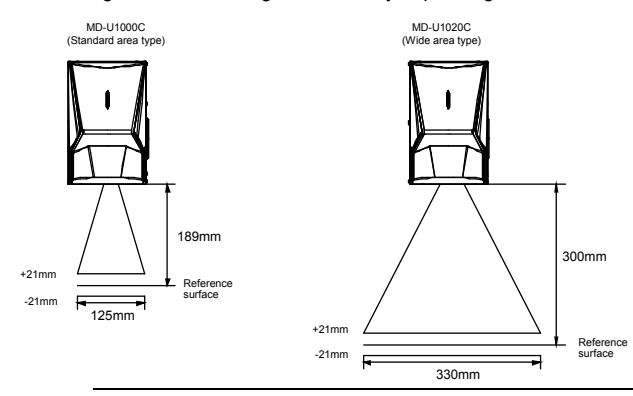

▶ Important Although the working distance can be adjusted easily with a distance pointer or the automatic focus function, the resulted distance is based on rough estimation. To adjust the working distance precisely, determine

the optimum position by measuring the actual working distance with an instrument or by checking the marking result.

### Installing the Marking Unit

The installation of the marking unit is free from orientation constraints, which means that it may be installed vertically, horizontally, or in any desired position. To fasten the marking unit, make sure that you place it on a parallel mount (plate) and fix it with screws in four places or more on the underside plate.

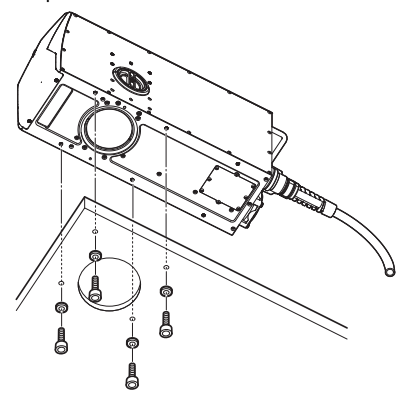

Install the marking unit on the aluminum plate with the thickness of 10 mm or more or other materials with the equivalent strength. Otherwise, a falling accident may cause injury.

Length of mounting screws

To determine the length of the mounting screws, factor in the thickness of the mounting plate and the thickness of the washer.

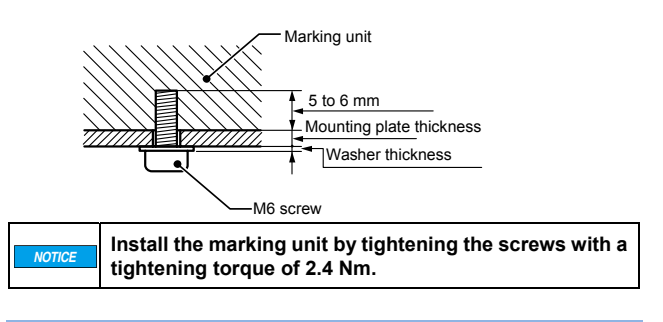

### 5-3 Installing the Controller Unit

### Installing the Controller Unit

Vertical orientation is standard for the installation of the controller unit. Do not install the controller unit in a horizontal position.

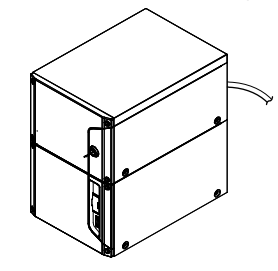

Vertical-position installation

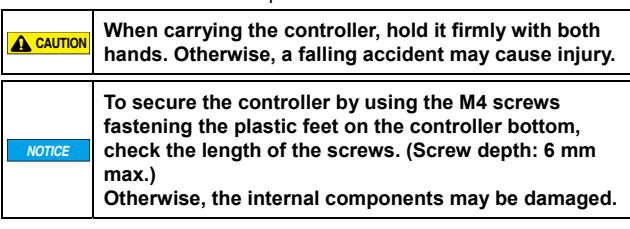

### 5-4 Connecting the Hardware

Connecting the Controller and the Marking Unit

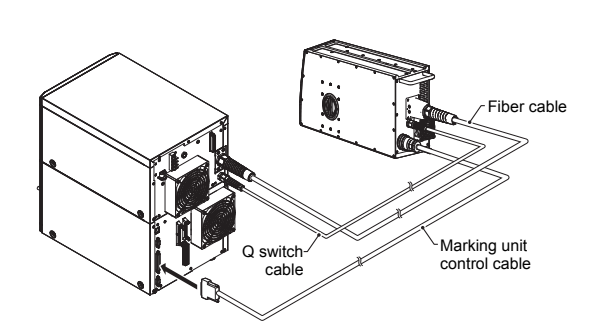

- Be sure to use the dedicated control cables supplied with the marking unit. Connecting the marking unit or controller with a cable of other models will result in product damage. After connecting each connection cable, make sure to lock it and confirm it connected securely. The laser fiber cable and the Q switch cable are connected to the rear of the controller and marking unit. These cables cannot be disconnected. Attempting to disconnect these cables leads to product damage. Isolate the connection cables and external control cables from other power lines. Do not bind the connection cables together as electrical noise can cause malfunction of the marking or controller unit. Check that there are no breakage/damage or others by aging degradation or impact on the cable. Otherwise, some accident such as firing or injury or others may result.
  - When the cable is damaged, do not touch the internal conductor. Otherwise, it may cause an electric shock.

Connect an AC power cable to the controller. Use a power cable that satisfies the ratings of the controller.

 Choose a stable power source to ensure that no electrical noise is generated by the power source.
 If noise is generated by the power source, block it with the use of a noise isolation transformer. Otherwise, it may cause irregularities in marking.
 Do not connect to three-phase power supply.

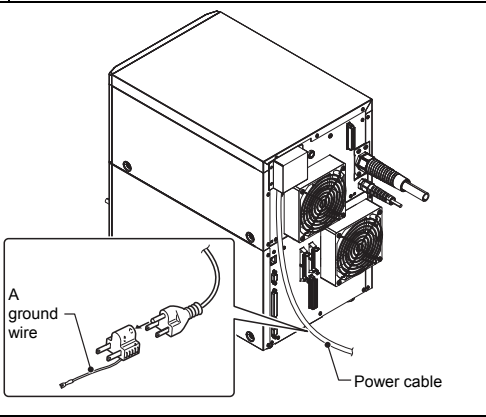

**Before connecting the cable, be sure to turn the power** source off. Otherwise electric damage or product damage may result.

### Connecting to the power terminal block

1. Remove the power terminal block cover and the terminal cover (transparent).

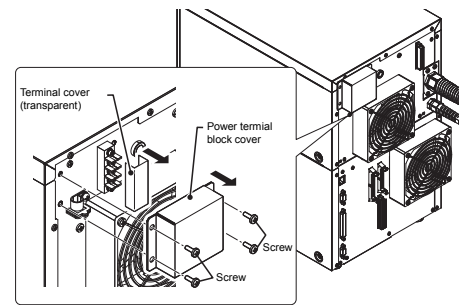

Pass the power cable through the clamp and the power terminal block cover, attach the three wires to the terminals, and then tighten the screws.

Connect the wires of the power cable in the order of the power supply (L, N) and the GND (PE) from top to bottom when the controller is in a vertical position and secure them to the controller with a clamp.

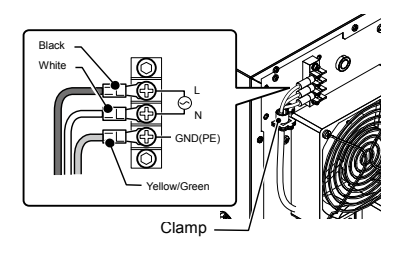

Tighten the screws for the power terminal block and clamp with a tightening torque of 0.8 Nm.

 Set the power terminal block cover and the terminal cover (transparent).

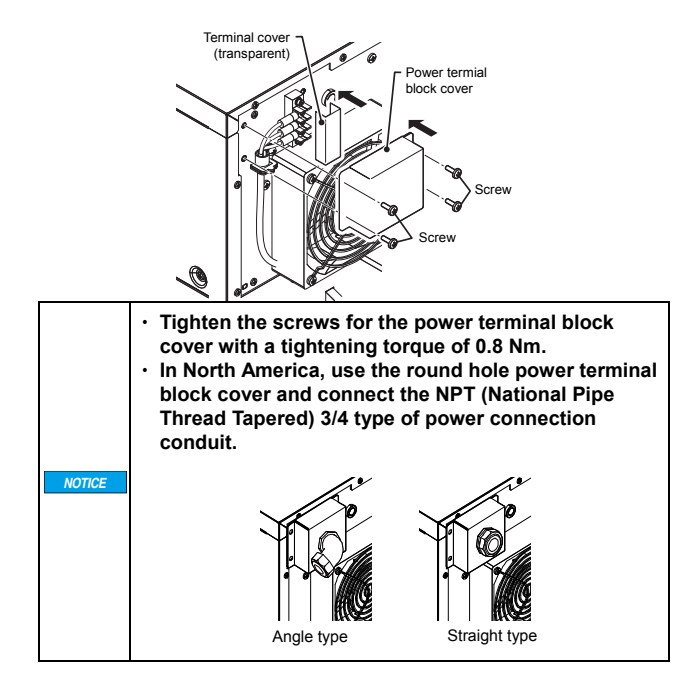

### 5-5 Connecting a PC with "Marking Builder 3" installed

Connect a PC on which "Marking Builder 3" has been installed to the controller with a USB 2.0 cable or a LAN cable.

USB cable connection

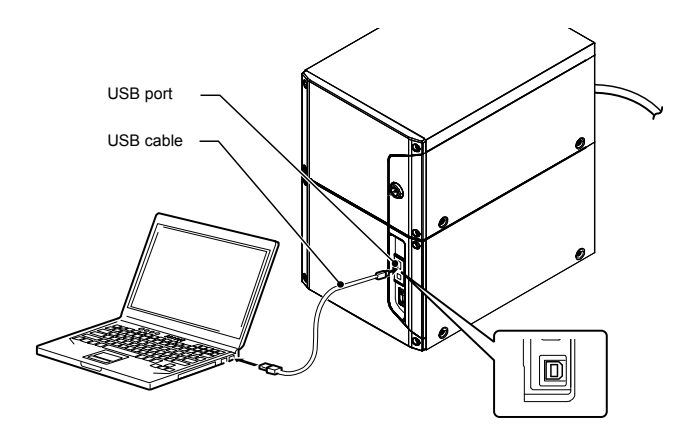

LAN cable connection

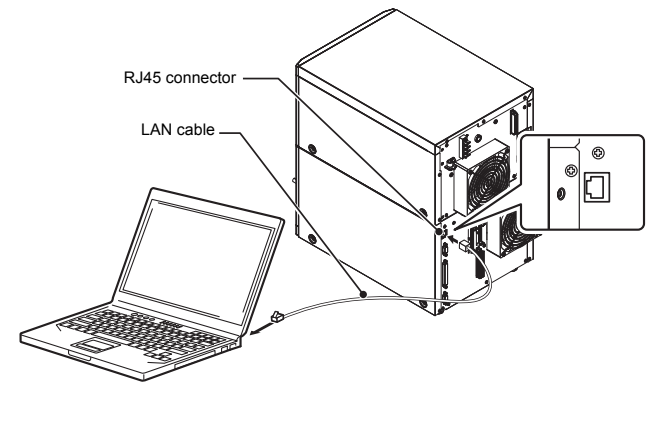

For LAN connection, use a UTP or STP cable that is category 5e or above.

## MEMO

## 6 Connection to External Equipment

### 6-1 External Control System

### Connecting the Hardware

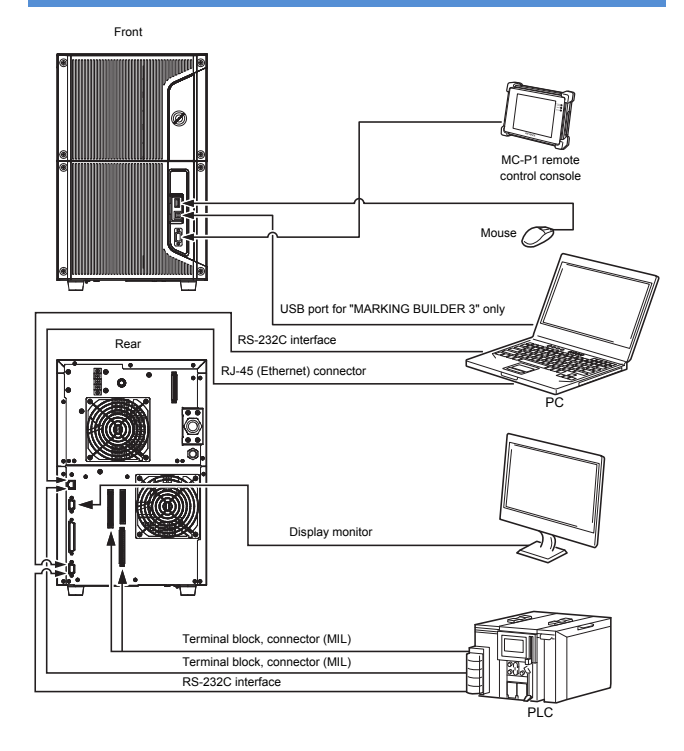

### Interfaces

- 1. USB 2.0 port (A, B)
- 2. Console connector (15-pin D-sub)
- 3. VGA monitor connector (15-pin D-sub)
- 4. RS-232C serial port (9-pin D-sub)

The connector on the controller is a D-sub 9-pin (male) type. Connect the controller to an external device using an RS-232C straight cable. The wiring for the controller side and the external device side is shown below.

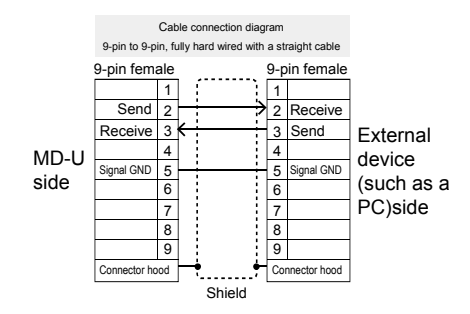

# Important Use shielded cables for the communication cables. Use #4-40 inch screws to fix the connector to the controller.

5. RJ-45 (Ethernet) connector

### Control input-output (I/O terminals)

- 1. Connector input-output (MIL 40-pin/MIL 34-pin)
- 2. Terminal block input-output
- 3. Contactor control terminal block

# 6-2 Control Inputs & Outputs (I/O Terminals)

▶ Important Do not do preliminary solder on the part of the wire front end treatment connected to the European terminal. A bad connection may be caused because of aging degradation.

### Control Input/Output Terminal Block

Terminal Block (16-pin)

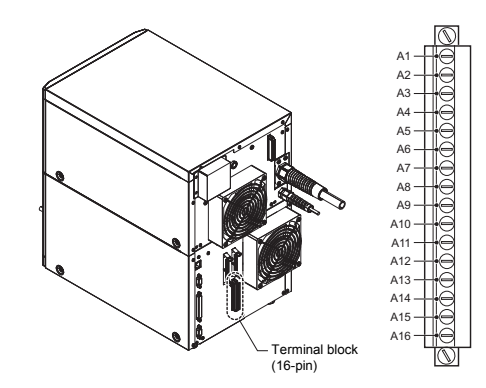

#### Terminal arrangement of terminal block (16-pin)

|    | •                |     | · · · /                  |
|----|------------------|-----|--------------------------|
| A1 | +24V             | A9  | Trigger input            |
| A2 | GND for +24 V    | A10 | Encoder input            |
| A3 | Error output     | A11 | Error reset input        |
| A4 | Warning output   | A12 | COM IN B                 |
| A5 | Trigger READY    | A13 | COM IN B                 |
|    | output           |     |                          |
| A6 | Marking output   | A14 | Remote interlock input A |
| A7 | Marking complete | A15 | COM IN B                 |
|    | output           |     |                          |
| A8 | COM OUT          | A16 | Shutter control input A  |
|    |                  |     |                          |

- \* Be sure to use the GND (pin A2) for +24 V for the GND for 24 V power (pin A1).
- \* All COM IN B terminals are internally connected.

#### Contactor control terminal block

#### Terminal arrangement of terminal block (12-pin)

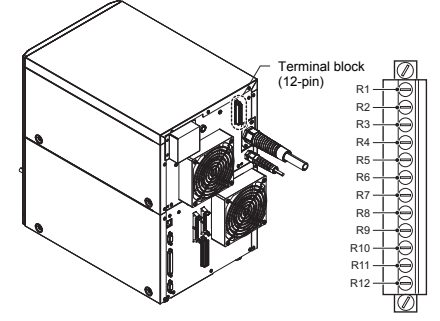

#### Terminal arrangement of terminal block (12-pin)

| R1 | 24V FOR<br>MAINTENANCE | R7  | SAFETY_IN_B      |
|----|------------------------|-----|------------------|
| R2 | 24V FOR<br>MAINTENANCE | R8  | SAFETY_COM_B     |
| R3 | SAFETY_IN_A            | R9  | DEVICE_MON_B     |
| R4 | SAFETY_COM_A           | R10 | DEVICE_MON_COM_B |
| R5 | DEVICE_MON_A           | R11 | COM_R            |
| R6 | DEVICE_MON_COM_A       | R12 | COM_R            |
|    |                        |     |                  |

\* COM\_R (R11, R12) terminals are independent of COM OUT and COM IN B terminals of the controller I/O terminal block (16 pin) and MIL terminal block.

\* Before shipment, R1-R3, R2-R7, R4-R11 and R8-R12 are short-circuited.

When connecting to an external control device, remove the short harness.

### MIL connector (40-pin)

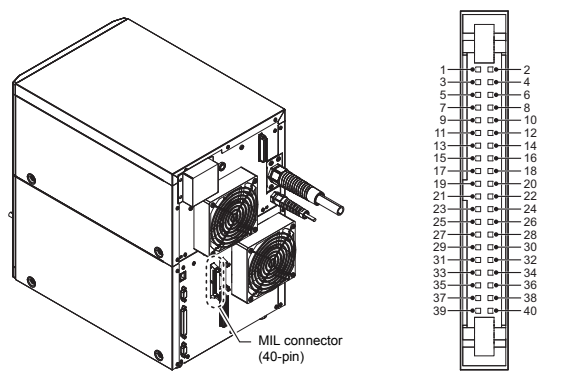

### Terminal arrangement of MIL connector (40-pin)

Terminals as seen on the left Terminals as seen on the

| side |                                   | right : | side                                      |
|------|-----------------------------------|---------|-------------------------------------------|
| 1    | Reserved (input)                  | 2       | +24V                                      |
| 3    | Reserved (input)                  | 4       | COM IN A                                  |
| 5    | COM IN B                          | 6       | GND for +24 V                             |
| 7    | Not used                          | 8       | COM IN B                                  |
| 9    | Trigger lock input                | 10      | COM IN B                                  |
| 11   | Marking confirmation<br>input     | 12      | Remote interlock input<br>B               |
| 13   | Error emission detection<br>input | 14      | COM IN B                                  |
| 15   | Guide laser marking<br>input      | 16      | Shutter control input B                   |
| 17   | Guide laser marking<br>output     | 18      | COM IN B                                  |
| 19   | Mark./2D Code Check<br>OK Output  | 20      | Laser excitation input                    |
| 21   | Mark./2D Code Check<br>NG Output  | 22      | Not used                                  |
| 23   | COMOUT                            | 24      | Not used                                  |
| 25   | Shutter status output             | 26      | Reserved (input)                          |
| 27   | Not used                          | 28      | Not used                                  |
| 29   | Reserved (input)                  | 30      | Machinery operation<br>mode disable input |
| 31   | Reserved (input)                  | 32      | Laser control input                       |
| 33   | Not used                          | 34      | COM IN B                                  |
| 35   | Not used                          | 36      | Not used                                  |
| 37   | Not used                          | 38      | Not used                                  |
| 39   | Not used                          | 40      | Not used                                  |

\* Terminals 7, 22, 24, 27, 28, 33, 35, 36, 37, 38, 39, and 40 are not used.

They are not connected internally.

\* All COM IN B terminals are internally connected.

### ■ MIL connector (34-pin)

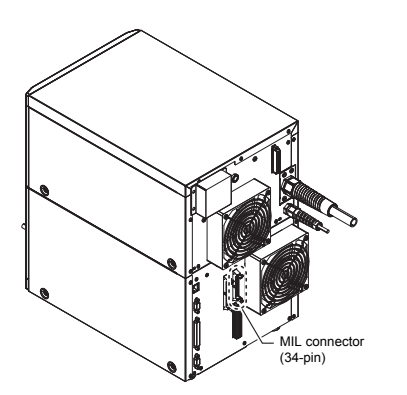

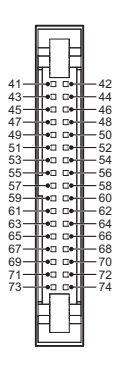

### Terminal arrangement of MIL connector (34-pin)

| Terminals as seen on the left |                                     | Term | ninals as seen on the right |
|-------------------------------|-------------------------------------|------|-----------------------------|
| 41                            | COM IN B                            | 42   | Ready For Switch Set        |
|                               |                                     | 74   | Output                      |
| 43                            | Z-axis position fixation            | 44   | Reserved (Output)           |
|                               | input                               |      |                             |
| 45                            | Z-axis position control<br>COM      | 46   | Reserved (Output)           |
| 47                            | Z-axis position control<br>input    | 48   | COM OUT                     |
| 49                            | I/O specified character             | 50   | Date attached               |
|                               | confirmation input                  |      | output/counter              |
|                               |                                     |      | termination output 4        |
| 51                            | Program number                      | 52   | Counter termination         |
|                               | confirmation input                  |      | output 3                    |
| 53                            | No./Value set input 2 <sup>10</sup> | 54   | Counter termination         |
|                               |                                     |      | output 2                    |
| 55                            | No./Value set input 29              | 56   | Counter termination         |
|                               | <del>_</del>                        |      | output 1                    |
| 57                            | No./Value set input 2°              | 58   | Laser indicator output      |
| 59                            | No./Value set input 2'              | 60   | Fixed output                |
| 61                            | No./Value set input 2 <sup>6</sup>  | 62   | Reserved (input)            |
| 63                            | No./Value set input 2 <sup>5</sup>  | 64   | Output logic inversion      |
| ~-                            | N. A/I. I. 104                      | - 00 |                             |
| 65                            | No./Value set input 2               | 66   | Current Control Input       |
| 67                            | No./Value set input 2°              | 68   | Date hold input             |
| 69                            | No./Value set input 2 <sup>2</sup>  | 70   | Count-down input            |
| 71                            | No./Value set input 2 <sup>1</sup>  | 72   | Count-up input              |
| 73                            | No./Value set input 2 <sup>o</sup>  | 74   | Counter reset input         |

\* All COM IN B terminals are internally connected.

### Control Input/Output Specifications

#### Internal circuit diagram

\_ \_

> Input: Terminals 2 and 4, and 6 and 8 are shorted, and are compatible with no-voltage input when shipped.Applied voltage: 24 to 30 V

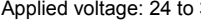

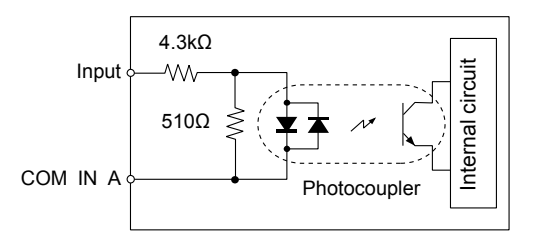

Output: NPN/PNP open collector

Maximum applied voltage: 30 V
Maximum sink current: 50 mA

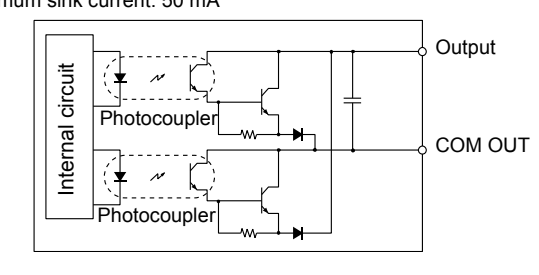

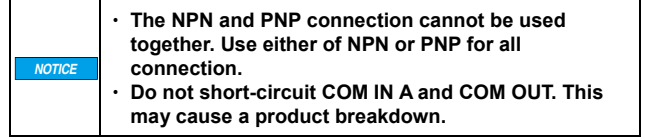

Sensor connection example

#### NPN output sensor connection example

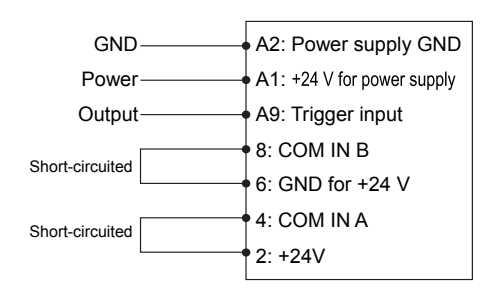

 While using NPN input, short circuit between pins 2-4 and pins 6-8.

### PNP output sensor connection example

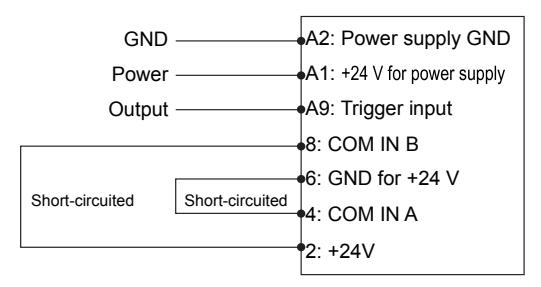

\* While using PNP input, short circuit between pins 2-8 and between pins 4-6.

### Contactor control terminal block specifications

### Internal circuit diagram

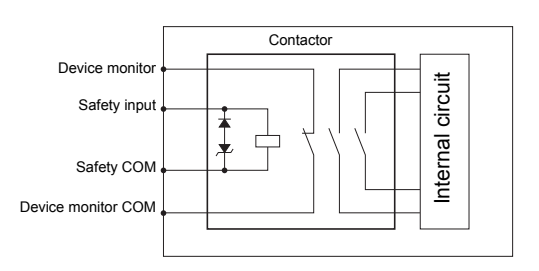

### Safety input (Coil)

Applied voltage: 24 VDC (16.8 V to 31.2 V) Average power consumption: 1.8 W \* At power-on and during retention \* Applied voltage for Safety COM

### Device monitor (Relay output)

Maximum applied voltage: 30 V Maximum sink current: 50 mA Minimum load current: 5 mA Response time (ON): 100 msec Response time (OFF): 100 msec \* Chattering will occur due to relay contact.

#### Default state

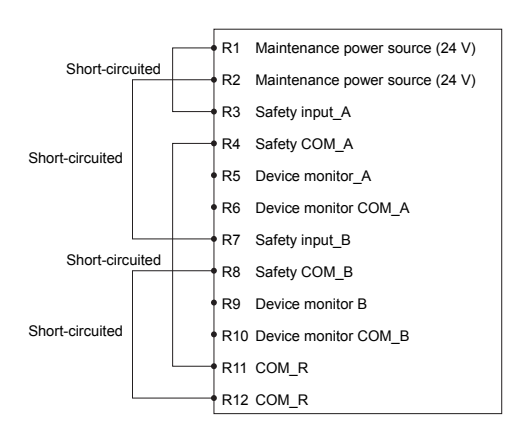

- If voltage application of safety input is interrupted, power supply to the laser oscillator is interrupted and laser emission stops.
- The device monitor status can be checked on the terminal block monitor of MARKING BUILDER2.

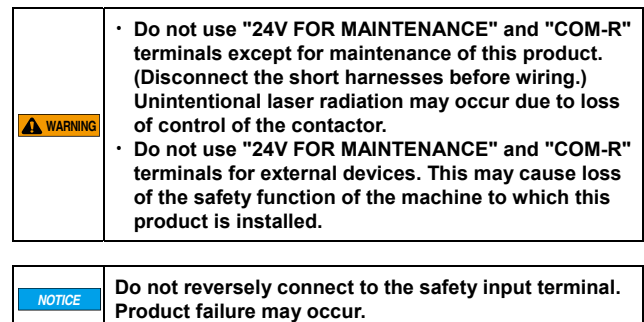

### [1] Input Terminal Connections (NPN Method)

(1) Connections that use the internal power source of the laser marker

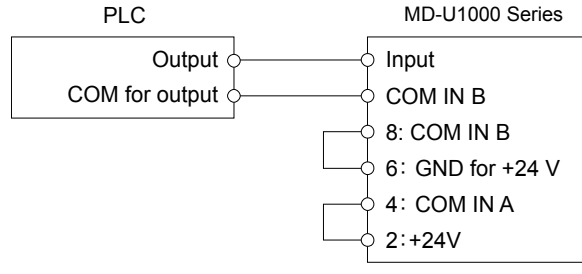

- Short the wiring between pins 2 and 4 and the one between pins 6 and 8.
- COM IN B is shared internally.

### (2) Connections that use an external power supply

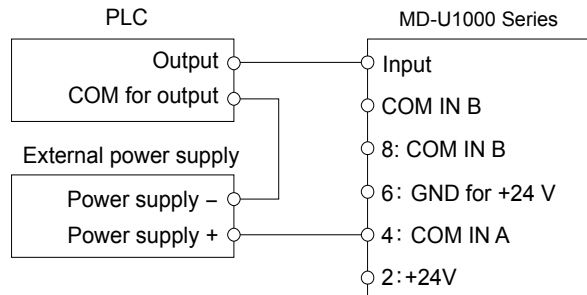

• Remove the factory-default short-circuit wire between pins 2 and 4, and the one between pins 6 and 8.

## (3) Connections that use an external power source to keep the interlock, shutter control, and laser excitation input always ON

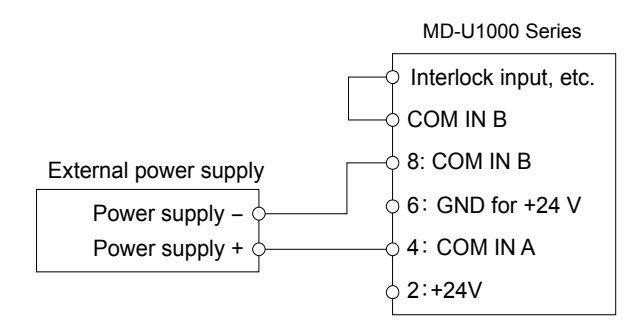

Short the input that will be always ON with COM IN B. After this, connect COM IN B to the - side of the external power supply.
 COM IN B is shared internally.

#### [3] Output Terminal Connections (NPN Method)

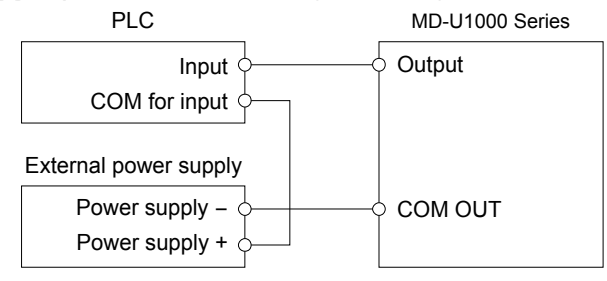

#### [2] Input Terminal Connections (PNP Method)

(1) Connections that use the internal power source of the laser marker

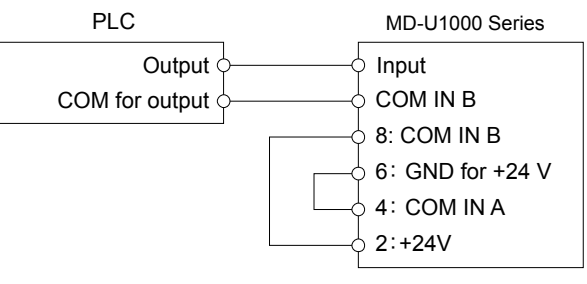

- Short the wiring between pins 2 and 8 and the one between pins 4 and 6.
- COM IN B is shared internally.

### (2) Connections that use an external power supply

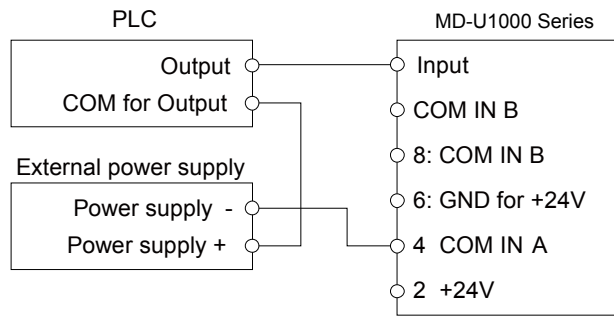

• Remove the factory-default short-circuit wire between pins 2 and 4, and the one between pins 6 and 8.

#### (3) Connections that use an external power supply to keep emergency stop, shutter control, and laser indicator input always ON

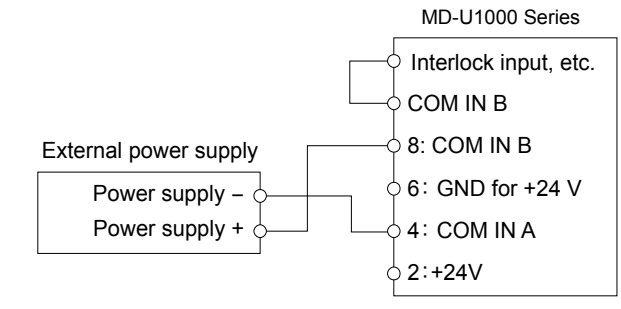

Short the input that will be always ON with COM IN B. After this, connect COM IN B to the + side of the external power supply.
COM IN B is shared internally.

#### [4] Output Terminal Connections (PNP Method)

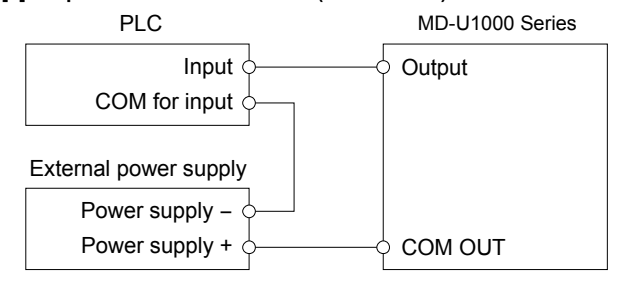

### 6-3 Control I/O Signal

Input pulses of 10 ms or longer for the shutter control input A (B) and remote interlock input A (B); and pulses of 1 ms or longer for other input signals (except for the encoder input).

An external device connected to an input must use its open collector (transistor type) output. Use of a mechanical relay can result in contact chatter and may cause a malfunction.

### Input signal

### Terminal block (16-pin) input signal

| Terminal No. | Terminal name            | Function                                                                                           |
|--------------|--------------------------|----------------------------------------------------------------------------------------------------|
| A9           | Trigger input            | Starts marking.                                                                                    |
|              |                          | Inputs a marking start signal from a sensor or similar device. This input is accepted when the     |
|              |                          | trigger READY output is on.                                                                        |
| A10          | Encoder input            | An encoder should be connected to this terminal when it is used for moving marking.                |
|              |                          | The encoder should be able to generate 30 pulses/mm or greater, and should be used at a            |
|              |                          | maximum response frequency of 100 kHz.                                                             |
| A 11         | Error roadt input        | Ose incremental encoder.                                                                           |
| ATT          | Error reset input        | When an error continuon.                                                                           |
|              |                          | Besides using this method, you can also recover from an error condition by turning the             |
|              |                          | keyoperated power switch back to the IPOWER ONI nosition once and then returning it to the         |
|              |                          | [LASER ON] position, by using the laser marker setting software "Marking Builder 3." or by         |
|              |                          | using the [Reset Error] key on the console (sold separately). You can also clear the error using   |
|              |                          | external communication (RS-232C/Ethernet).                                                         |
|              |                          | This terminal is specified in IEC60825-1 as a manual reset.                                        |
| A14          | Remote interlock input A | Stops the laser emission in an emergency.                                                          |
|              |                          | When this terminal is open, all the laser marking operations are halted immediately. The power     |
|              |                          | supply to the laser is turned off and the internal shutter is closed. This input is shorted with a |
|              |                          | short harness when shipped.                                                                        |
|              |                          | To resume operation, clear the error.                                                              |
| A10          | Chutter central input A  | This terminal is a termole interlock connector specified in the IECo025-1.                         |
| AIO          | Shutter control input A  | Comparing this terminal will stop the marking laser output, but will maintain the laser excitation |
|              |                          | state of this terminal is opened while marking is in progress the marking is stopped immediately:  |
|              |                          | and the ready state is resumed as soon as the terminal is shorted                                  |
|              |                          | (This input is shorted with a short harness when shipped.)                                         |
|              |                          | This corresponds to the second interlock connector specified in the IEC60825-1.                    |
|              |                          | * Use machinery operation mode disable input (pin 30) when opening and closing the shutter at      |
|              |                          | a high frequency.                                                                                  |

### MIL connector (40-pin) input signal

| Terminal No. | Terminal name                             | Function                                                                                                    |
|--------------|-------------------------------------------|----------------------------------------------------------------------------------------------------|
| 9            | Trigger lock input                        | Disables trigger input signals.<br>In the operating mode, the trigger input is disabled while input to this terminal is on. If input to this<br>terminal is turned on during marking, the controller enters the trigger lock state after completing<br>the marking session.                                                                                                    |
| 11           | Marking confirmation input                | Detects if the marking is actually taking place properly.<br>Switches the [Marking Confirmation input] parameter between valid and invalid for "Unit Setup"<br>in "Marking Builder 3" and "SETUP" on the touch panel. An external sensor, like an infrared<br>sensor or thermal sensor, can be used to confirm the emission of the marking laser. The output<br>of that sensor is sent to this input. If no input is received from the time the marking starts to when<br>the marking is complete, an error condition occurs indicating the laser was not emitted during<br>marking. |
| 12           | Remote interlock input B                  | Stops the laser emission in an emergency.<br>The same function as "A14 Remote interlock input A"<br>(This input is shorted with a short harness when shipped.)<br>This terminal is a remote interlock connector specified in the IEC60825-1.                                                                                                    |
| 13           | Error emission detection input            | An external sensor, like an infrared sensor, can be used to confirm the emission of the marking<br>laser. The output of that sensor is sent to this input. If an input is received to this terminal when<br>the marking unit is not marking, an error will occur indicating that the marking laser was detected<br>when it should not have been.                                                                                                    |
| 15           | Guide laser trigger input                 | Illuminates the guide laser or distance pointer selected with numeric input.                                                                                                    |
| 16           | Shutter control input B                   | Stops the laser emission tentatively. (The internal shutter is closed.)<br>The same function as "A16 Shutter control input A"<br>This input is shorted with a short harness when shipped.<br>This corresponds to the second interlock connector specified in the IEC60825-1.                                                                                                    |
| 20           | Laser excitation input                    | Starts laser excitation. When this input is given with key-operated power switch in [LASER ON] position, the laser goes to exited state.<br>This input is shorted with a short harness when shipped.                                                                                                    |
| 30           | Machinery operation mode<br>disable input | Temporarily stops the emission of marking laser, but the internal shutter remains open.<br>This input is used to stop the laser emission at any position midway through processing a<br>workpiece.                                                                                                    |
| 32           | Laser control input                       | Stops the marking laser and guide laser.<br>The internal shutter closes while the laser control input is on                                                                                                    |

### MIL connector (34-pin) input signal

| Terminal No. | Terminal name                  | Function                                                                                                    |
|--------------|--------------------------------|----------------------------------------------------------------------------------------------------|
| 42           | Ready For Switch Set.          | Only turned on when Switch Set, counter UP/DOWN/RESET is available.                                                                                                    |
|              | Output                         | A5 when it is a setting other than 1 print set in on-the-fly marking settings: synchronize with                                                                                                    |
|              |                                | Trigger Ready and output it.                                                                                                    |
| 43           | Z-axis position fixation input | Use when the calibration method on the height direction is [External Displacement Sensor].                                                                                                    |
| 45           | Z-axis position control COM    | Special COM terminal for pin 47.                                                                                                    |
| 47           | input                          | Connect a device equipped with separate analog voltage output.                                                                                                    |
|              |                                | Maximum applied voltage: ±10 V                                                                                                    |
| 49           | I/0 specified character        | Confirms the selected I/O specified character.                                                                                                    |
|              | confirmation input             | When this terminal is short-circuited, the I/O specified character selected with terminals 63, 65,                                                                                                 |
|              |                                | This input is accepted when the trigger READY output is on.                                                                                                    |
| 51           | Program number                 | Confirms the selected program number.                                                                                                    |
|              | confirmation input             | When this terminal is short-circuited, setting number selected with terminals 53, 55, 57, 59, 61, 63, 65, 67, 69, 71, and 73 is fixed and changed.                                                 |
| 53,          | No./Value set input            | Selects (1) program number, (2) counter number, (3) I/O specified character, or (4) guide laser                                                                                                    |
| 55,<br>57    |                                | Value.<br>(1) Program number selection                                                                                                    |
| 59,          |                                | Select a program number (from 2000 programs at maximum) stored in the controller. The                                                                                                    |
| 61,          |                                | program will be switched to this number when the program number confirmation input on                                                                                                    |
| 63,<br>65    |                                | terminal 51 turns on.                                                                                                    |
| 65,<br>67    |                                | Select a counter number for which you reset the current counter value or                                                                                                    |
| 69,          |                                | increment/decrement the value. Such counter operations are executed upon the input to                                                                                                    |
| 71,          |                                | terminal 70 (count-down input), 72 (count-up input), or 74 (counter reset input). An individual                                                                                                    |
| 73           |                                | counter number is specified from 0 to 9, while a common counter number (A-J) is specified from 10 to 19                                                                                            |
|              |                                | (3) I/O specified character selection                                                                                                    |
|              |                                | Select an I/O specified character (36 settings at maximum). The character will be switched                                                                                                    |
|              |                                | when the confirmation input on terminal 49 turns on. The number to be selected is                                                                                                    |
|              |                                | represented in binary code, with 1 representing ON (short-circuit) and 0 representing OFF                                                                                                    |
|              |                                | (4) Guide laser type selection                                                                                                    |
|              |                                | Select from 0: Distance pointer, 1: Guide laser (single-time), 2: Guide laser (continuous), 3:                                                                                                    |
|              |                                | Guide laser (area frame), 4: Guide laser (workpiece image), or 5: Guide laser (block frame).                                                                                                    |
|              |                                | Example: Switching the program number to 350                                                                                                    |
|              |                                | When 350 (decimal) is represented with base 2, the number is 101011110 and so give input as                                                                                                    |
|              |                                | follows.                                                                                                    |
|              |                                | Terminal number Setting number Input status Terminal number Setting number Input status                                                                                                    |
|              |                                | 530. OFF 65                                                                                                    |
|              |                                | 550OFF 671ON                                                                                                    |
|              |                                | 571ON 691ON                                                                                                    |
|              |                                | 610N 730N FF                                                                                                    |
|              |                                | 630OFF                                                                                                    |
| 64           | Output logic inversion input   | The logic of the error/warning output is inversed while input to this terminal is on.                                                                                                    |
| 68           | Date hold input                | when this input is activated, the previous date information will be retained when the internal clock passes 00:00:00 (12:00 AM). The previous date information is retained by subtracting one      |
|              |                                | day off the internal clock.                                                                                                    |
| 70           | Count-down input               | Decrements the selected counter.                                                                                                    |
|              |                                | When this terminal is shorted, the current value of the counter, whose counter number is                                                                                                    |
|              |                                | specified by terminals 65, 67, 69, 71, and 73, is decremented by one. At this time, the current                                                                                                    |
|              |                                | while a common counter number (A-J) is specified from 10 to 19.                                                                                                    |
| 72           | Count-up input                 | Increments the selected counter.                                                                                                    |
|              |                                | When this terminal is shorted, the current value of the counter, whose counter number is                                                                                                    |
|              |                                | specified by terminals 65, 67, 69, 71, and 73, is incremented by one. At this time, the current number of mark repetitions is reset to zero. An individual counter number is specified from 0 to 0 |
|              |                                | while a common counter number (A-J) is specified from 10 to 19.                                                                                                    |
| 74           | Counter reset input            | Resets the selected counter. Short-circuiting this terminal resets the current values of the                                                                                                    |
|              |                                | counter numbers selected with Nos. 65, 67, 69, 71, and 73. At this time, the current marking                                                                                                    |
|              |                                | Select individual counter numbers with Nos 0 to 9 and common counter numbers (A to 1) with                                                                                                    |
|              |                                | Nos. 10 to 19.                                                                                                    |

### Terminal block (16-pin) output signal

| Terminal No. | Terminal name           | Function                                                                                                    |
|--------------|-------------------------|----------------------------------------------------------------------------------------------------|
| A1           | 24 VDC power output     | Maximum current output is 0.3 A.                                                                                                    |
|              |                         | * Pin A2 is the dedicated GND for the power 24 V (pin A1) output.                                                                                                    |
| A3           | Error output            | A signal is output when an error occurs.<br>A signal is output when an abnormal condition occurs or when the remote interlock input terminal<br>is opened. At this time, the internal shutter closes and the [ERROR] LED on the controller unit<br>lights in red.<br>It will be resumed by clearing the error (terminal block input, screen button operation, and key<br>operation) after removing each cause.<br>When stopping the laser by power interruption of such as a remote interlock input terminal and<br>instantaneous power failure, be sure to clear an error by manual, without building a system that<br>execute clearing the error automatically after resuming |
| A4           | Warning output          | A signal is output when a warning occurs. This output can be inversed with the input to terminal 64.                                                                                                    |
| A5           | Trigger READY output    | A signal is output when the marking unit is ready for marking.                                                                                                    |
| A6           | Marking output          | A signal is output while the marking operation is in progress.                                                                                                    |
|              |                         | This output remains on from the trigger input to the end of marking.                                                                                                    |
| A7           | Marking complete output | A pulse is output the instant the marking operation is successfully completed.<br>The maximum pulse width is 1000 ms*. The instant the next trigger is input during the output<br>pulse, the pulse turns OFF.<br>* The pulse width can be set within the range between 1 and 1000 ms with Marking Builder 3.                                                                                                    |

### MIL connector (40-pin) output signal

| Terminal No. | Terminal name          | Function                                                                              |
|--------------|------------------------|---------------------------------------------------------------------------------------|
| 19           | Mark./2D Code Check OK | When Marking Confirmation/2D Code Reader function is being used, or when Marking      |
|              | Output                 | Confirmation/Reading succeeds, it remains on for a certain period of time.            |
| 21           | Mark./2D Code Check NG | When Marking Confirmation/2D Code Reader function is being used, or when Marking      |
|              | Output                 | Confirmation/Reading fails, it remains on for a certain period of time.               |
| 25           | Shutter status output  | Outputs whether the internal shutter is open or closed. Goes ON when shutter is open. |

### MIL connector (34-pin) output signal

| Terminal No.     | Terminal name                                                                                                    | Function                                                                                                    |  |
|------------------|----------------------------------------------------------------------------------------------------|----------------------------------------------------------------------------------------------------|--|
| 42               | Ready For Switch Set.<br>Output                                                                                                    | Only turned on when Switch Set, counter UP/DOWN/RESET is available.<br>A5 when it is a setting other than 1 print set in on-the-fly marking settings: synchronize with<br>Trigger Ready and output it.                                                                                                    |  |
| 50               | Date attached output and<br>counter termination output<br>When date-hold input is turned on, date-attached output gives output about 1 second<br>internal clock of controller passes 00:00:00 and retains the output until date-hold input<br>off. |                                                                                                    |  |
| 52,<br>54,<br>56 | Counter completion output                                                                                                    | Gives output at the point of time when counter (individual/common counter) finishes marking the last value.<br>Output is arbitrarily assigned from individual/common counter (0 to 9, A to J) in four kinds of terminals (No.50, 52, 54, 56).                                                                                                    |  |
| 58               | Laser indicator output                                                                                                    | Gives output when the laser is excited.                                                                                                    |  |
| 60               | Fixed output                                                                                                    | Gives output at the point in time when switching is completed to the number specified with the program number confirmation input (No. 51), count-up input (No. 72), count-down input (No. 70), counter reset input (No. 74), or I/O specified character confirmation input (No. 49).<br>Also, it is output when the ON/OFF of Current Control Input (No. 66) has been incorporated. |  |

### Contactor control Input/Output

### Terminal block (12-pin) I/O signal

| Terminal No.                                                       | Terminal name                                                   | Function                                                                                        |  |
|--------------------------------------------------------------------|-----------------------------------------------------------------|-------------------------------------------------------------------------------------------------|--|
| R1,R2                                                              | Maintenance power source                                        | purce Power source dedicated for contactor control                                              |  |
|                                                                    | (24 V)                                                          | Power source to forcibly activate the built-in contactor.                                       |  |
|                                                                    |                                                                 | * Do not use as a power source for an external device.                                          |  |
| R3                                                                 | Safety input A Stops the emission of marking laser tentatively. |                                                                                                 |  |
|                                                                    |                                                                 | If voltage application of this terminal is interrupted, power supply to the laser oscillator is |  |
|                                                                    |                                                                 | interrupted and laser emission stops.                                                           |  |
|                                                                    |                                                                 | When the terminal is short-circuited again, marking possible status is restored.                |  |
|                                                                    |                                                                 | (Before shipment, it is short-circuited with the maintenance power source (R1 terminal).        |  |
| R4                                                                 | Safety COM A                                                    | OMA Negative (-) side of Safety input A                                                         |  |
|                                                                    | -                                                               | (Before shipment, it is short-circuited with COM_R (R11 terminal).)                             |  |
| R5                                                                 | Device monitor A                                                | Outputs during voltage application of Safety input A terminal (Normally closed).                |  |
| R6                                                                 | Device monitor COM A                                            | The other side of Device monitor A (Normally closed)                                            |  |
| R7 Safety input B Stops the emission of marking laser tentatively. |                                                                 | Stops the emission of marking laser tentatively.                                                |  |
|                                                                    |                                                                 | If voltage application of this terminal is interrupted, power supply to the laser oscillator is |  |
|                                                                    |                                                                 | interrupted and laser emission stops.                                                           |  |
|                                                                    |                                                                 | When the terminal is short-circuited again, marking possible status is restored.                |  |
|                                                                    |                                                                 | (Before shipment, it is short-circuited with the maintenance power source (R2 terminal).)       |  |
| R8 Safety COM B Negative (-) side of Safety input B                |                                                                 | Negative (-) side of Safety input B                                                             |  |
|                                                                    | -                                                               | (Before shipment, it is short-circuited with COM_R (R12 terminal).)                             |  |
| R9                                                                 | Device monitor B                                                | Outputs during voltage application of Safety input B terminal (Normally closed).                |  |
| R10                                                                | Device monitor COM B                                            | The other side of Device monitor B (Normally closed).                                           |  |
| R11,R12                                                            | COM R                                                           | GND for the maintenance power source.                                                           |  |
|                                                                    | _                                                               | * This GND is insulated from FG or other GNDs of the device.                                    |  |

### - MD-U1000 Series User's Manual -

### 6-4 Timing Chart

### Start-up Activity

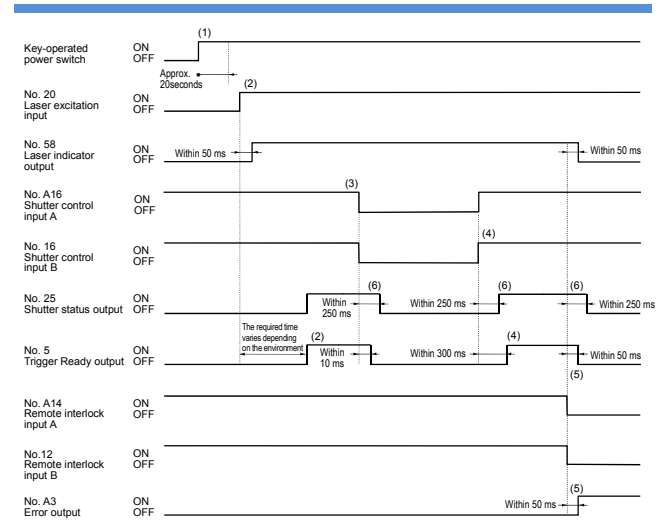

- (1) System starts up after about 20 seconds after key-operated power switch of controller is turned to [LASER ON].
   (When the program pre-expansion is turned off and a USB memory is not connected)
- (2) After the system is started and the laser excitation input is active, the laser excitation output is turned on within 50 ms. The Trigger Ready output will be turned on after the temperature adjustment is completed (the required adjustment time varies depending on the environment) and marking can be started.
- (3) When both shutter Control inputs A and B are on (short-circuited), marking is possible.
- (4) When Shutter control inputs A and B revert back (short-circuited), Trigger Ready output turns on within 300 ms.
- (5) When both remote interlock inputs A and B are ON (short-circuited), it enters startup status. If one of them is turned off (open), all operations are terminated and error output turns on. The operation can be resumed when the error is cleared.
- (6) Chattering may occur on the shutter within 250ms. Design it in consideration of the chattering when using this output to the safety device.
- \* The cancellation cannot be operated from the remote interlock input A/B falling edge until 2 seconds elapse.

Behavior of Trigger Ready, Ready For Switch Set, Marking, and Marking Complete Outputs in Response to Trigger Input

#### Single-time marking (Stationary marking)

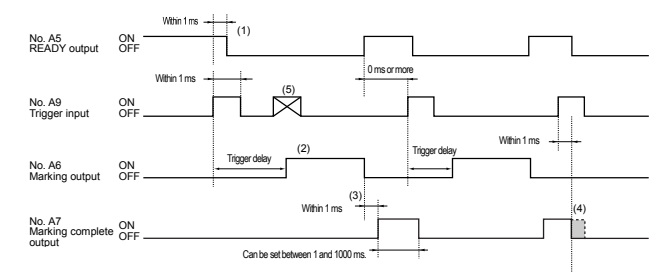

- (1) The READY output turns off within 1 ms after the rising edge (turning ON) of the Trigger input.
- (2) Marking output turns on after trigger delay is completed and turns off after marking is completed.
- (3) Within 1 ms after the falling edge (turning OFF) of the marking output, the Marking complete output will be activated for 1000 ms maximum.
- (4) If the Trigger input turns on while the Marking complete output is on, the Marking complete output will be turned off within 1 ms.
- (5) The input for starting the marking operation when the Ready output is OFF will be disabled.

### 1 print is set in on-the-fly marking settings (when interval is long)

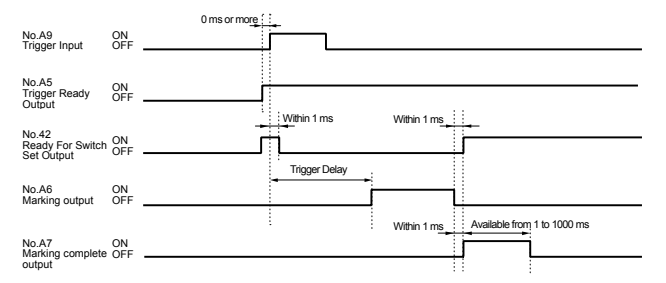

### 1 print is set in on-the-fly marking settings (when interval is short)

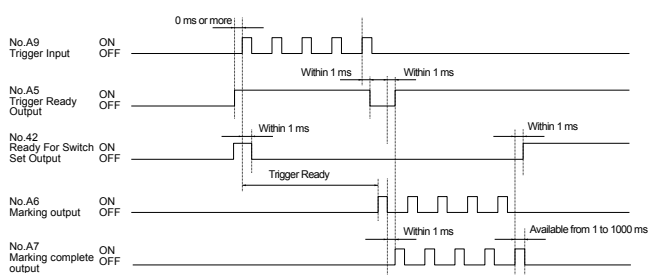

- The trigger input can be received up to five times from the time when a trigger input has been received until the marking is completed. If more than five trigger inputs are stocked, turn off the Trigger Ready Output.
- Ready For Switch Set will not be turned on until the marking completes.

## Continuous marking (with the number of mark repetitions specified)

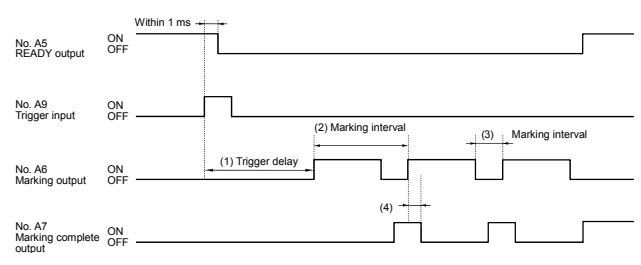

- (1) Marking output turns on after the trigger delay has completed and turns off after the marking is completed. The timing of the second and subsequent markings is determined
- by the marking interval setting.
- (2) Marking interval for on-the-fly marking.
- (3) Marking interval for stationary marking (Time: s)
- (4) When the marking output is turned on during the marking complete output, it is turned off after "Marking Complete Output Time" for Unit Setup passes.
   \* The trigger delay varies depending on the settings.
- Continuous marking (marking during the trigger is on: only valid for on-the-fly marking)

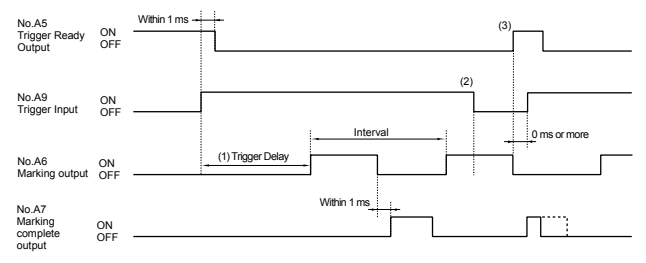

- (1) Marking output turns on after the Trigger Delay has completed and turns off after the marking is completed. The timing of the second and subsequent markings is determined by the marking interval setting.
- (2) During Trigger Delay or marking, even when the Start Marking Input is OFF, the marking continues till the end.
- (3) After the Trigger input turns off, the timing of turning on Trigger Ready Output becomes the timing of turning off marking output.

Detects whether the marking has occurred. Validates or invalidates the [Marking Confirmation input] in the Unit setup for "Marking Builder 3". If setting is [Valid], an external sensor, like an infrared sensor or thermal sensor, detects the laser emission and the output of that sensor is sent to this input.

If this input does not turn on between a trigger input and the next trigger input or within the specified period from a trigger, the marking loss detection error occurs.

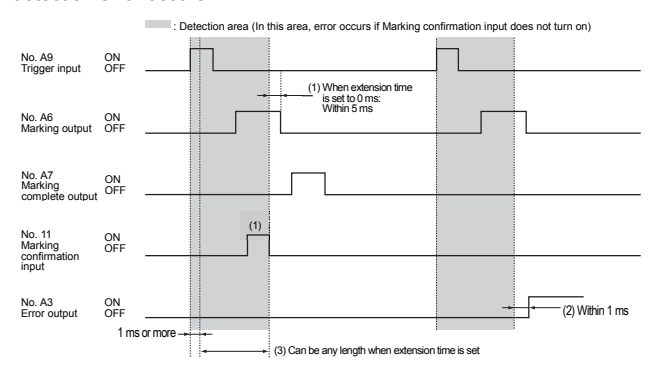

- (1) When the extension time setting of the marking confirmation input is 0 ms, no error output occurs as long as the marking confirmation input turns on within the range from 1 ms or more after a trigger input is turned on to 5 ms or less before the marking output turns off.
- (2) The error output turns on if the marking confirmation input does not turn on within the range stated in (1).
- (3) If the extension time setting of the marking confirmation input is set other than to 0 ms, the detection area can be extended up to 255 s.

### Z-axis Analog Position Control

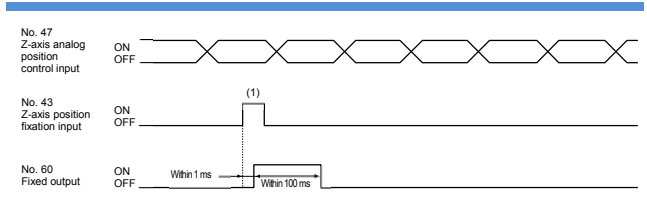

- (1) When an external displacement sensor has been set, the Z coordinate is determined according to the analog value at the time of the Z-axis position fixation input.
  - In this case, the trigger READY output does not turn off.

#### Date Hold and Date-attached Output

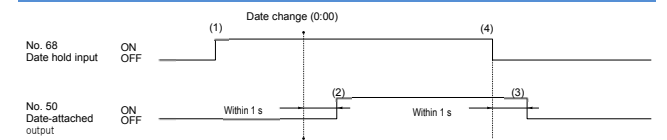

- (1) Date hold input is set to ON before date change (0:00). If the date is changed at this time, marking of the previous day is continued.
- (2) Within 1 s after the date is changed, date-attached output turns on and the output remains the same.
- (3) Within 1 s after date-hold input is turned off, date-attached output turns off.

#### Error Emission Detection Input

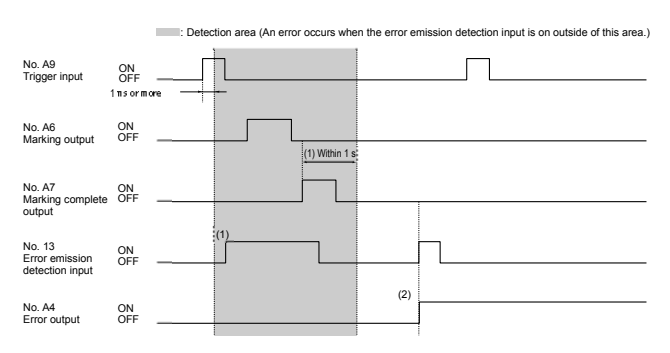

- (1) Within the detection range from 1 ms or more after the trigger input is turned on to 1 sec or less after the marking complete output turns on, no error output occurs even if the error emission detection input turns on.
- (2) Outside the (1) range, when the error emission detection input is turned on, or when the error emission detection input is turned on although it exceeded the (1) range, the error output will be performed.

### Counter UP/DOWN/RESET Input and Counter Termination Output

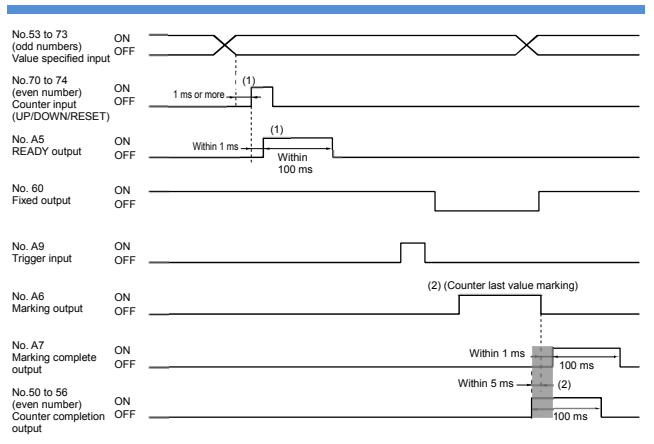

- (1) After counter number is set, counter UP/DOWN/RESET input is turned on for more than 1 ms. If counter input is fixed, fixed output gives an output of max.100 ms pulse within 1 ms.
- (2) Within 5 ms before the marking complete output of the counter last value, or within 1 ms after the marking complete output turns on, counter completed output gives a output of max.100 ms pulse. \* Set in advance the target counter number in I/O of unit setup.

#### I/O Specified Character Confirmation Input

| No.53 to 73<br>(odd numbers)<br>Value specified<br>input   | ON<br>OFF |                           |
|------------------------------------------------------------|-----------|---------------------------|
| No. 49<br>I/O specified<br>character<br>confirmation input | ON<br>OFF | 1 ms or more (1)<br>(1)   |
| No. 60<br>Fixed output                                     | ON<br>OFF | Within 1 ms Within 100 ms |
| No. A5<br>Trigger READY<br>output                          | ON<br>OFF |                           |

- (1) Set the I/O specified character number, wait for 1 ms or more and then turn on the I/O specified character confirmation input. Within 1 ms after the I/O specified character confirmation input is fixed, the fixed output turns on to output pulses for 100 ms at maximum.
  - \* The I/0 specified character input should be turned on while the trigger READY output is on.

#### Single-time marking

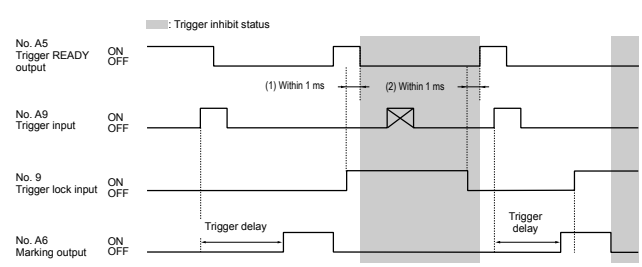

- (1) When the trigger lock input is turned on, the trigger READY output turns off within 1 ms and subsequent trigger inputs will be ignored.
- (2) When the trigger lock input is turned off, the trigger READY output turns on within 1 ms and then the trigger lock state is cleared.
- (3) When the trigger lock input is turned on during marking, the marking does not stop. The trigger lock state starts after the marking is completed.

\* The trigger delay varies depending on the settings.

Continuous marking (with the number of mark repetitions

specified)

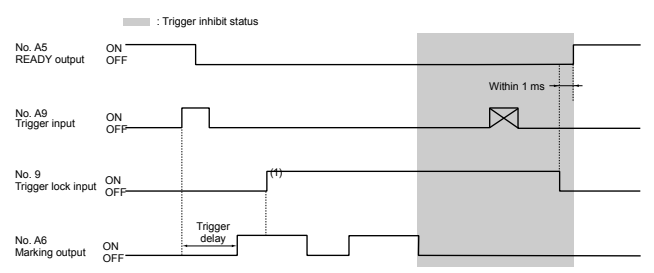

 When the trigger inhibit input is turned on after the trigger input is turned on, the trigger lock state does not start until the marking of the specified number of mark repetitions is completed. The trigger lock state starts immediately after the marking finishes.
 \* The trigger delay varies depending on the settings.

### Behavior of Number/Value Set Input and Program Number Confirmation Input

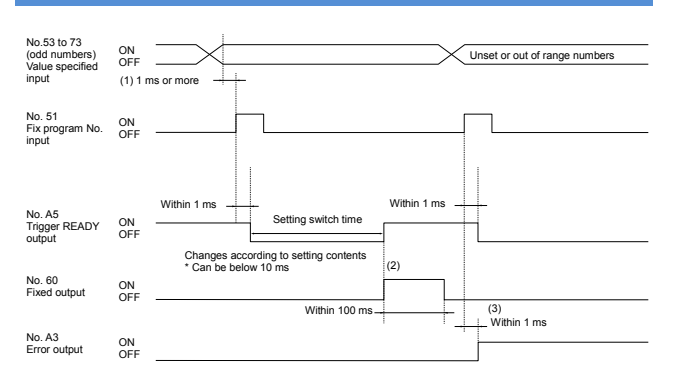

- Select a program number, wait 1 ms or more and then turn on the confirmation input.
- (2) When the program number is confirmed, the trigger READY output and fixed output turn on simultaneously.
- (3) If any Unset or out-of-range number has been selected, fix program No. input causes an error and the Error output turns on within 1 ms. At the same time, the READY output turns off. Simultaneously, the Ready output turns off.

## Behavior of Shutter Control Input/Machinery Operation Mode Disable Input

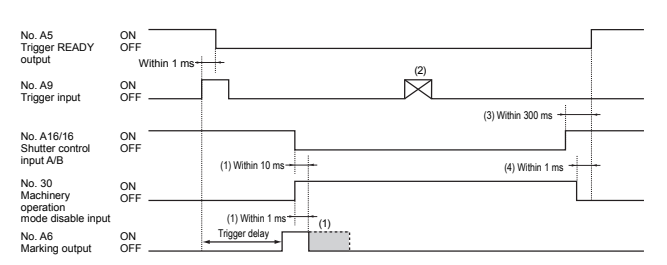

- (1) Marking is discontinued within 10 ms after the Shutter control input turns off (Open). Marking is discontinued within 1 ms after the Machinery operation mode disable input turns on.
- (2) While the shutter control input or the machinery operation mode disable input is on, the trigger READY output stays off so that no trigger input is accepted.
- (3) When the Shutter control is reset, the READY output turns on within 300 ms and marking becomes possible.
- (4) When the Machinery Operation Mode Disable input is reset, the READY output turns on within 1 ms and marking becomes possible.
- Behavior of the Shutter control/Machinery operation mode disable input
- Continuous marking is also discontinued in the same manner.
- The shutter is closed when Shutter control input is turned off and open when the machinery operation mode disable input is turned on.
- The trigger delay varies depending on the settings.
- When [Unit Setup] [Inverse machinery operation mode disable input] is set to ON on the controller, ON/OFF of the machinery operation mode disable input can be inversed.
- When [Unit Setup] [I/O Setting] [Ignore input signals under] is set to 0 ms on the controller, a period from the time when "Machinery operation mode disable input" is turned ON to the time when the laser stops will be within 5 µs.
- \* The trigger delay varies depending on the settings.

### Behavior of Laser Control Input

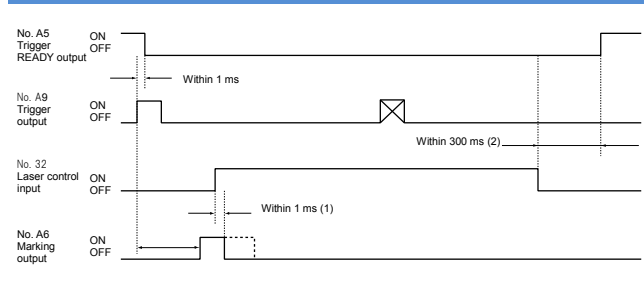

- (1) After the laser control input is turned on, the marking laser and the guide laser are stopped within 1 ms, and the Marking output turns off.
- (2) After the laser control input is turned off, the trigger READY output turns on within 300 ms.

Behavior of the laser control input

- · Continuous marking is also discontinued in the same manner.
- The shutter is closed when the marking laser is stopped.
- \* The trigger delay varies depending on the settings.
- \* When [Unit Setup] [Inverse laser control input] is set to ON on the controller, ON/OFF of the laser control input can be inversed.

### Distance pointer illumination

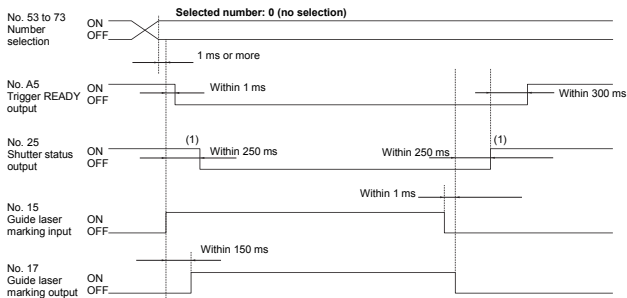

• When the number for the distance pointer is selected, the distance pointer lights up while the guide laser marking input is turned on.

(1) Chattering may occur on the shutter within 250ms. Design it in consideration of the chattering when using this output to the safety device

#### Guide laser emission (single-time)

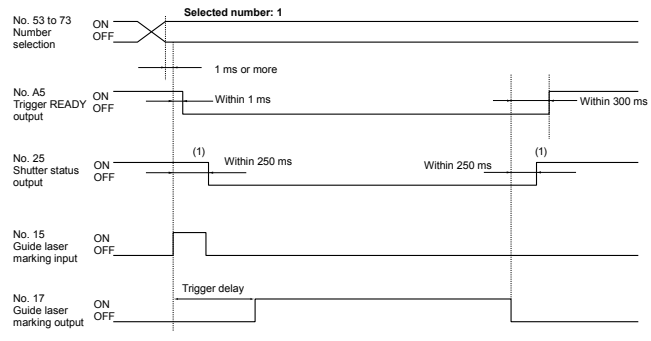

Invalid when setting on-the-fly marking.

(1) Chattering may occur on the shutter within 250ms. Design it in consideration of the chattering when using this output to the safety device.

#### Guide laser emission (single-time) (fixed point setting while trigger is on)

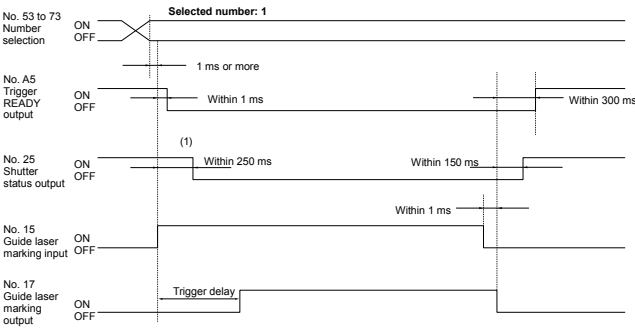

- When the fixed point setting while trigger is on is set, the guide laser is emitted while the guide laser marking input is turned on.
   (1) Chattering may occur on the shutter within 250ms. Design it in
- Chattering may occur on the shutter within 250ms. Design it in consideration of the chattering when using this output to the safety device.

#### Guide laser marking (continuous/area frame/workpiece image/block frame)

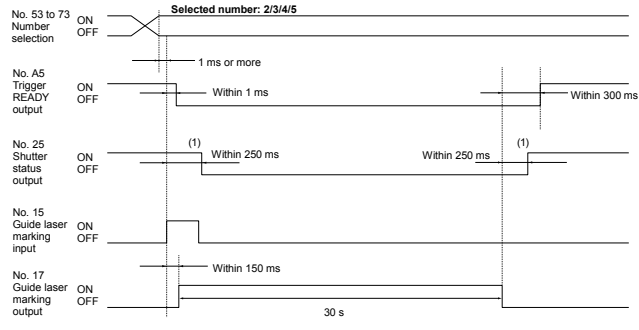

 When the guide laser marking input is accepted, the guide laser marking is continued for 30 seconds.
 To stop the guide laser marking in progress, turn on the laser control

input or machinery operation mode disable input.

(1) Chattering may occur on the shutter within 250ms. Design it in consideration of the chattering when using this output to the safety device.

### Behavior of Output Logic Inversion Input

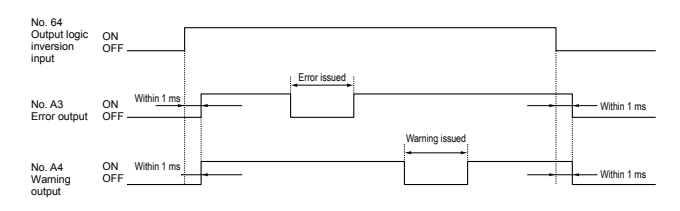

### Behavior of 2D Code Reader OK/NG Outputs

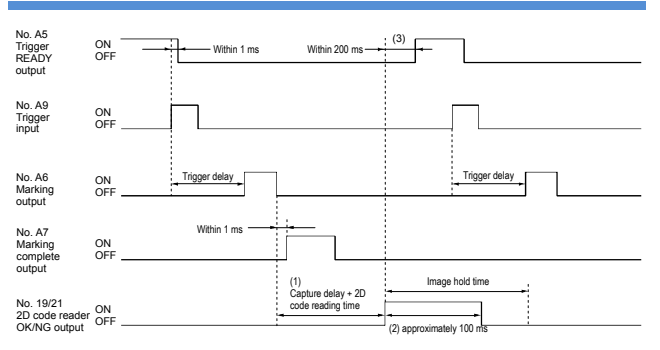

- (1) The 2D code reading time varies depending on the coordinates and marking quality of the 2D code to be read. The period from the marking completion to the reading start can be extended with the capture delay setting.
- (2) When 2D code reading finishes, the 2D code reader OK output or NG output turns on to output pulses for approximately 100 ms at maximum.
- (3) When 2D code reading finishes, the Trigger Ready Output turns on within 200 ms. If the image hold time has been set, the trigger input is effective even during the image hold time.
- \* The trigger delay varies depending on the settings.
- The capture delay and image hold time settings can be changed from [Program Setup] - [2D code reader].
- \* When the continuous marking is set, 2D code reading starts after the final marking.

#### Contactor control

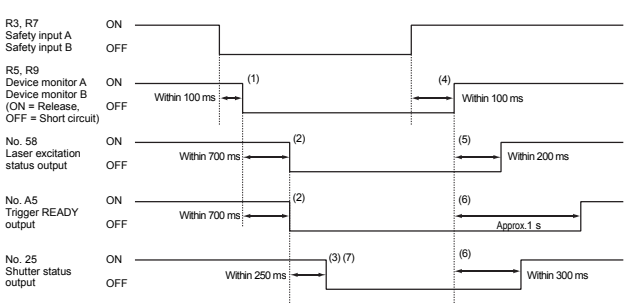

- Device monitor A (B) turns off within 100 ms from the falling edge (OFF) of Safety input A (B).
- (2) Laser excitation status output and READY output turn off within 700 ms from the falling edge (OFF) of Device monitor A (B).
- (3) Shutter status output turns off within 250 ms from the falling edge (OFF) of Laser excitation status output and READY output.
- (4) Device monitor A (B) turns on within 100 ms after recovery (ON) of Safety input A (B).
- (5) Laser excitation status output turns on within 200 ms from the rising edge (ON) of Device monitor A (B).
- (6) The shutter status output turns on within 300 ms from the rising edge (ON) of Device monitor A (B), and trigger READY output turns on 1 s.
- (7) Chattering may occur on the shutter within 250ms. Design it in consideration of the chattering when using this output to the safety device.
- \* When the controller is in the following conditions, the contactor state cannot be detected.
  - Laser not excited (Key-operated power switch: Power On, Laser excitation input: OFF)
  - Remote interlock
  - Adjusting LD Temperature

## 7 Maintenance

### 7-1 Maintenance Part

**WARNING** 

Be sure that an engineer with specialized electrical knowledge performs the maintenance described in this chapter. Mistakenly touching high voltage areas may cause an electric shock.

The table below lists the replacement parts for the MD-U1000 Series.

| Part name         | Recommended replacement timing                          |  |
|-------------------|---------------------------------------------------------|--|
| Air filter        | Replace or clean the air filter when dust or dirt       |  |
| (OP-87888)        | has built up on the filter surface.                     |  |
|                   | Replace the air filter if torn or damaged.              |  |
| Marking unit fan  | Replace the fan of the marking unit when it             |  |
| (OP-87889)        | stops operation.                                        |  |
| Dry agent for the | The expiry date for use of the dry agent is one         |  |
| head              | year.                                                   |  |
| (OP-88242)        | Replace it once a year.                                 |  |
| Time-lag fuse     | Replace the fuse when blown.                            |  |
|                   | <ul> <li>Rating : 250 V, 10 A, Time-lag fuse</li> </ul> |  |
|                   | <ul> <li>Recommended fuse :</li> </ul>                  |  |
|                   | 0218010.MXP.Littelfuse.Inc.                             |  |

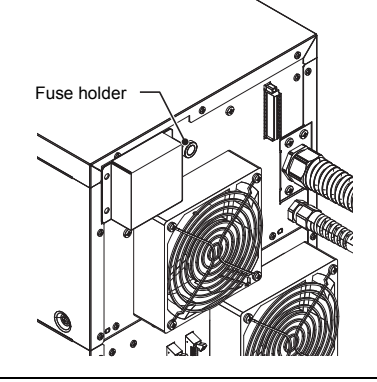

| NOTICE | <ul> <li>Be sure to use replacement parts specified by<br/>KEYENCE. Failure to use the parts specified by<br/>KEYENCE can result in damage to the unit.</li> <li>Clean the filter periodically. If the filter is clogged,<br/>the internal temperature rises, causing the<br/>MD-U1000 Series to malfunction.</li> </ul> |
|--------|----------------------------------------------------------------------------------------------------|
|--------|----------------------------------------------------------------------------------------------------|

### 7-2 Maintenance

### Cleaning the window

When the window surface of the marking unit becomes dirty, the laser beam transmittance decreases, resulting in faint marking or the absence of marking.

Periodically wipe the window gently with a cloth dampened with acetone or ethanol to remove dirt.

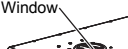

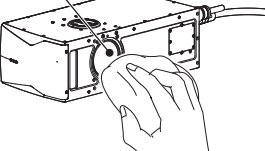

▲ WARNING WARNING 

### Cleaning/replacing the air filters of the controller

Clean or replace the air filters of the controller periodically.

|        | Before cleaning the air filter of the controller, be sure<br>to turn off the power. Mistakenly touching high voltage<br>areas may cause an electric shock.                                                                                                    |  |
|--------|----------------------------------------------------------------------------------------------------|--|
| NOTICE | <ul> <li>If the MD-U1000 Series is used with a dirty air filter,<br/>the temperature inside the marking unit rises,<br/>weakening the laser power or causing malfunction.</li> <li>After removing the air filter, never insert metal chips<br/>or foreign material into the ventilation port. Doing so<br/>may lead to a breakdown of the unit.</li> </ul> |  |

- 1. Turn the key-operated switch of the controller to the "OFF" position to turn off the power.
- 2. Loosen the eight screws on the upper and lower front panels.

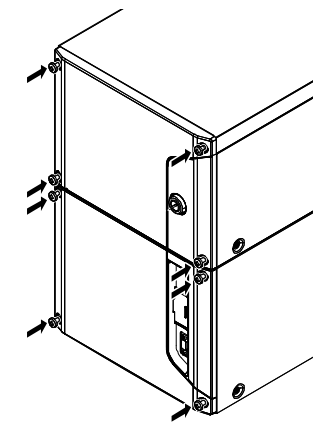

3. Remove the filter holder and the filter from the panel.

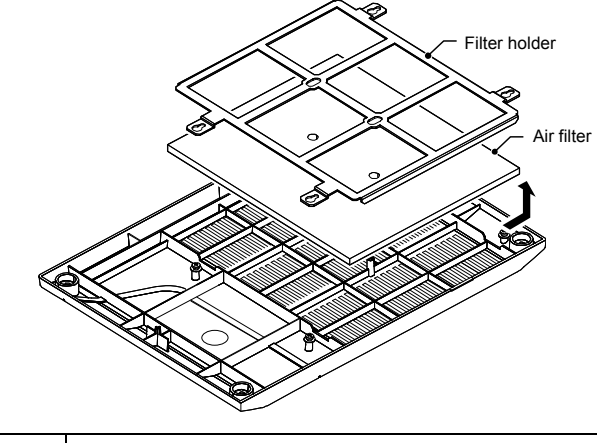

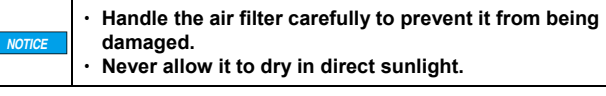

- 4. Remove the air filter. Clean it with neutral detergent, and allow it to air dry in the shade.
- 5. Reverse the above procedures (Steps 1-3) to attach the dried air filter to the controller.

| NOTICE | <ul> <li>Tighten the screw with a tightening torque of 0.4 Nm.</li> <li>The sizes of the upper and lower filters are different. Be sure to attach them correctly. Upper filter: 176 x 154 mm, lower filter: 196 x 154 mm</li> </ul> |
|--------|----------------------------------------------------------------------------------------------------|
|--------|----------------------------------------------------------------------------------------------------|

Turn the cap on the side of the head to remove it.

Replace the fan of the marking unit when it stops operation.

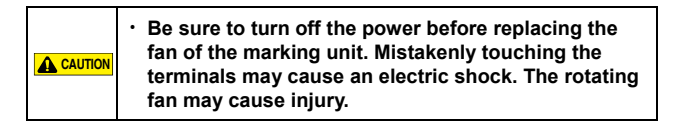

- Turn the key-operated switch of the controller to the "OFF" position to turn off the power.
- Remove the two screws (M4 x 8) securing the fan connector cover and the four screws (M4 x 35) securing the fan at the rear of the marking unit and remove the following:
  - Fan connector cover
  - Fan guard

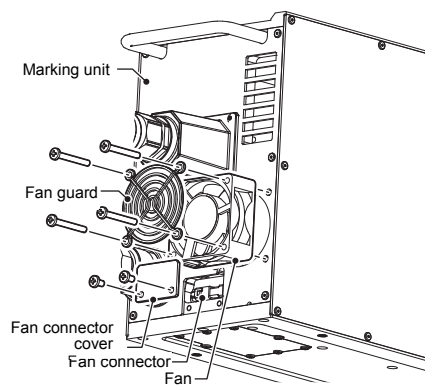

- 3. Disconnect the fan connector and remove the fan from the marking unit.
- 4. Reverse the above procedures (Steps 1-3) to attach a new fan to the marking unit.

| NOTICE | <ul> <li>Tighten the screws with a tightening torque of 0.8<br/>Nm.</li> </ul>       |
|--------|--------------------------------------------------------------------------------------|
|        |                                                                                      |
|        | Do not forget to attach the fan guard. Otherwise, the rotating fan may cause injury. |

### Replacing the dry agent

| Replace it | once a year.                                                                                                    |  |
|------------|----------------------------------------------------------------------------------------------------|--|
|            | It is dangerous if the laser beam is irradiated. Be sure to turn off the power when replacing the dry agent.                                                                                                    |  |
|            |                                                                                                    |  |
| A CAUTION  | Replace it quickly in a clean environment to<br>minimalize entering dust or dirt into the space for the<br>dry agent. Also, check that dirt does not stick to the<br>dry agent.                                                                                           |  |
|            |                                                                                                    |  |
| NOTICE     | The expiry date for use of the dry agent is one year<br>after unsealing the package (five years of storage<br>limitation with unopened state). When starting the<br>laser marker with the expired state, "Warning for<br>replacing the dry agent of the head" will occur. |  |

1. Turn the key-operated switch of the controller to the "OFF" position to turn off the power.

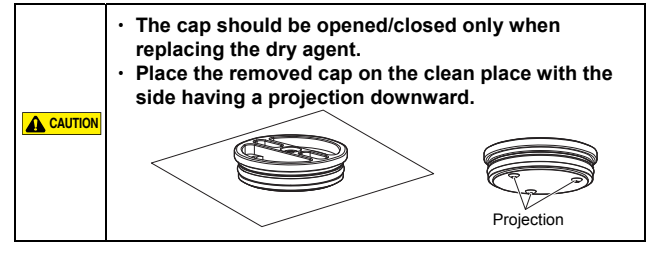

Replace the dry agent. Insert it along with the direction of the arrow described on the dry agent.

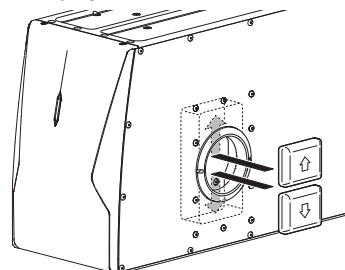

- 4. Fit the cap with the reverse procedure of 2. Tighten the cap until it does not turn more. Check that it does not engage the dry agent.
- Start the laser marker, and have connection with Marking Builder 3, then select "Laser Marker > Administration > Operation Information."

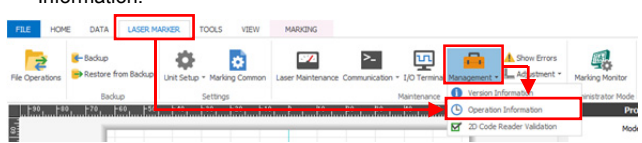

6. Press the "Replace" button, enter a serial number, and press "OK." The serial number is described on the storage package of the dry agent.

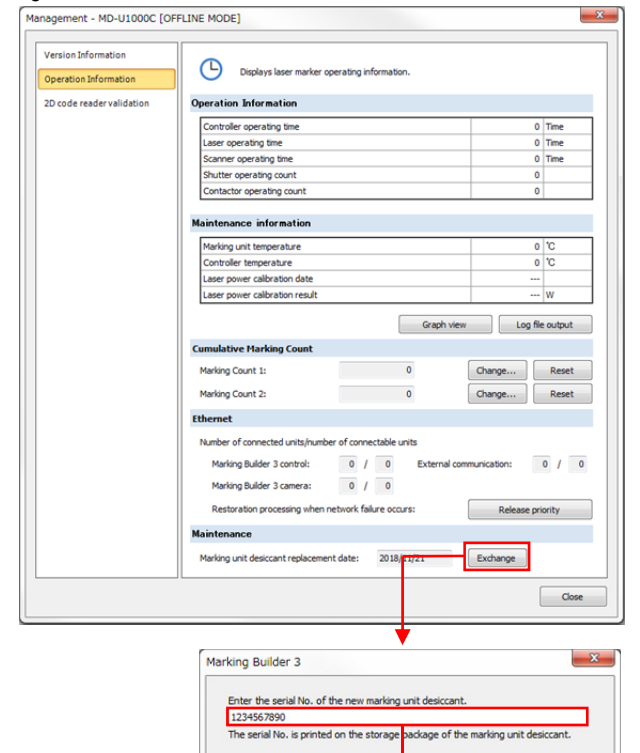

30

## 8 Troubleshooting

### 8-1 Troubleshooting

### Problems, Causes, and Remedies

If a problem occurs during operation, first check the following troubleshooting items. If you cannot fix the problem, contact your nearest KEYENCE office.

| Problem                                                | Cause/Permedy                                             |  |  |  |
|--------------------------------------------------------|-----------------------------------------------------------|--|--|--|
| Provieti                                               | The newer supply cable is not connected properly          |  |  |  |
| Power is The power supply cable is not connected prope |                                                           |  |  |  |
| on                                                     |                                                           |  |  |  |
| No marking Working distance is not set appropriately." |                                                           |  |  |  |
|                                                        | *1 MD $\downarrow$ 1000C $\rightarrow$ $\pm$ 21mm/        |  |  |  |
| occurs                                                 | MD = 11000C + 21mm                                        |  |  |  |
|                                                        | The 7 coordinate for block layout is not set to an        |  |  |  |
|                                                        | annronriate value                                         |  |  |  |
|                                                        | The 7 coordinate correction for Unit Setup is not set to  |  |  |  |
|                                                        | an appropriate value                                      |  |  |  |
|                                                        | The 7 coordinate for block layout is not set to an        |  |  |  |
|                                                        | appropriate value.                                        |  |  |  |
|                                                        | Marking condition such as scanning speed and laser        |  |  |  |
|                                                        | power are not set to appropriate values.                  |  |  |  |
|                                                        | Workpiece position does not match marking position.       |  |  |  |
|                                                        | Laser beam cannot pass through because the window is      |  |  |  |
|                                                        | dirty.                                                    |  |  |  |
| Marking is                                             | Scanning speed and laser power are not set to             |  |  |  |
| misprinted                                             | appropriate values.                                       |  |  |  |
|                                                        | Vibration is affecting workpiece and marking unit.        |  |  |  |
|                                                        | There are water drops, dust, or dirt on the workpiece     |  |  |  |
|                                                        | surface.                                                  |  |  |  |
|                                                        | Laser beam cannot pass through because the window is      |  |  |  |
|                                                        | dirty.                                                    |  |  |  |
|                                                        | Wipe off the dirt gently with a cloth dampened with       |  |  |  |
|                                                        | acetone or ethanol while paying attention not to scratch  |  |  |  |
|                                                        | the window.                                               |  |  |  |
|                                                        | Noise is conveyed through the marking unit control cable  |  |  |  |
|                                                        | or power supply cable.                                    |  |  |  |
|                                                        | Check the cable connection and grounding.                 |  |  |  |
|                                                        | Laser ON/OFF timing is incorrect.                         |  |  |  |
|                                                        | Adjust the laser ON/OFF timing to an appropriate setting. |  |  |  |
|                                                        | The spot variation is not set to an appropriate value.    |  |  |  |

### 8-2 Error Messages

### Error Messages

When an error occurs, the ERROR LED on the controller illuminates. The error can be cleared by removing its cause according to the error code, name, and remedy in the following list, and then setting the power switch to [POWER ON] once and setting it to [LASER ON] again. A software error or an interlock error can be cleared with the [Reset Error] button, external communication (RS-232C/Ethernet), or I/O terminal.

| Error No. | Error name                         | Remedy                                                                                                    |
|-----------|------------------------------------|----------------------------------------------------------------------------------------------------|
| E000      | Laser reflected wave error         | Since it may recover when the<br>oscillation tube gets warm, run a<br>warm up for approx. 30 minutes<br>while the key switch is in LASER<br>ON state, and then restart the it.<br>A repair is needed if the recovery<br>fails or if the error occurs<br>frequently.                                                        |
| E001      | Laser<br>high-temperature<br>error | Check if the filter of the marking<br>unit is clogged.<br>If no problem is found in the filter,<br>reduce the ambient temperature<br>or install a spot cooler.<br>If the ambient temperature is not<br>high, the temperature sensor is<br>very likely defective and needs to<br>be repaired.                               |
| E002      | Laser overvoltage<br>error         | Switch off the power, unplug the<br>cable between the marking unit<br>and controller, and then restart<br>the device.<br>If the recovery fails, check if there<br>are broken pins or breaks in the<br>cable. Replace the cable if any<br>problem is found.<br>A repair is needed if there is no<br>problem with the cable. |

| Error No. | Error name                                         | Remedy                                                                                                    |
|-----------|----------------------------------------------------|----------------------------------------------------------------------------------------------------|
| E003      | Marking unit<br>Comm error                         | Switch off the power, unplug the<br>cable between the marking unit<br>and controller, and then restart<br>the device.<br>If the problem reoccurs, check if<br>there are broken pins or breaks<br>in the cable. Replace the cable if<br>any problem is found.<br>Noise may be entering the device<br>if there is no problem in the cable<br>and the error occurs in a sporadic<br>manner.                                                       |
| E004      | Scanner error                                      | If the error occurs at every<br>startup, a repair is needed<br>because the scanner is defective.<br>If the error occurs during<br>marking, check if it occurs at a<br>lower scan speed.<br>If reducing the scan speed<br>resolves this error, use a scan<br>speed that does not cause the<br>error.                                                                                                    |
| E005      | Shutter error                                      | A repair is needed if the error<br>occurs at every startup.<br>If the error is cleared by a restart,<br>it may have been a temporary<br>catching.<br>There is no problem if the error<br>does not reoccur.                                                                                                    |
| E007      | Marking unit<br>model error                        | A repair is needed because it is<br>highly likely that the memory data<br>in the marking unit have been lost.<br>Noise may be entering the device<br>if this error occurs.                                                                                                    |
| E008      | Controller Version<br>Error                        | Upgrade the version of the<br>marking unit and controller by<br>following the procedure below.<br>Select [LASER MARKER] -<br>[Management] - [Version<br>Information] in the ribbon menu,<br>and then run [Version Upgrade].                                                                                                    |
| E011      | Built-in memory<br>card<br>unrecognizable<br>error | Please contact our branch office<br>closest to you.                                                                                                    |
| E012      | Marking Unit Data<br>Error                         | A repair is needed because the<br>memory data in the marking unit<br>have been lost.<br>Noise may be entering the device<br>if this error occurs.                                                                                                    |
| E013      | Expansion<br>memory-full error                     | Disable the [Program<br>pre-expansion] function or reduce<br>the target program range by<br>following the procedure below.<br>Select [LASER MARKER] - [Unit<br>Setup] - [Expansion Processing] -<br>[Version Information] in the ribbon<br>menu, and disable the [Program<br>pre-expansion] function.                                                                                                    |
| E014      | Mark memory-full<br>error                          | The number of blocks in the<br>program trying to perform<br>marking or the number of matrix<br>cells is too large. Address the<br>issue by dividing the program<br>into multiple programs.<br>If the program contains logo data<br>having a large number of lines,<br>this error can be caused even by<br>a single block.<br>In such a case, address the issue<br>by splitting the logo and dividing<br>the program into multiple<br>programs. |
| E015      | No program error                                   | Transfer the program to the<br>controller by following the<br>procedure below.<br>Select [LASER MARKER] - [File<br>Operations] in the ribbon menu,<br>and then transfer the program<br>settings to the controller.                                                                                                    |
| E017      | No font file error                                 | Transfer the required fonts to the<br>controller by following the<br>procedure below.<br>Select [LASER MARKER] -<br>[Marking Common] - [Font] in the<br>ribbon menu, and then register the<br>font to an appropriate font No.                                                                                                    |

| Error No. | Error name                               | Remedy                                                                                                    |
|-----------|------------------------------------------|----------------------------------------------------------------------------------------------------|
| E019      | Mark trigger error                       | Set an adequate trigger delay by<br>following the procedure below.<br>Select [HOME] - [Program<br>Settings] - [Motionless<br>Marking/On-the-fly Marking] in<br>the ribbon menu, and then enter<br>an adequate value in [Trigger<br>Delay].                                                                                                    |
| E020      | Expansion<br>memory-full error<br>2      | Delete the unwanted fonts by<br>following the procedure below.<br>Select [LASER MARKER] -<br>[Marking Common] - [Font] in the<br>ribbon menu, and then delete the<br>unwanted font(s).<br>If there are no unwanted fonts,<br>address the issue by reducing<br>the character types in the fonts.<br>Reduce the character types by<br>following the procedure below.<br>Select [TOOLS] - [Font Architect]<br>in the ribbon menu, and open the<br>font currently being used.<br>Since the [ CJK Unified<br>Ideographs] group contains all of<br>the SJIS Kanji characters, you<br>can delete Kanji characters that<br>are not used.<br>Once the font has been modified,<br>transfer it to the controller from<br>[File Operations] - [Font] in the<br>ribbon menu.                                                 |
| E022      | Over-Area Error                          | Check and modify the program<br>so that the mark data does not<br>extend beyond the marking area.<br>If there is no problem with the<br>program, the marking may have<br>gone beyond the marking area<br>due to the position correction and<br>workpiece position adjustment.<br>Check and modify the position<br>correction and workpiece<br>position adjustment values by<br>following the procedure below.<br>• Select [LASER MARKER] -<br>[Unit Setup] - [Basic Setting] -<br>[Focal Distance and Position<br>Correction] in the ribbon menu,<br>and enter an adequate value<br>for each coordinate.<br>• Select [HOME] - [Program<br>Settings] - [Position<br>Adjustment] - [Correct inside<br>the horizontal plane] in the<br>ribbon menu, and then enter<br>an adequate value in<br>[Correction amount]. |
| E023      | On-the-fly<br>Marking<br>Over-Area Error | Address the issue by reducing<br>the line speed or increasing the<br>scan speed.<br>If you are using the [Marking<br>Range] setting for on-the-fly<br>marking, address the issue by<br>increasing the range.                                                                                                    |
| E024      | File verification error                  | Prepare the version upgrade<br>data again and run the version<br>upgrade.                                                                                                    |
| E025      | Logo file error                          | Transfer the required data to the<br>controller by following the<br>procedure below.<br>Select [LASER MARKER] - [File<br>Operations] in the ribbon menu,<br>and then transfer the required<br>data to the controller.                                                                                                    |
| E026      | Custom character file error              | Transfer the required custom<br>character data to the controller<br>by following the procedure below.<br>Select [LASER MARKER] - [File<br>Operations] in the ribbon menu,<br>and then transfer the required<br>custom character data to the<br>controller.                                                                                                    |
| E027      | Encoding<br>Disabled Error               | <ul> <li>Check the program barcode and 2D code encoding character settings by following the procedure below.</li> <li>Check if the number of character digits is adequate for the set symbol size.</li> <li>Check if there are any strings that cannot be input.</li> </ul>                                                                                                    |

| Error No. | Error name                                      | Remedy                                                                                                    |
|-----------|-------------------------------------------------|----------------------------------------------------------------------------------------------------|
| E028      | Switching<br>program<br>unexecutable<br>error   | Wait until the program is saved.                                                                                                    |
| E029      | Scanner error 2                                 | A repair is needed if the error<br>occurs at every startup or<br>marking.<br>Noise may be entering the device<br>if it occurs randomly.                                                                                                    |
| E030      | Expiration setting error                        | Modify it so that the mark data after expiration will be between the year 1900 and 2100.                                                                                                    |
| E031      | Restart error                                   | If you switched on the AC power<br>supply again intentionally, it will<br>recover once the error is reset.<br>If this was not intentional, install a<br>UPS because it is highly likely<br>that a momentary power loss has<br>occurred.                                                                       |
| E032      | Logo/custom<br>character<br>enlargement error   | Reduce the size of the block<br>containing the logo or custom<br>character.                                                                                                    |
| E033      | Skip cross error                                | Reduce the skip cross setting or increase the character size.                                                                                                    |
| E034      | Encoding<br>Disabled Error                      | <ul> <li>Check the program barcode and 2D code encoding character settings by following the procedure below.</li> <li>Check if the number of character digits is adequate for the set symbol size.</li> <li>Check if there are any strings that cannot be input.</li> </ul>                                   |
| E035      | Quick change of<br>character<br>expansion error | Register the character type(s)<br>you wish to change as high<br>speed edit characters.<br>You can register a character for<br>high speed editing using the<br>[Register Character for High<br>Speed Editing (IR)] command.                                                                                    |
| E038      | Logo custom<br>character buffer<br>full error   | Disable the [Program<br>pre-expansion] function or<br>reduce the target program range<br>by following the procedure below.<br>Select [LASER MARKER] - [Unit<br>Setup] - [Expansion Processing] -<br>[Version Information] in the<br>ribbon menu, and then correct<br>the [Program pre-expansion]<br>function. |
| E039      | Wobble/Scratch<br>incorrect setting<br>error    | Set the scan speed to 3000mm/s<br>or lower in the marking<br>parameters.                                                                                                    |
| E040      | Link block error                                | Check that the link destination block is set to [Mark].                                                                                                    |
| E041      | 3D marking<br>position incorrect<br>range error | Change the block position on the<br>3D shape in the block layout to<br>an adequate value.                                                                                                    |
| E042      | Marking loss detection error                    | Check the settings and wiring of<br>the sensor connected to the<br>marking confirmation input                                                                                                    |
| E043      | Accidental<br>emission<br>detection error       |                                                                                                    |
| E044      | Z Area over error                               | Take adequate measures to<br>suppress the fluctuations in the<br>workpiece height.                                                                                                    |
| E045      | Unregistered<br>barcode error                   | Register the barcode to be used<br>in advance by following the<br>procedure below.<br>Select [LASER MARKER] - [Unit<br>Setup] - [Option] - [Barcode<br>verification] in the ribbon menu,<br>and perform [Register code].                                                                                      |
| E046      | Warm up setting<br>error                        | Transfer the warm up program to<br>program No. 1999.<br>Make sure that the warm up<br>program does not contain the<br>following functions:<br>"Counter, On-the-fly Marking, 2D<br>Code Reader, Auto Focus,<br>Marking Confirmation, Matrix,<br>Group, Fixed Point While Trigger<br>is on"                     |

| Error No. | Error name                       | Remedy                                                                                                    |
|-----------|----------------------------------|----------------------------------------------------------------------------------------------------|
| E047      | 3D Error of size of<br>block     | Review the 3D block parameters.                                                                                                    |
| E048      | Z-MAP file error                 | Transfer the required Z-MAP<br>data to the controller by following<br>the procedure below.<br>Select [LASER MARKER] - [File<br>Operations] - [Z-MAP] in the<br>ribbon menu, and then transfer<br>the required Z-MAP data to the<br>controller.                                                                                                    |
| E049      | No font error                    | Since a custom character with no<br>marking lines cannot be used,<br>check the fonts and custom<br>characters and delete any data<br>that have no marking lines.                                                                                                    |
| E050      | Marking data<br>generation error | Set an adequate trigger delay by<br>following the procedure below.<br>Select [HOME] - [Program<br>Settings] - [Motionless<br>Marking/On-the-fly Marking] in<br>the ribbon menu, and then enter<br>an adequate value in [Trigger<br>Delay].                                                                                                    |
| E051      | System Error 2                   | <ul> <li>Please check the following:</li> <li>Transfer the program again if<br/>DataMatrix is included.</li> <li>If the Wobble setting is<br/>included, transfer the program<br/>again after setting the overlap<br/>rate to a lower value.</li> </ul>                                                                                             |
| E052      | System Error 3                   | A repair is needed if the problem<br>persists after a restart.<br>Noise may be entering the device<br>if this error occurs.                                                                                                    |
| E053      | System Error 4                   | Internal data may be corrupted if<br>the problem persists even after a<br>restart.<br>Restore the data using the<br>backup data from before the<br>problem occurred, or transfer all<br>data again.                                                                                                    |
| E054      | System Error 5                   | If the error persists after a restart,<br>there may be a problem in the<br>processing of external<br>communications.<br>Check if external<br>communications from multiple<br>devices are active or if there is<br>any mistake in the<br>communication command.<br>Noise may be entering the device<br>if the error occurs in a sporadic<br>manner. |
| E055      | System Error 6                   | Internal data may be corrupted if<br>the problem persists even after a<br>restart.<br>Restore the data using the<br>backup data from before the<br>problem occurred, or transfer all<br>data again.                                                                                                    |
| E056      | System Error 7                   | A repair is needed if the problem persists after a restart.                                                                                                    |
| E057      | System Error 8                   | Restart the device and take the<br>necessary measures.<br>If the problem occurs in a specific<br>program, transfer the program to<br>the controller again.                                                                                                    |
| E058      | System Error 9                   | Restart the device and take the<br>necessary measures.<br>If it occurs in a specific program,<br>there may be a problem in the<br>multiple processing.<br>If a multiple setting exists, switch<br>to a single setting and check if<br>the error persists.                                                                                          |
| E059      | System Error 10                  | Internal data may be corrupted if<br>the problem persists even after a<br>restart.<br>Transfer the program from the<br>PC to the controller again.                                                                                                    |
| E061      | System Error 12                  | A repair is needed if the problem persists after a restart.                                                                                                    |

| Error No.       | Error name                                   | Remedy                                                                                                    |
|-----------------|----------------------------------------------|----------------------------------------------------------------------------------------------------|
| E062            | System Error 13                              | Internal data may be corrupted if<br>the problem persists even after a<br>restart.<br>Restore the data using the<br>backup data from before the<br>problem occurred, or transfer all<br>data again.                                                                                                    |
| E063            | System Error 14                              | Switch off the power, unplug the<br>cable between the marking unit<br>and controller, and then restart<br>the device.<br>If the recovery fails, check if there<br>are broken pins or breaks in the<br>cable. Replace the cable if any<br>problem is found.<br>A repair is needed if there is no<br>problem with the cable.  |
| E066            | System Error 17                              | Internal data may be corrupted if<br>the problem persists even after a<br>restart.<br>Restore the data using the<br>backup data from before the<br>problem occurred, or transfer all<br>data again.                                                                                                    |
| E067 to<br>E068 | System Error<br>18 to 19                     | A repair is needed if the problem<br>persists after a restart.<br>This error can occur when there<br>is miswiring in the terminal block.<br>Check if the same error occurs<br>even after disconnecting all<br>terminal blocks.                                                                                              |
| E069 to<br>E071 | System Error<br>20 to 22                     | A repair is needed if the problem persists after a restart.                                                                                                    |
| E072            | System Error 23                              | Please contact our branch office<br>closest to you.                                                                                                    |
| E073 to<br>E075 | System Error<br>24 to 26                     | A repair is needed if the problem persists after a restart.                                                                                                    |
| E090            | Internal clock<br>incorrect setting<br>error | Set the internal clock again.<br>If the problem persists after a<br>restart, a repair is needed<br>because the built-in battery is out<br>of power.                                                                                                    |
| E091            | Internal clock<br>access error               | Set the internal clock again.<br>If the problem persists after a<br>restart, the controller needs to be<br>repaired because the built-in<br>battery is out of power.                                                                                                    |
| E100            | LD<br>high-temperature<br>error              | Check if the filter of the controller<br>is clogged.<br>If no problem is found in the filter,<br>reduce the ambient temperature<br>or install a spot cooler.<br>If the ambient temperature is not<br>high, the temperature sensor is<br>very likely defective and needs to<br>be repaired.                                  |
| E101            | LD<br>low-temperature<br>error               | Please check whether the<br>ambient temperature is within the<br>specification range.<br>If the ambient temperature is not<br>low, the temperature sensor is<br>very likely defective and needs to<br>be repaired.                                                                                                    |
| E102            | Marking unit<br>High-Temperature<br>Error    | Please check whether the<br>ambient temperature is within the<br>specification range.<br>If no problem is found in the filter,<br>reduce the ambient temperature<br>or install a spot cooler.<br>If the ambient temperature is not<br>high, the temperature sensor is<br>very likely defective and needs to<br>be repaired. |
| E104            | Qsw stop error                               | Check if there is any abnormal bending in the Q switch cable.                                                                                                    |
| E105            | Q switch power<br>error                      | problem with the cable.                                                                                                    |
| E106            | Qsw control error                            |                                                                                                    |
| E107            | Qsw run check<br>error                       |                                                                                                    |

| Error No.       | Error name                                    | Remedy                                                                                                    |
|-----------------|-----------------------------------------------|----------------------------------------------------------------------------------------------------|
| E110            | Laser power<br>auto-calibration<br>error      | If there is a problem in the<br>marking, make adjustments by<br>increasing the laser output.<br>If there is a problem in the<br>marking, a repair is needed even<br>if the output is 100%.                                                                                                    |
| E111            | Height upper limit<br>error                   | If this was not intended, change<br>the upper range limit by following<br>the procedure below.<br>Select [HOME] - [Program<br>Settings] - [Position Adjustment]<br>in the ribbon menu, and then<br>enter an adequate upper limit<br>value in [Range settings:].                                                                     |
| E112            | Height lower limit<br>error                   | If this was not intended, change<br>the lower range limit by following<br>the procedure below.<br>Select [HOME] - [Program<br>Settings] - [Position Adjustment]<br>in the ribbon menu, and then<br>enter an adequate lower limit<br>value in [Range settings].                                                                      |
| E113            | Height<br>measurement<br>failure error        | <ul> <li>Height measurement may be<br/>impossible in the following cases:</li> <li>Distance measuring light<br/>cannot be detected correctly<br/>because of the surface<br/>condition of the workpiece.</li> <li>Distance measuring light<br/>cannot be detected because<br/>the lighting in the rack is too<br/>bright.</li> </ul> |
| E114            | Current setting error                         | Transfer the currently marking program again.                                                                                                    |
| E132            | Voltage Drop<br>Error                         | The AC power voltage may be<br>unstable.<br>Install a UPS and feed AC power<br>from the UPS to the device.<br>Noise may be entering the device<br>if the error occurs in a sporadic<br>manner.                                                                                                    |
| E137            | System Error 27                               | A repair is needed if the problem persists after a restart.                                                                                                    |
| E138            | System Error 28                               | This error tends to occur when<br>marking on a highly reflective<br>workpiece.<br>Reduce the marking output, or<br>avoid printing near the point of<br>origin so that the laser beam<br>reflected from the workpiece<br>does not enter the marking unit.                                                                            |
| E139            | System Error 29                               | A repair is needed if the problem persists after a restart.                                                                                                    |
| E141 to<br>E143 | System Error<br>31 to 33                      |                                                                                                    |
| E144            | Laser Reflection<br>error                     | This error tends to occur when<br>marking on a highly reflective<br>workpiece.<br>Reduce the marking output, or<br>avoid printing near the point of<br>origin so that the laser beam<br>reflected from the workpiece<br>does not enter the marking unit.                                                                            |
| E202            | Controller top fan error                      | Check if there are any foreign<br>materials on the fan, and then<br>restart the device                                                                                                    |
| E203            | Controller bottom fan error                   |                                                                                                    |
| E204            | Head control<br>cable<br>unconnected<br>error | Check the cable connection<br>between the marking unit and<br>controller, and then restart the<br>device.                                                                                                    |
| E205            | Head Power<br>Cable<br>Unconnected<br>Error   | are broken pins or breaks in the<br>cable. Replace the cable if any<br>problem is found.<br>A repair is needed if there is no<br>problem with the cable.                                                                                                    |
| E206            | Marking unit fan<br>lock error                | Check if there are any foreign materials on the fan, and then restart the device.                                                                                                    |
| E220 to<br>E222 | System Error<br>34 to 36                      | A repair is needed if the problem persists after a restart.                                                                                                    |

| Error No.       | Error name                              | Remedy                                                                                                    |
|-----------------|-----------------------------------------|----------------------------------------------------------------------------------------------------|
| E224            | System Error 38                         | Restart the device and take the<br>necessary measures.<br>Noise may be entering the device<br>if the error occurs in a sporadic<br>manner.                                                                                                    |
| E225 to<br>E228 | System Error<br>39 to 42                | A repair is needed if the problem persists after a restart.                                                                                                    |
| E229            | System Error 43                         | Upgrade the version of the<br>marking unit and controller by<br>following the procedure below.<br>Select [LASER MARKER] -<br>[Management] - [Version<br>Information] in the ribbon menu,<br>and then run [Version Upgrade].                                                                                                    |
| E230 to<br>E232 | System Error<br>44 to 46                | A repair is needed if the problem persists after a restart.                                                                                                    |
| E233            | System Error 47                         | Restart the device and take the necessary measures.<br>Noise may be entering the device if this error occurs.                                                                                                    |
| E234            | LD temperature<br>unadjustable<br>error | Check if the ambient temperature<br>is changing rapidly.<br>A repair is needed if the problem<br>persists even when the ambient<br>temperature is stable.                                                                                                    |
| E236 to<br>E237 | System Error 50<br>to 51                | A repair is needed if the problem persists after a restart.                                                                                                    |
| E238 to<br>E239 | System Error<br>52 to 53                |                                                                                                    |
| E240 to<br>E250 | System Error<br>60 to 70                |                                                                                                    |
| E252 to<br>E255 | Scanner error<br>3 to 6                 | Switch off the power, unplug the<br>cable between the marking unit<br>and controller, and then restart<br>the device.<br>If the recovery fails, check if there<br>are broken pins or breaks in the<br>cable. Replace the cable if any<br>problem is found.<br>A repair is needed if there is no<br>problem with the cable.                                                 |
| E257            | Controller Power<br>Error               | A repair is needed if the problem<br>persists after a restart.<br>This error can occur when there<br>is miswiring in the terminal block.<br>Check if the same error occurs<br>even after disconnecting all<br>terminal blocks.                                                                                                    |
| E258            | Voltage Drop<br>Error                   | The AC power voltage may be<br>unstable.<br>Install a UPS and feed AC power<br>from the UPS to the device.                                                                                                    |
| E259            | 24V Voltage Drop<br>Error               | The power consumption of the<br>connected device may be<br>exceeding 0.3A.<br>Check if the same error occurs<br>even after disconnecting the<br>external device from the service<br>power supply.<br>Also, this error can occur when<br>there is miswiring in the terminal<br>block.<br>Check if the same error occurs<br>even after disconnecting all<br>terminal blocks. |
| E270            | Controller<br>high-temperature<br>error | Check if the filter of the controller<br>is clogged.<br>If no problem is found in the filter,<br>reduce the ambient temperature<br>or install a spot cooler.<br>If the ambient temperature is not<br>high, the temperature sensor is<br>very likely defective and needs to<br>be repaired.                                                                                 |
| E271            | Controller<br>low-temperature<br>error  | Please check whether the<br>ambient temperature is within the<br>specification range.<br>If the ambient temperature is not<br>low, the temperature sensor is<br>very likely defective and needs to<br>be repaired.                                                                                                    |

| Error No. | Error name                                             | Remedy                                                                                                    |
|-----------|--------------------------------------------------------|----------------------------------------------------------------------------------------------------|
| E272      | Marking unit<br>high-temperature<br>error (laser tube) | Check if the filter of the marking<br>unit is clogged.<br>If no problem is found in the filter,<br>reduce the ambient temperature                                                                                                    |
| E280      | Marking unit<br>high-temperature<br>error (plate)      | or install a spot cooler.<br>If the ambient temperature is not<br>high, the temperature sensor is<br>very likely defective and needs to<br>be repaired.                                                                                                    |
| E281      | Marking unit<br>low-temperature<br>error (plate)       | Please check whether the<br>ambient temperature is within the<br>specification range.<br>If the ambient temperature is not<br>low, the temperature sensor is<br>very likely defective and needs to<br>be repaired.                                                                                                    |
| E282      | Marking unit<br>high-temperature<br>error (board)      | Check if the filter of the marking<br>unit is clogged.<br>If no problem is found in the filter,<br>reduce the ambient temperature<br>or install a spot cooler.<br>If the ambient temperature is not<br>high, the temperature sensor is<br>very likely defective and needs to<br>be repaired.                                                                                             |
| E283      | Marking unit<br>low-temperature<br>error (board)       | Please check whether the<br>ambient temperature is within the<br>specification range.<br>If the ambient temperature is not<br>low, the temperature sensor is<br>very likely defective and needs to<br>be repaired.                                                                                                    |
| E284      | Scanner<br>high-temperature<br>error                   | Check if the filter of the marking<br>unit is clogged.<br>If no problem is found in the filter,<br>reduce the ambient temperature<br>or install a spot cooler.<br>If the ambient temperature is not<br>high, the temperature sensor is<br>very likely defective and needs to<br>be repaired.                                                                                             |
| E285      | Scanner<br>low-temperature<br>error                    | Please check whether the<br>ambient temperature is within the<br>specification range.<br>If the ambient temperature is not<br>low, the temperature sensor is<br>very likely defective and needs to<br>be repaired.                                                                                                    |
| E286      | Error of High<br>Temperature on<br>Beam Sampler        | Check if the filter of the marking<br>unit is clogged.<br>If no problem is found in the filter,                                                                                                    |
| E287      | Marking unit<br>high-temperature<br>error (top)        | reduce the ambient temperature<br>or install a spot cooler.<br>If the ambient temperature is not<br>high, the temperature sensor is<br>very likely defective and needs to<br>be repaired.                                                                                                    |
| E288      | Marking unit<br>low-temperature<br>error (top)         | Please check whether the<br>ambient temperature is within the<br>specification range.<br>If the error occurs when the<br>ambient temperature is not low,<br>the temperature sensor is very<br>likely defective and needs to be<br>repaired.                                                                                                    |
| E290      | Contactor status<br>error                              | Switch off the power, unplug the<br>cable between the marking unit<br>and controller, and then restart<br>the device.<br>If the recovery fails, check if there<br>are broken pins or breaks in the<br>cable. Replace the cable if any<br>problem is found.<br>A repair is needed if there is no<br>problem with the cable.                                                               |
| E291      | Marking unit<br>Comm error 2                           | Switch off the power, unplug the<br>cable between the marking unit<br>and controller, and then restart<br>the device.<br>If the problem reoccurs, check if<br>there are broken pins or breaks<br>in the cable. Replace the cable if<br>any problem is found.<br>Noise may be entering the device<br>if there is no problem in the cable<br>and the error occurs in a sporadic<br>manner. |

| Error No.       | Error name                              | Remedy                                                                                                    |
|-----------------|-----------------------------------------|----------------------------------------------------------------------------------------------------|
| E292            | SSR status error                        | A repair is needed if the problem persists after a restart.                                                                                                    |
| E293            | Interlock status<br>error               |                                                                                                    |
| E294            | System Error 80                         |                                                                                                    |
| E295            | SD card setting file error              |                                                                                                    |
| E296 to<br>E297 | System Error 81<br>to 82                |                                                                                                    |
| E298 to<br>E299 | Marking unit<br>Comm error 3 to 4       | Switch off the power, unplug the<br>cable between the marking unit<br>and controller, and then restart<br>the device.<br>If the problem reoccurs, check if<br>there are broken pins or breaks<br>in the cable. Replace the cable if<br>any problem is found.<br>Noise may be entering the device<br>if there is no problem in the cable<br>and the error occurs in a sporadic<br>manner. |
| E300 to<br>E319 | Memory check<br>error 1 to 20           | Data will be initialized by the<br>system restart.<br>Restore the data using the<br>backup data from before the<br>problem occurred, or transfer all<br>data again.                                                                                                    |
| E400 to<br>E430 | Scanner error<br>X00 to X30             | A repair is needed if the problem persists after a restart.                                                                                                    |
| E432 to<br>E462 | Scanner error<br>Y00 to Y30             |                                                                                                    |
| E500 to<br>E531 | Marker head<br>system error<br>00 to 31 |                                                                                                    |

When any of the Memory Check Errors 1 to 20 occurs, turn off the power, and then turn it on again. The program setting described in "Remedy" is initialized upon the

restart.

If you use that program, reconfigure the setting. • For E317, the running program No. switches to No. 0000 upon the restart.

### Warning Message

| Error No. | Error name                                       | Remedy                                                                                                    |
|-----------|--------------------------------------------------|----------------------------------------------------------------------------------------------------|
|           |                                                  | Check if the filter of the marking                                                                                                    |
| W001      | Laser<br>temperature<br>warning                  | unit is clogged.<br>If no problem is found in the filter,<br>reduce the ambient temperature or<br>install a spot cooler.<br>If the ambient temperature is not<br>high, the temperature sensor is<br>very likely defective and needs to<br>be renaired.                                                                                                    |
| W101      | Marking unit<br>fan warning                      | Check if there are any foreign materials on the fan.                                                                                                    |
| W102      | USB flash drive<br>access failure<br>warning     | Format the USB flash drive in<br>FAT** format and try again.<br>Use a different USB flash drive if<br>the error reoccurs.                                                                                                    |
| W103      | Inter-CPU<br>communication<br>timeout<br>warning | Noise may be entering the device if this error occurs.                                                                                                    |
| W105      | Laser control<br>board<br>parameter<br>warning   | A repair is needed if the problem<br>persists after a restart.                                                                                                    |
| W106      | Marking unit<br>board<br>parameter<br>warning    |                                                                                                    |
| W107      | Controller<br>board<br>parameter<br>warning      |                                                                                                    |
| W110      | Laser power<br>output decay<br>alarm             | A repair is needed if there is a<br>problem in the marking.<br>If the laser output is low, you may<br>continue using it in this state.<br>A repair is needed if the problem is<br>affecting the marking.                                                                                                    |
| W111      | Insufficient<br>marking energy<br>alarm          | If this was not intended, change<br>the threshold setting by following<br>the procedure below.                                                                                                    |
| W112      | Excess<br>marking energy<br>Alarm                | Select [HOME] - [Program<br>settings] - [Option] - [Marking<br>Energy Check] in the ribbon menu,<br>and correct the threshold.                                                                                                    |
| W113      | Power monitor<br>sensor warning                  | A repair is needed if the problem persists after a restart.                                                                                                    |
| W114      | Laser power<br>calibration<br>warning            | The error will stop if you reduce the<br>laser power calibration warning<br>threshold.<br>A repair is needed if you cannot<br>perform marking even with the<br>laser output at 100%.<br>You can modify the warning<br>threshold for the laser power<br>calibration from below.<br>Select [LASER MARKER] - [Laser<br>Maintenance] in the ribbon menu,<br>and modify the laser power<br>calibration warning threshold. |
| W122      | Laser Unit<br>Temperature<br>Warning 1           | Check if the filter of the controller is<br>clogged.<br>If no problem is found in the filter,<br>reduce the ambient temperature or<br>install a spot cooler.<br>If the ambient temperature is not<br>high, the temperature sensor is<br>very likely defective and needs to<br>be repaired.                                                                                                    |
| W123      | Laser<br>Reflection<br>Warning                   | This error tends to occur when<br>marking on a highly reflective<br>workpiece.<br>Reduce the marking output, or<br>modify the program to angle the<br>laser such that the laser beam<br>reflected from the workpiece does<br>not come back into the marking<br>unit.                                                                                                    |
| W125      | Voltage Drop<br>Warning                          | The AC power voltage may be<br>unstable.<br>Install a UPS and feed AC power<br>from the UPS to the device.<br>Noise may be entering the device if<br>the error occurs in a sporadic<br>manner.                                                                                                    |

| Error No. | Error name                                              | Remedy                                                                                                    |
|-----------|---------------------------------------------------------|----------------------------------------------------------------------------------------------------|
| W150      | Height upper                                            | If this was not intended, change                                                                                                    |
| W151      | Height lower<br>limit warning                           | Select [HOME] - [Program<br>Settings] - [Position Adjustment] -<br>[Correct height direction] in the<br>ribbon menu, and correct the                                                                                                    |
| W152      | 2D code quality drop warning                            | Adjust the marking parameters and lighting conditions.                                                                                                    |
| W160      | Controller<br>high-temperatu<br>re warning              | Check if the filter of the controller is<br>clogged.<br>If no problem is found in the filter,<br>reduce the ambient temperature or<br>install a spot cooler.<br>If the ambient temperature is not<br>high, the temperature sensor is<br>very likely defective and needs to<br>be repaired.   |
| W161      | Controller<br>low-temperatur<br>e warning               | Please check whether the ambient<br>temperature is within the<br>specification range.<br>If the error occurs when the<br>ambient temperature is not low, the<br>temperature sensor is very likely<br>defective and needs to be<br>repaired.                                                  |
| W162      | LD<br>high-temperatu<br>re warning                      | Check if the filter of the controller is<br>clogged.<br>If no problem is found in the filter,<br>reduce the ambient temperature or<br>install a spot cooler.<br>If the ambient temperature is not<br>high, the temperature sensor is<br>very likely defective and needs to<br>be repaired.   |
| W163      | LD<br>Iow-temperatur<br>e warning                       | Please check whether the ambient<br>temperature is within the<br>specification range.<br>If the ambient temperature is not<br>low, the temperature sensor is very<br>likely defective and needs to be<br>repaired.                                                                           |
| W170      | Marking unit<br>high-temperatu<br>re warning<br>(plate) | Check if the filter of the marking<br>unit is clogged.<br>If no problem is found in the filter,<br>reduce the ambient temperature or<br>install a spot cooler.<br>If the ambient temperature is not<br>high, the temperature sensor is<br>very likely defective and needs to<br>be repaired. |
| W171      | Marking unit<br>low-temperatur<br>e warning<br>(plate)  | Please check whether the ambient<br>temperature is within the<br>specification range.<br>If the ambient temperature is not<br>low, the temperature sensor is very<br>likely defective and needs to be<br>repaired.                                                                           |
| W172      | Marking unit<br>high-temperatu<br>re warning<br>(board) | Check if the filter of the marking<br>unit is clogged.<br>If no problem is found in the filter,<br>reduce the ambient temperature or<br>install a spot cooler.<br>If the ambient temperature is not<br>high, the temperature sensor is<br>very likely defective and needs to<br>be repaired. |
| W173      | Marking unit<br>low-temperatur<br>e warning<br>(board)  | Please check whether the ambient<br>temperature is within the<br>specification range.<br>If the ambient temperature is not<br>low, the temperature sensor is very<br>likely defective and needs to be<br>repaired.                                                                           |
| W174      | Scanner<br>high-temperatu<br>re warning                 | Check if the filter of the marking<br>unit is clogged.<br>If no problem is found in the filter,<br>reduce the ambient temperature or<br>install a spot cooler.<br>If the ambient temperature is not<br>high, the temperature sensor is<br>very likely defective and needs to<br>be repaired. |

| Error No.       | Error name                                          | Remedy                                                                                                    |
|-----------------|-----------------------------------------------------|----------------------------------------------------------------------------------------------------|
| W175            | Scanner<br>low-temperatur<br>e warning              | Please check whether the ambient<br>temperature is within the<br>specification range.<br>If the ambient temperature is not<br>low, the temperature sensor is very<br>likely defective and needs to be<br>repaired.                                                                                                    |
| W176            | Marking unit<br>high-temperatu<br>re warning (top)  | Check if the filter of the marking<br>unit is clogged.<br>If no problem is found in the filter,<br>reduce the ambient temperature or<br>install a spot cooler.<br>If the ambient temperature is not<br>high, the temperature sensor is<br>very likely defective and needs to<br>be repaired.                                                                                                    |
| W177            | Marking unit<br>low-temperatur<br>e warning (top)   | Please check whether the ambient<br>temperature is within the<br>specification range.<br>If the ambient temperature is not<br>low, the temperature sensor is very<br>likely defective and needs to be<br>repaired.                                                                                                    |
| W180            | Marking unit<br>desiccant<br>replacement<br>warning | <ul> <li>Replace the desiccant in the marking unit by following the procedure below.</li> <li>Prepare a new marking unit desiccant.</li> <li>Turn the key switch of the controller to the [OFF] position to turn off the power.</li> <li>Remove the cap for the desiccant on the right side of the marking unit.</li> <li>Place the removed cap in a clean location.</li> <li>Replace the used desiccant with a new one.</li> <li>Mount the cap. Be careful not to bite the desiccant into the cap when fastening it.</li> <li>Select [LASER MARKER] - [Maintenance] in the ribbon menu, and then press the [Replace] button under [Maintenance].</li> <li>Enter the serial No. of the new desiccant.</li> </ul> |
| W400 to<br>W414 | Scanner<br>warning X00 to<br>X14                    | A repair is needed if the problem<br>persists after a restart.                                                                                                    |
| W416 to<br>W430 | warning Y00 to<br>Y14                               |                                                                                                    |
| W500 to<br>W531 | warker head<br>system warning<br>00 to 31           |                                                                                                    |

### Marking Disabled Due to Input from an External Device

This error occurs when the marking unit receives an input from the I/O terminal block at the rear of the controller and cannot perform marking. The laser oscillation stops when the remote interlock input, laser excitation input, and safety input (contactor) are opened. If one of these errors occurs, reset the system to the ready state by following the remedies listed below and then restart the marking process.

| Error No. | Error name                                      | Remedy                                                                                                    |  |
|-----------|-------------------------------------------------|----------------------------------------------------------------------------------------------------|--|
| T000      | Remote interlock in use                         | nterlock input A/B on the terminal block to ON.                                                                                                    |  |
| T001      | Controlling<br>Shutter                          | Set the shutter control input A/B of the terminal block to ON.                                                                                                    |  |
| T002      | Trigger lock in use                             | <ul> <li>Please check the following:</li> <li>The trigger inhibit input of the terminal block is ON</li> <li>[Cancel Marking] is selected for test marking in the console or MarkingBuilder 3.</li> </ul>                                                                                              |  |
| T003      | Laser Disabled                                  | Disable the marking laser<br>disable input of the terminal<br>block.<br>You can change the normally<br>open and normally closed<br>settings from below.<br>Select [LASER MARKER] - [Unit<br>Setup] - [I/O Setting] in the<br>ribbon menu, and then correct<br>the value in [Invert input<br>function]. |  |
| T004      | Processing<br>Operation Mode<br>Disabled        | Disable the processing disable<br>input of the terminal block.<br>You can change the normally<br>open and normally closed<br>settings from below.<br>Select [LASER MARKER] - [Unit<br>Setup] - [I/O Setting] in the<br>ribbon menu, and then correct<br>the value in [Invert input<br>function].       |  |
| T005      | Distance pointer<br>ON                          | Turn off the distance pointer.                                                                                                    |  |
| T006      | Unexcited laser state                           | <ul> <li>Please check the following states:</li> <li>Turn the key switch to LASER ON.</li> <li>Turn ON the laser excitation input of the terminal block.</li> </ul>                                                                                                    |  |
| T007      | Adjusting LD<br>temperature                     | Please wait.                                                                                                    |  |
| T008      | Warming up                                      |                                                                                                    |  |
| T009      | Auto-calibrating<br>laser power                 |                                                                                                    |  |
| T010      | Adjusting laser<br>oscillator<br>temperature    |                                                                                                    |  |
| T011      | Contactor input<br>OFF                          | Set the contactor input A/B of the terminal block to ON.                                                                                                    |  |
| T012      | Communication<br>shutter control in<br>progress | Open the shutter using the ActiveX command.                                                                                                    |  |
| T013      | Upgrading the version                           | Please wait.                                                                                                    |  |
| T014      | Safety shutter                                  | Set the safety shutter input A/B to ON.                                                                                                    |  |

These errors occur when an attempt is made to perform marking when the marking data is not set appropriately.

The controller LED does not change when a software error occurs. If a software error occurs during operation, check the marking data according to the following list. Then correct the settings to restart marking.

| Error No. | Error name                                       | Remedy                                                                                                    |  |
|-----------|--------------------------------------------------|----------------------------------------------------------------------------------------------------|--|
| S000      | Program incorrect<br>error                       | Check whether the parameter is<br>within the input range.<br>Create the program again if no<br>corrupt location can be found.                                                                                             |  |
| S001      | Program memory<br>full error                     | Remove the unwanted<br>programs in the controller.                                                                                                    |  |
| S002      | Built-in memory<br>card full error               | Remove the unwanted logos,<br>fonts, and Z-MAP data in the<br>controller.                                                                                                    |  |
| S003      | USB flash drive full<br>error                    | Remove any unwanted data from the USB flash drive.                                                                                                    |  |
| S004      | USB flash drive not<br>inserted error            | Perform the operation after inserting a USB flash drive.                                                                                                    |  |
| S005      | USB flash drive<br>cannot be<br>recognized error | Format the USB flash drive in<br>FAT** format and try again.<br>Try using a different USB flash<br>drive if the error reoccurs.                                                                                           |  |
| S006      | Priority error                                   | The console and/or external<br>communication has acquired<br>communication priority.<br>Check if the other devices are in<br>test marking or finder mode, and<br>perform the operation after<br>exiting from these modes. |  |
| S008      | No-File Error                                    | Perform the communication<br>again using an existing file as<br>the target.                                                                                                    |  |
| S009      | Busy Error                                       | Perform the operation while<br>READY is in ON state.                                                                                                    |  |
| S010      | No marking block error                           | Set the marking flag to ON for<br>one or more target blocks<br>(palettes).                                                                                                    |  |
| S011      | Logos/custom<br>characters over<br>error         | Reduce the number of files.                                                                                                    |  |
| S012      | Illegal optimization<br>error                    | Reduce the line speed or adjust the character size, etc.                                                                                                    |  |
| S013      | Scan Optimize<br>unexecutable error              | Set the quality level of all blocks to [Customize].                                                                                                    |  |
| S014      | Program operation<br>during execution<br>error   | A currently running program cannot be deleted.                                                                                                    |  |
| S015      | Logo/custom<br>character file<br>operation error | First remove the program that is<br>using the logo or custom<br>character you wish to delete.                                                                                                    |  |
| S016      | Test Mark<br>Unexecutable<br>Error               | Start test marking after the device has gone into READY state.                                                                                                    |  |
| S017      | Fixed point<br>marking parameter<br>error        | Modify the program to make<br>sure that the fixed point and 3D<br>shape blocks are not mixed.                                                                                                    |  |
| S018      | Barcode/2D code<br>illegal setting error         | Please enter an encoding string.                                                                                                    |  |
| S019      | All-setup<br>restoration error                   | Make sure to use the backup data from the same model.                                                                                                    |  |
| S020      | Data Length Error                                | Noise may be entering the<br>external communication cable if<br>the error occurs in a sporadic<br>manner.                                                                                                    |  |
| S021      | Program No.<br>unregistration error              | Transfer the program to the<br>controller by following the<br>procedure below.<br>Select [LASER MARKER] - [File<br>Operations] in the ribbon menu,<br>and then transfer the program<br>settings to the controller.        |  |
| S022      | Block# no<br>registration error                  | Transfer the program to the<br>controller by following the<br>procedure below.<br>Select [LASER MARKER] - [File<br>Operations] in the ribbon menu,<br>and then transfer the program<br>settings to the controller         |  |

| Error No. | Error name                                               | Remedy                                                                                                    |
|-----------|----------------------------------------------------------|----------------------------------------------------------------------------------------------------|
| S023      | Status error                                             | Reset the error and try marking again.                                                                                                    |
| S024      | Illegal Command<br>Error                                 | Acquire the communication<br>history and check the parameter<br>input range and block type.                                                                                                    |
| S025      | Checksum Error                                           | Check if the checksum settings<br>for the laser marker and<br>external devices (PLC, etc.) are<br>both ON.<br>If there is no problem in the<br>above, check if the checksum<br>calculation method of the PLC is<br>set to horizontal parity<br>(Exclusive OR).<br>Noise may be entering the<br>external communication cable if<br>the error occurs in a sporadic<br>manner. |
| S026      | Format error                                             | Acquire the communication<br>history and check the command<br>details.<br>If a comma (,) is used in the<br>string, change it to "%044A"<br>(special code representing a<br>comma) before sending it.                                                                                                    |
| S027      | Command<br>Unrecognizable<br>Error                       | Acquire the communication<br>history and check the command<br>details.                                                                                                    |
| S028      | Response data<br>length error                            | Modify the request command to<br>reduce the response data<br>length.                                                                                                    |
| S029      | Mark data request error                                  | Send the command after the marking has completed.                                                                                                    |
| S030      | Group number<br>unregistered error                       | Group the blocks in the program<br>using MarkingBuilder 3.<br>You can group blocks by<br>following the procedure below.<br>Select and right-click on a block<br>to open the context menu, and<br>then select [Grouping].                                                                                                    |
| S050      | Quick change of<br>character setup<br>error              | <ul> <li>Check the following when using the high speed character edit command.</li> <li>Check if the block you wish to change is subject to high speed string editing.</li> <li>Check that the string to be sent is registered as the character type that supports high speed string editing.</li> </ul>                                                                    |
| S051      | Sample Marking<br>Unexecutable<br>Error                  | Commence sample marking in READY state.                                                                                                    |
| S052      | Laser inspection<br>unexecutable error                   | Commence inspection laser in<br>READY state.                                                                                                    |
| S060      | Block type<br>incorrect setting<br>error                 | Create the program again.                                                                                                    |
| S061      | Block assignment<br>incorrect setting<br>error           |                                                                                                    |
| S062      | Character size<br>incorrect setting<br>error             | Modify the blocks whose<br>character aspect ratio is greater<br>than 1:5 or 5:1.                                                                                                    |
| S063      | Character<br>assignment<br>incorrect setting<br>error    | Create the program again.                                                                                                    |
| S064      | Character<br>advanced incorrect<br>setting error         |                                                                                                    |
| S065      | Marking condition<br>incorrect setting<br>error          |                                                                                                    |
| S066      | Barcode/2D code illegal setting error                    |                                                                                                    |
| S067      | Continuous<br>marking incorrect<br>setting error         |                                                                                                    |
| S068      | Movement/marking<br>direction incorrect<br>setting error |                                                                                                    |
| S069      | Program incorrect<br>setting error                       |                                                                                                    |

| Error No. | Error name                                                                   | Remedy                                                                                                    |
|-----------|------------------------------------------------------------------------------|----------------------------------------------------------------------------------------------------|
| S070      | Matrix information<br>incorrect setting<br>error                             | Create the program again.                                                                                                    |
| S071      | Matrix cell<br>information<br>incorrect setting<br>error                     |                                                                                                    |
| S072      | Character string<br>incorrect setting<br>error                               |                                                                                                    |
| S073      | Individual counter<br>incorrect setting<br>error                             |                                                                                                    |
| S074      | Common counter<br>incorrect setting<br>error                                 | Configure the common counter<br>settings again by following the<br>procedure below.<br>You can configure it by selecting<br>[LASER MARKER] - [Marking<br>Common] in the ribbon menu,<br>followed by [Common Counter].                            |
| S075      | Encoding<br>information<br>incorrect setting<br>error                        | Configure the encoding setting<br>again.<br>You can configure it by selecting<br>[LASER MARKER] - [Marking<br>Common] in the ribbon menu,<br>followed by [Encoding].                                                                             |
| S076      | System<br>information<br>incorrect setting<br>error                          | Create the program again.                                                                                                    |
| S077      | Font replacement<br>information<br>incorrect setting<br>error                |                                                                                                    |
| S078      | Font scaling<br>information<br>incorrect setting<br>error                    | Configure the character scaling<br>settings again.<br>You can configure it by selecting<br>[LASER MARKER] - [Marking<br>Common] in the ribbon menu,<br>followed by [Character scaling].                                                          |
| S079      | Font skip cross<br>width information<br>incorrect setting<br>error           | Configure the character skip<br>cross settings again.<br>You can configure it by selecting<br>[LASER MARKER] - [Marking<br>Common] in the ribbon menu,<br>followed by [Character skip<br>cross].                                                 |
| S080      | Logo/custom<br>character buffer<br>information<br>incorrect setting<br>error | Create the program again.                                                                                                    |
| S081      | Current value<br>incorrect setting<br>error                                  |                                                                                                    |
| S082      | 3D system<br>information<br>incorrect setting<br>error                       |                                                                                                    |
| S083      | 3D information<br>incorrect setting<br>error                                 |                                                                                                    |
| S084      | Operation<br>limitation error                                                | Delete the program that is using<br>the [2D code reader function], or<br>activate the [2D code reader<br>function].                                                                                                    |
| S085      | Version of data<br>outside support                                           | The loaded program has been<br>created in a higher version than<br>the currently running<br>MarkingBuilder 3.<br>Upgrade the currently running<br>Marking Builder 3 to the latest<br>version, or downgrade the<br>version of the loaded program. |
| S086      | Wobble Incorrect<br>Setting Error                                            | Check if the marking line width,<br>overlap rate and scan speed<br>settings are within range.                                                                                                    |
| S087      | 2D code reading error                                                        | Modify the program so that it is<br>readable in test marking, and<br>then run the program again.                                                                                                    |

| Error No. | Error name                                          | Remedy                                                                                                    |
|-----------|-----------------------------------------------------|----------------------------------------------------------------------------------------------------|
| S088      | Working distance<br>measurement error               | <ul> <li>Height measurement may be impossible in the following cases:</li> <li>Distance measuring light cannot be detected correctly because of the surface condition of the workpiece.</li> <li>Distance measuring light cannot be detected because the lighting in the rack is too bright.</li> </ul> |
| S089      | Working distance<br>measurement<br>limitation error | Measure the work distance in READY state.                                                                                                    |
| S090      | Registered<br>barcode error                         | Change the barcode verification string.                                                                                                    |
| S091      | Barcode/2D code<br>link setting error               | <ul> <li>Please check the following:</li> <li>Check if the 2D code<br/>overprinting setting is enabled<br/>for the target block.</li> <li>Check if the target<br/>overprinting No. exists.</li> </ul>                                                                                                   |
| S092      | Barcode illegal<br>registration state<br>error      | Configure it in either<br>MarkingBuilder 3 or the console.                                                                                                    |
| S093      | Marking<br>Confirmation<br>Function Error           | Check if the mark data exist in the field of view of the confirmation coordinates.                                                                                                    |
| S094      | TrueType font file<br>size error                    | Reduce the number of TrueType<br>font types being used.                                                                                                    |
| S095      | Model limitation error                              | Cannot be used.                                                                                                    |
| S096      | Open priority error                                 | Restart the device.                                                                                                    |
| S097      | File Access Error                                   | File may be read-only.<br>Check the file attribute and try<br>again.                                                                                                    |
| S098      | Serial No. error                                    | Enter the correct serial No.                                                                                                    |
| S099      | Duplicate Serial<br>No.                             | The serial code of the desiccant<br>can only be used once.<br>Purchase and replace with a<br>new desiccant.                                                                                                    |

MEMO

### A-1 Specifications

### Basic specifications

|                                              |                                             | Standard area                                                                                                    | Wide area                                      |  |
|----------------------------------------------|---------------------------------------------|----------------------------------------------------------------------------------------------------|------------------------------------------------|--|
|                                              | Marking unit (Controller +<br>Marking unit) | MD-U1000C                                                                                                    | MD-U1020C                                      |  |
| Model Console (sold separately)              |                                             | MC-P1                                                                                                    |                                                |  |
| 2D Code Reader add-in                        |                                             | MD-XAD1 / MD-XAD1A                                                                                                    |                                                |  |
| Marking meth                                 | iod                                         | XYZ 3-axis simultaneous scanning method                                                                                                    |                                                |  |
| Marking                                      |                                             | YVO4: Laser Class 4 Laser Product<br>(IEC60825-1, FDA(CDRH) Part 1040,10) *1                                                                                                    |                                                |  |
| laser                                        | Wavelength                                  | 355 nm                                                                                                    | 1                                              |  |
|                                              | Output                                      | 2.5 W (at 40                                                                                                    | ) kHz)                                         |  |
| Q switch freq                                | uency                                       | CW, 40 to 40                                                                                                    | 00 kHz                                         |  |
| Guide laser, \                               | Norking distance pointer                    | Semiconductor laser, Wavelength: 65                                                                                                    | 55 nm (Class 2 Laser Product)                  |  |
| Marking area                                 |                                             | 125 x 125 x 42 mm                                                                                                    | 330 x 330 x 42 mm                              |  |
| Standard wor<br>(± variable wi               | king distance<br>dth)                       | 189 mm (±21 mm)                                                                                                    | 300 mm (±21 mm)                                |  |
| Marking reso                                 | lution                                      | 2 µm                                                                                                    | 5 µm                                           |  |
| Scan speed                                   |                                             | Max. 12000 mm/s                                                                                                    | Max. 8000 mm/s                                 |  |
|                                              | Font                                        | Original font (number, letters, katakana, hiragana, ka                                                                                                    | anji)/User font/TrueType font/OpenType font *2 |  |
|                                              | Barcode                                     | CODE39/ITF/2of5/NW7 (CODABAR)/JAN/CO                                                                                                    | ODE128/EAN/UPC-A/UPC-E/CODE93                  |  |
| Character                                    | 2D Code                                     | QR code/Micro QR code/DataMatri                                                                                                    | x (ECC200/GS1 DataMatrix)                      |  |
| type                                         | GS1 DataBar                                 | GS1 DataBar/GS1 DataBar CC-A/GS1 DataBar Stacked/GS1 DataBar Stacked CC-A/<br>GS1 DataBar Limited/GS1 DataBar Limited CC-A/ GS1 DataBar Truncated/ GS1 DataBar Truncated<br>CC-A                                                                                                    |                                                |  |
|                                              | Logo image                                  | Custom character font and logo (CAD) data, BMP/JPEG/PNG/TIF                                                                                                    |                                                |  |
|                                              | Work status                                 | Stationary/On-the-fly (Constant speed/Encoder)                                                                                                    |                                                |  |
| Marking                                      | Marking size<br>(marking height and width)  | 0.01 to 125 mm                                                                                                    | 0.01 to 330 mm                                 |  |
| parameters                                   | No. of registered<br>programs               | Max. 2000 programs                                                                                                    |                                                |  |
|                                              | No. of program blocks                       | 256 bloc                                                                                                    | ks                                             |  |
| I/O (Input-out                               | put)                                        | Terminal block I/O, MIL connector I/O, Contactor control I/O                                                                                                    |                                                |  |
| Interfaces                                   |                                             | RS-232C/USB2.0/Ethernet (100BASE-TX/10BASE-T) 3                                                                                                    |                                                |  |
| Marking unit                                 | nstallation direction                       | All directions                                                                                                    |                                                |  |
| Marking unit                                 | cable length                                | 4.3 ±0.1 m                                                                                                    |                                                |  |
| Cooling meth                                 | od                                          | Forced air cooling                                                                                                    |                                                |  |
| Rated voltage                                | e / rated power consumption                 | Single-phase AC100 to 240 V ±10% 50/60 Hz, Max. 800 VA                                                                                                    |                                                |  |
| Overvoltage                                  | category                                    |                                                                                                    |                                                |  |
| Pollution deg                                | ree                                         | 2                                                                                                    |                                                |  |
| Enclosure rating (Marking unit)              |                                             | IP64                                                                                                    |                                                |  |
| Storage ambient -10 to 60                    |                                             | -10 to 60°C (No                                                                                                    | freezing)                                      |  |
| resistance                                   | Ambient temperature                         | 0 to 40°C                                                                                                    |                                                |  |
| Storage ambient humidity<br>Ambient humidity |                                             | 30 to 85% (No condensation)                                                                                                    |                                                |  |
| Controller                                   |                                             | 23.5 kg                                                                                                    |                                                |  |
| Weight                                       | Marking unit                                | 18.0 kg                                                                                                    |                                                |  |
| 0                                            | Console                                     | 2.0 kg                                                                                                    |                                                |  |
| Standard/Regulation                          |                                             | EU Directives (EMC Directive, Low Voltage Directive, RoHS Directive)/EN Standards (EN55011, EN 61010-1, EN60825-1, EN61000-6-2, EN50581)/CSA Standards and UL Standards (CAN/CSA C22.2 No 61010-1, UL 61010-1)/North America Standards (CC Part 15B, UCS) 001 Class AV (Ching Parts) |                                                |  |
|                                              |                                             | TNO.01010-1, OLUTUTU-1/MURITAMENCA Stanuarus (F                                                                                                    | 001 art 100, 1020-001 01ass Aj /01111a R0113   |  |

\*1: The laser classification for FDA(CDRH) is implemented based on IEC60825-1 in accordance with the requirements of Laser Notice No.50.

\*2: TrueType font and OpenType font only support the fonts when the property of "embedded fonts" is "installable" or "editable". Confirm the property of [Font] from [Control panel].

\*3: The USB ports are the port for the USB memory/USB mouse/barcode reader (A connector) and the port dedicated to Marking Builder 3 (ActiveX) (B connector).

The Ethernet port supports the communication with Marking Builder 3 (ActiveX), TCP/IP communication, PROFINET, and EtherNet/IP.

### ■ MPE (Maximum Permissible Exposure)/NOHD (Nominal Ocular Hazard Distance)

|                                                                                                    | Standard area | Wide area   |
|----------------------------------------------------------------------------------------------------|---------------|-------------|
| Marking unit model                                                                                    | MD-U1000C     | MD-U1020C   |
| MPE (Maximum Permissible Exposure) (mW/cm <sup>2</sup> )                                              | 1.            | 01          |
| NOHD (Nominal Ocular Hazard Distance) (m)                                                             | 32.27         | 59.26       |
| MPE (Maximum Permissible Exposure) (mW/cm <sup>2</sup> )<br>NOHD (Nominal Ocular Hazard Distance) (m) | 1.<br>32.27   | 01<br>59.26 |

\* MPE/NOHD described above is the value calculated by specifying the exposure duration as 30,000 seconds.

### PC software specifications

| Model                                                                                                    | Overview                                                                                                    |
|----------------------------------------------------------------------------------------------------|----------------------------------------------------------------------------------------------------|
| MB3-H2D4-DVD                                                                                                    | Marking Builder 3 Ver.4 * <sup>1</sup><br>2D setting and editing software (focal distance/inclination correction/variable spot/distance pointer adjustment) |
| MB3-H3D1 Marking Builder 3 3D add-in software (marking on planes, cylinders, cones, or spheres/Z-MAP marking/Auto focus) |                                                                                                    |

\* 1 Marking Builder 3 Ver2/3, Marking Builder 2 Ver7 is also included.

### A-2 Dimensions

### Marking unit

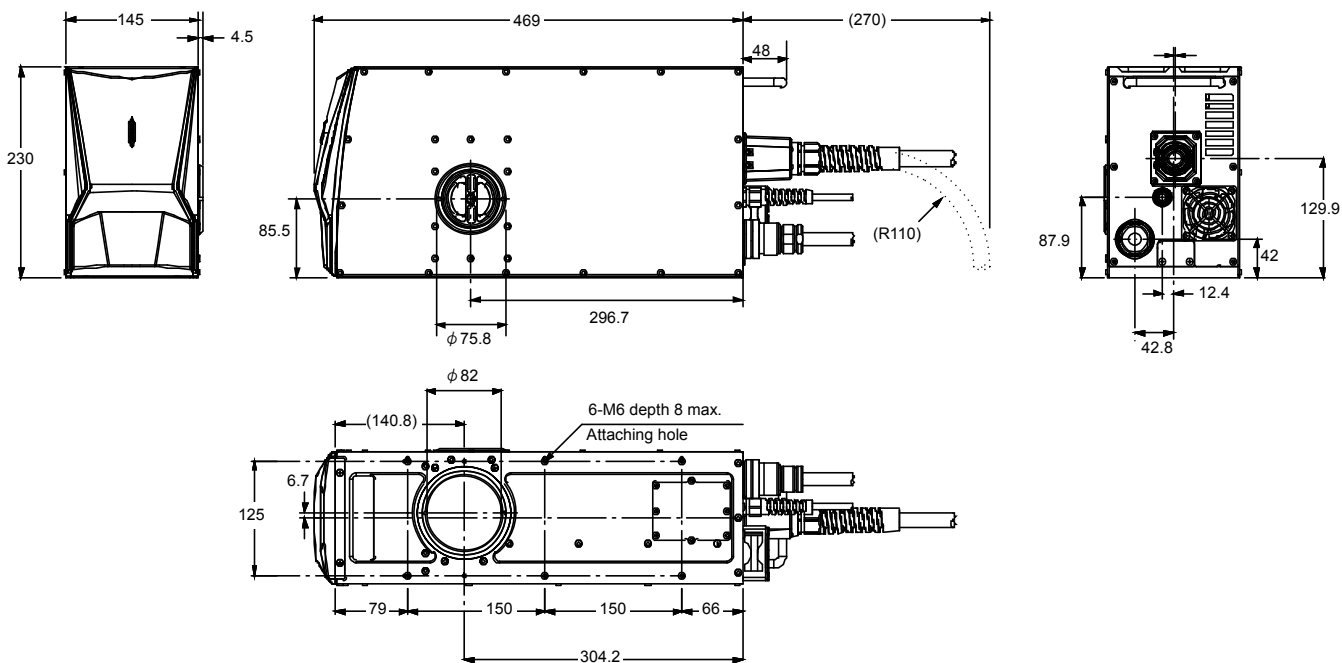

Unit: mm

A Appendix

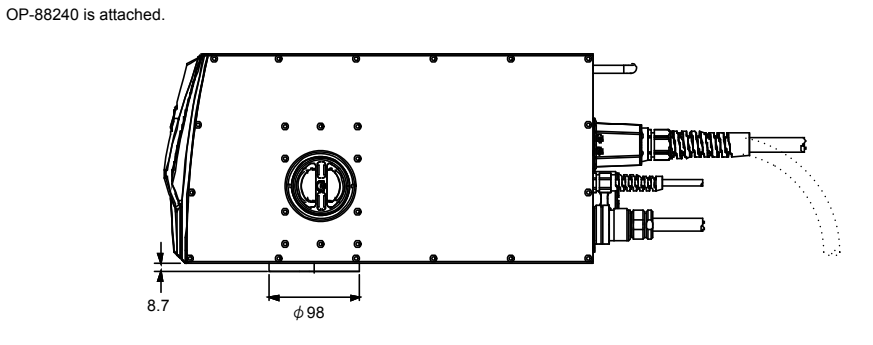

Unit: mm

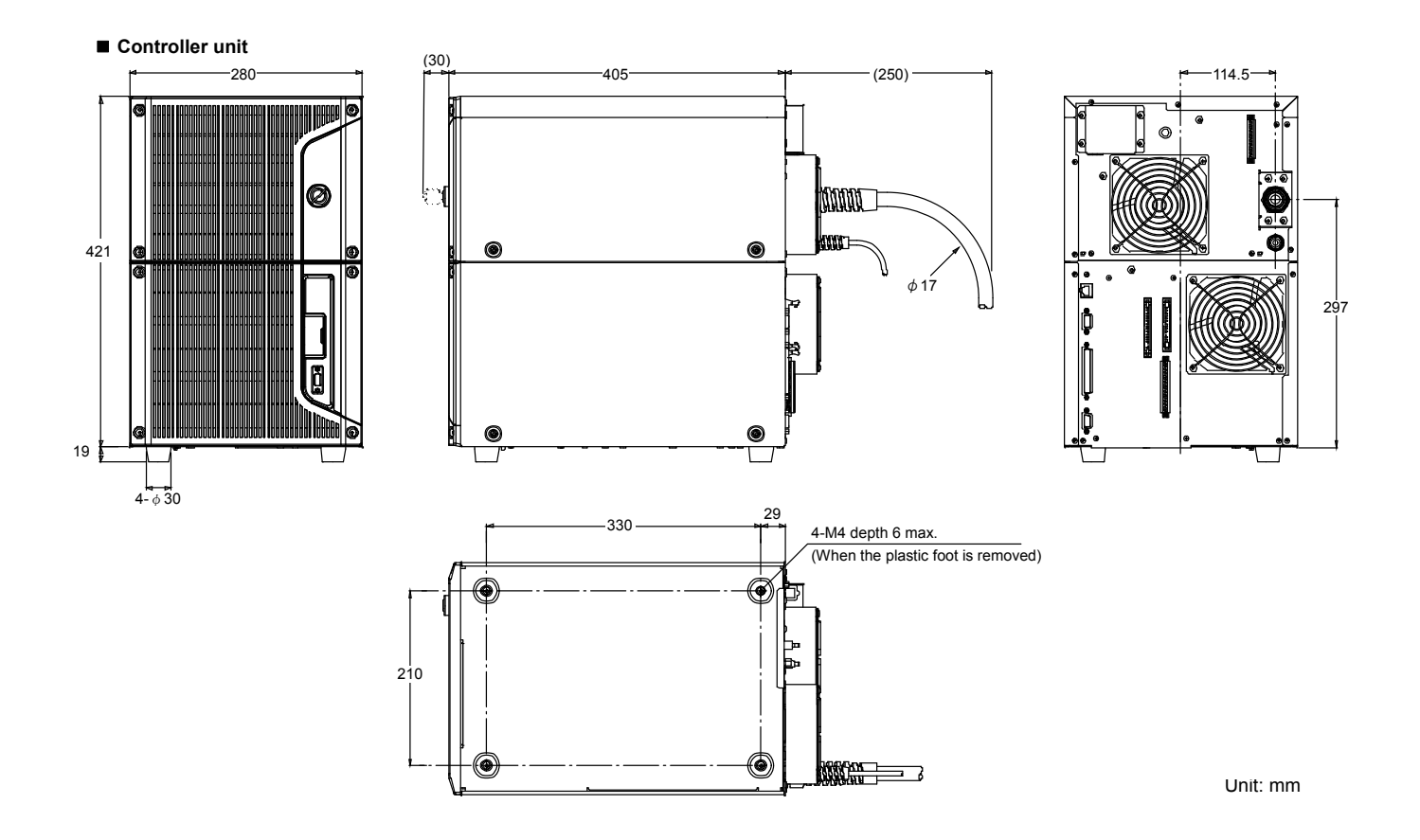

Marking unit control cable

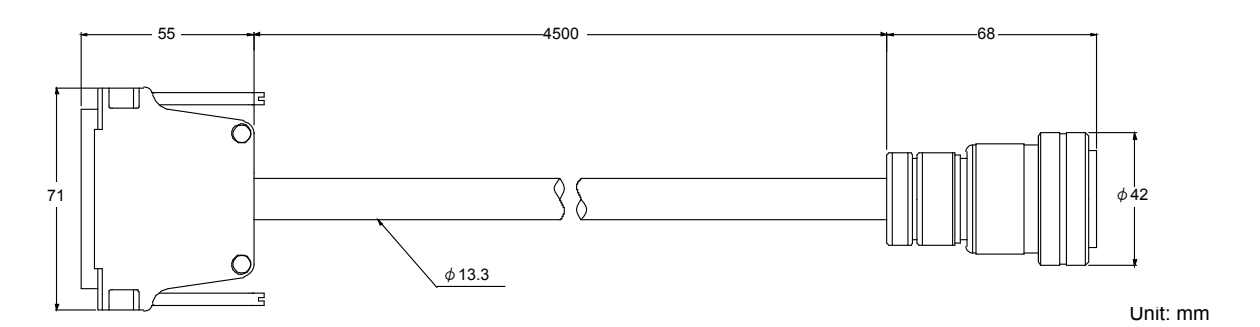

A Appendix

■ Touch panel console MC-P1 (sold separately)

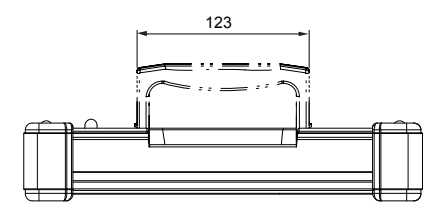

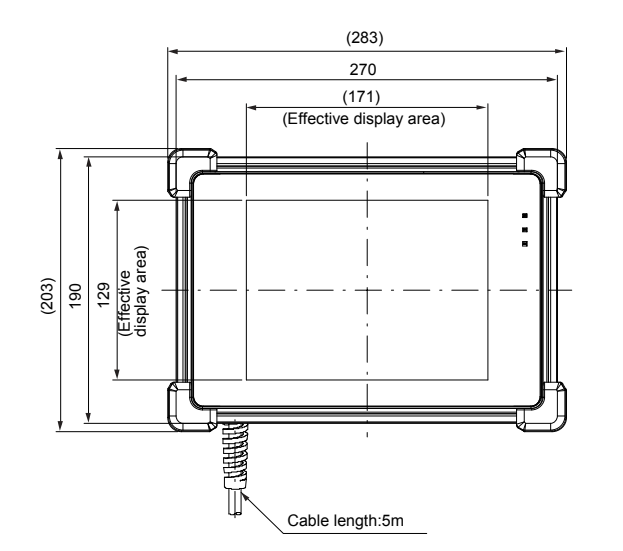

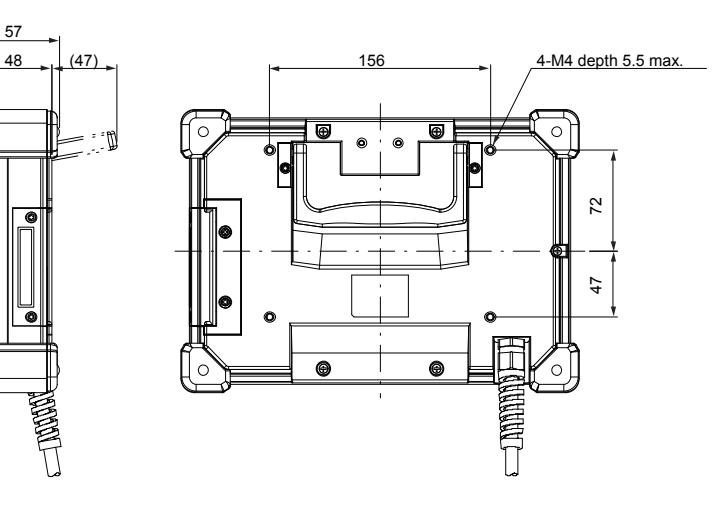

Unit: mm

■ Protective glass OP-88240 (sold separately)

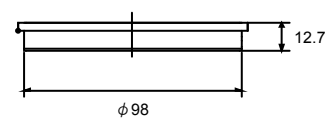

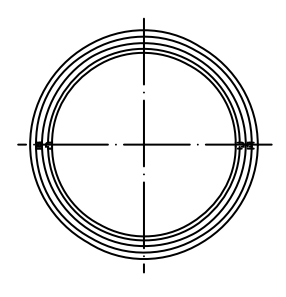

Unit: mm

### Warranties and Disclaimers

- (1) KEYENCE warrants the Products to be free of defects in materials and workmanship for a period of one (1) year from the date of shipment. If any models or samples were shown to Buyer, such models or samples were used merely to illustrate the general type and quality of the Products and not to represent that the Products would necessarily conform to said models or samples. Any Products found to be defective must be shipped to KEYENCE with all shipping costs paid by Buyer or offered to KEYENCE for inspection and examination. Upon examination by KEYENCE, KEYENCE, at its sole option, will refund the purchase price of, or repair or replace at no charge any Products found to be defective. This warranty does not apply to any defects resulting from any action of Buyer, including but not limited to improper installation, improper interfacing, improper repair, unauthorized modification, misapplication and mishandling, such as exposure to excessive current, heat, coldness, moisture, vibration or outdoors air. Components which wear are not warranted.
- (2) KEYENCE is pleased to offer suggestions on the use of its various Products. They are only suggestions, and it is Buyer's responsibility to ascertain the fitness of the Products for Buyer's intended use. KEYENCE will not be responsible for any damages that may result from the use of the Products.
- (3) The Products and any samples ("Products/Samples") supplied to Buyer are not to be used internally in humans, for human transportation, as safety devices or fail-safe systems, unless their written specifications state otherwise. Should any Products/Samples be used in such a manner or misused in any way, KEYENCE assumes no responsibility, and additionally Buyer will indemnify KEYENCE and hold KEYENCE harmless from any liability or damage whatsoever arising out of any misuse of the Products/Samples.
- (4) OTHER THAN AS STATED HEREIN, THE PRODUCTS/SAMPLES ARE PROVIDED WITH NO OTHER WARRANTIES WHATSOEVER. ALL EXPRESS, IMPLIED, AND STATUTORY WARRANTIES, INCLUDING, WITHOUT LIMITATION. THE WARRANTIES OF MERCHANTABILITY, FITNESS FOR A PARTICULAR PURPOSE, AND NON-INFRINGEMENT OF PROPRIETARY RIGHTS, ARE EXPRESSLY DISCLAIMED. IN NO EVENT SHALL KEYENCE AND ITS AFFILIATED ENTITIES BE LIABLE TO ANY PERSON OR ENTITY FOR ANY DIRECT, INDIRECT, INCIDENTAL, PUNITIVE, SPECIAL OR CONSEQUENTIAL DAMAGES (INCLUDING, WITHOUT LIMITATION, ANY DAMAGES RESULTING FROM LOSS OF USE, BUSINESS INTERRUPTION, LOSS OF INFORMATION, LOSS OR INACCURACY OF DATA, LOSS OF PROFITS, LOSS OF SAVINGS, THE COST OF PROCUREMENT OF SUBSTITUTED GOODS, SERVICES OR TECHNOLOGIES, OR FOR ANY MATTER ARISING OUT OF OR IN CONNECTION WITH THE USE OR INABILITY TO USE THE PRODUCTS, EVEN IF KEYENCE OR ONE OF ITS AFFILIATED ENTITIES WAS ADVISED OF A POSSIBLE THIRD PARTY'S CLAIM FOR DAMAGES OR ANY OTHER CLAIM AGAINST BUYER. In some jurisdictions, some of the foregoing warranty disclaimers or damage limitations may not apply.

#### **BUYER'S TRANSFER OBLIGATIONS:**

If the Products/Samples purchased by Buyer are to be resold or delivered to a third party, Buyer must provide such third party with a copy of this document, all specifications, manuals, catalogs, leaflets and written information provided to Buyer pertaining to the Products/Samples.

E 1101-3

### **Revision History**

| Date of printing | Version          | Revision contents |
|------------------|------------------|-------------------|
| January 2018     | Official release |                   |
| March 2018       | 2nd edition      |                   |
| March 2018       | 3rd edition      |                   |
| May 2020         | 4th edition      |                   |
| September 2021   | 5th edition      |                   |
|                  |                  |                   |

### **KEYENCE CORPORATION**

1-3-14, Higashi-Nakajima, Higashi-Yodogawa-ku, Osaka, 533-8555, Japan PHONE: +81-6-6379-2211

AUSTRIA Phone: +43 (0)2236 378266 0 BELGIUM Phone: +32 (0)15 281 222 BRAZIL Phone: +55-11-3045-4011 CANADA Phone: +1-905-366-7655 CHINA Phone: +86-21-3357-1001 CZECH REPUBLIC Phone: +420 220 184 700

 FRANCE

 Phone: +33 1 56 37 78 00

 GERMANY

 Phone: +49-6102-3689-0

 HONG KONG

 Phone: +852-3104-1010

 HUNGARY

 Phone: +36 1 802 7360

 INDIA

 Phone: +91-44-4963-0900

 INDONESIA

 Phone: +62-21-2966-0120

 ITALY

 Phone: +39-02-6688220

 KOREA

 Phone: +82-31-789-4300

 MALAYSIA

 Phone: +60-3-7883-2211

 MEXICO

 Phone: +52-55-8850-0100

 NETHERLANDS

 Phone: +31 (0)40 206 6100

 PHILIPPINES

 Phone: +63-(0)2-8981-5000

POLAND Phone: +48 71 368 61 60 ROMANIA Phone: +40 (0)269 232 808 SINGAPORE Phone: +65-6392-1011 SLOVAKIA Phone: +421 (0)2 5939 6461 SLOVENIA Phone: +386 (0)1 4701 666 SWITZERLAND Phone: +41 (0)43 455 77 30

## Specifications are subject to change without notice.

www.keyence.com/glb

TAIWAN Phone: +886-2-2721-8080 THAILAND Phone: +66-2-369-2777 UK & IRELAND Phone: +44 (0)1908-696-900 USA Phone: +1-201-930-0100 VIETNAM Phone: +84-24-3772-5555

Copyright (c) 2017 KEYENCE CORPORATION. All rights reserved. 14647GB 2111-5a 96M14647 Printed in Japan

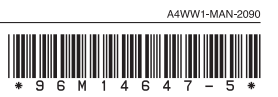